# **HANDLEIDING 1**

Schematische weergave van submenu's Financiën.

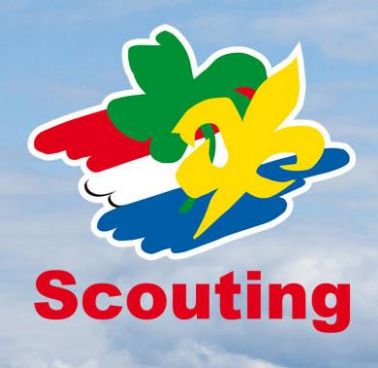

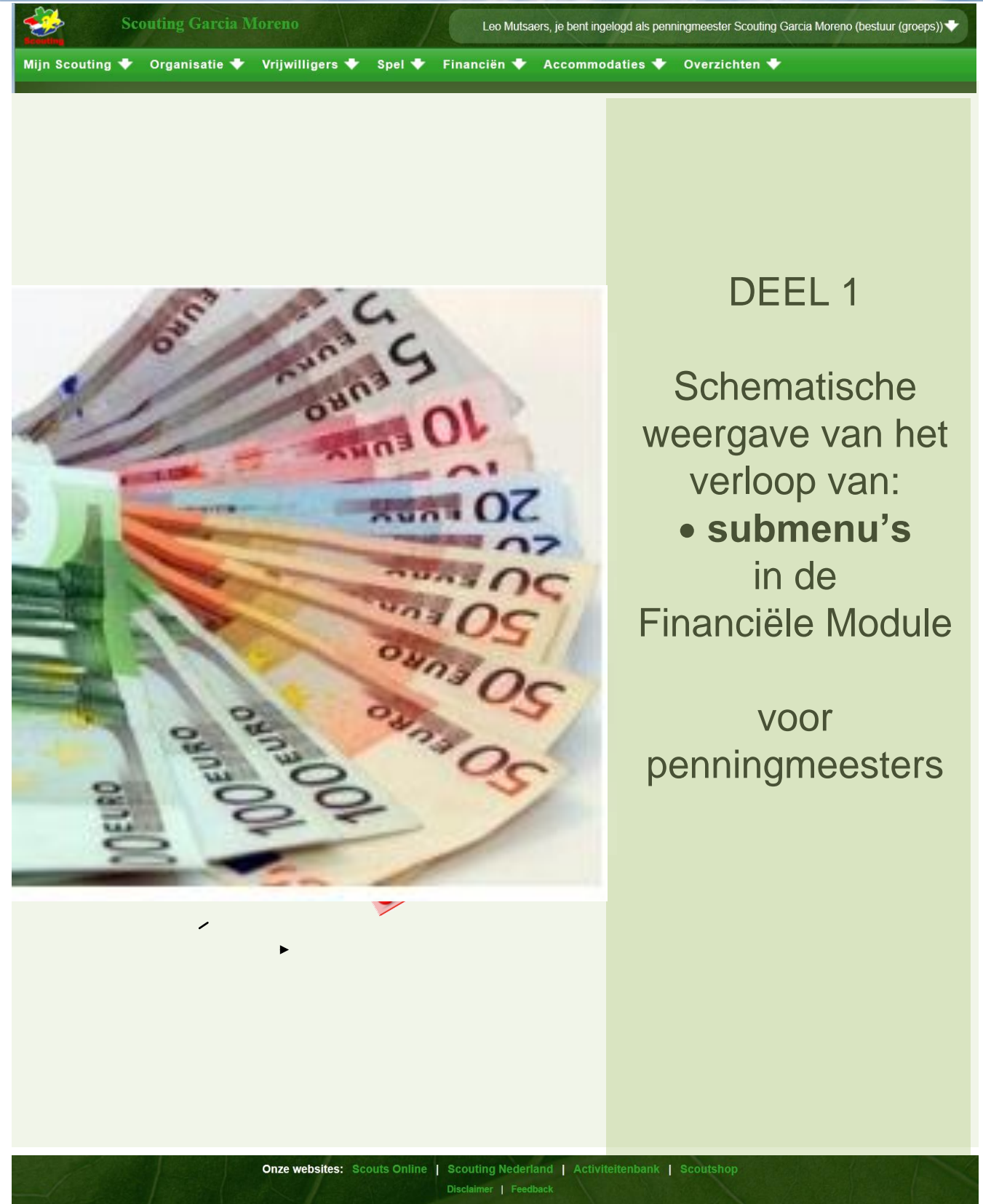

🌐 🐝 😨

Scouting Nederland. Copyright © 2012 Scouting Nederland. All rights reserved.

FS\_HL\_1\_SUB\_MENUS\_V\_6 10-06-2015

Schematische weergave van submenu's en procedures.

## inhoudsopgave handleiding sub menu's.

| VOORWOORD:                                                                    | 3                                      |
|-------------------------------------------------------------------------------|----------------------------------------|
| WIJZIGINGEN IN DE FINANCIELE MODULE I.V.M SEPA JUNI 2013                      | 3                                      |
| HELPDESK                                                                      | 5                                      |
| UITLEG GEBRUIK HANDLEIDING                                                    | 6                                      |
| MENU EN KOPPEN INDELING SCOUTS ONLINE                                         | 7                                      |
| UITLEG FILTER                                                                 | 8                                      |
| 100 LEGENDA                                                                   | 9                                      |
|                                                                               | 10                                     |
|                                                                               | 10                                     |
|                                                                               | 10                                     |
| 101.3 GEMACHTIGDEN                                                            |                                        |
|                                                                               | 12                                     |
| 101.5 REGISTRATIE IBAN en BIC                                                 |                                        |
|                                                                               |                                        |
| 102 FACTUURBEHEER                                                             | 15                                     |
| 102.1 MENU ITEM FACTUREN                                                      | 15                                     |
| 102.2 TRANSACTIEGROEPEN                                                       | 18                                     |
| 102.3 DEBITEUR                                                                | 19                                     |
| 102.4 TERMIJNEN                                                               | 20                                     |
| 102.5 TRANSACTIES                                                             |                                        |
| 102.6 GROOTBOEKEN                                                             | 23                                     |
| 103 INCASSOBEHEER                                                             | 24                                     |
| 103.01 IBAN en BIC                                                            |                                        |
| 103.02 REGISTRATIE IBAN en BIC.                                               |                                        |
| 103.1 INCASSO                                                                 |                                        |
| 103.2 ONTVANGEN MACHTIGINGEN                                                  |                                        |
| 103.2.1 LEGE MACHTIGINGEN DOWNLOADEN                                          | 31                                     |
| 103.2.2 EIGEN MACHTIGING MAKEN                                                | 31                                     |
| 103.2.3 EEN WORD DOCUMENT MAKEN MET DAARIN HET FORMULIER                      |                                        |
| 103.2.4 UPLOADEN VAN JOUW MACHTIGINGSFORMULIER IN SCOUTS ONLINE               |                                        |
| 103.3 INCASSOFACTUREN ZONDER MACHTIGING.                                      | 34                                     |
| 103.4 INCASSOCONTRACTEN                                                       | 36                                     |
| 103.5 AFGEGEVEN MACHTIGINGEN                                                  |                                        |
| 103.6 LEDEN ZONDER MACHTIGING                                                 |                                        |
|                                                                               | 40                                     |
|                                                                               | 42<br>42                               |
|                                                                               |                                        |
|                                                                               | 43<br>11                               |
| 104.4 CONTRIBUTIESOORTEN                                                      |                                        |
|                                                                               |                                        |
|                                                                               | ······································ |
| 105 LANDELIJKE CONTRIBUTIE                                                    | 48                                     |
| 105.1 WEGWIJZER VOOR DE BEREKENING EN INNING VAN DE LANDELIJKE - EN REGIONALE |                                        |
| CONTRIBUTIE                                                                   | 48                                     |
| 105.2 LANDELIJKE CONTRIBUTIE                                                  | 52                                     |
| 105.3 HANDLEIDING INNING EN DOORBETALING REGIOCONTRIBUTIE DOOR HET LSC        | 53                                     |
| 105.4 FACTUUR                                                                 | 56                                     |
| 105.5 LANDELIJKE CONTRIBUTIEFACTUUR                                           | 57                                     |
| 105.6 REGIONALE CONTRIBUTIEFACTUUR                                            | 58                                     |
| 105.7 INSTELLINGEN REGIOPENNINGMEESTER REGIOCONTRIBUTIE                       | 59                                     |
| 105.8 REGIOFACTUUR VOORBEELD                                                  | 60                                     |
| 196 HELPDESK EEN VRAAG STELLEN DOE JE ZO                                      | 61                                     |
| 197 HELPDESK VRAAG MET BIJLAGE STUREN                                         | 64                                     |
| 198 INDEX                                                                     |                                        |
|                                                                               |                                        |
| 199 AANTEKENINGEN.                                                            | 68                                     |

## **VOORWOORD:**

## WIJZIGINGEN IN DE FINANCIELE MODULE I.V.M SEPA JUNI 2013

#### Aanleiding

Alle betaalproducten, zoals de overschrijving, Acceptgiro en Incasso worden vervangen door producten die voldoen aan de regels voor SEPA, de Single Euro Payments Area: SEPA heeft tot doel om alle eurobetalingen in Europa te standaardiseren zodat er over enkele jaren geen verschil meer is tussen een binnenlandse betaling en een eurobetaling van of naar andere Europese landen.

Dit betekent dat ook alle systemen die daar gebruik van maken aangepast moeten worden. Voor Scouting Nederland is dat onder meer de financiële module van Scouts Online (SOL).

#### Keuzes

In dit project waren geen keuzes: alle regels en bestandsformaten zijn voorgeschreven en vanaf 1 februari 2014 moeten alle systemen over zijn naar SEPA.

#### Aanpak en fasering

In Scouts Online worden/zijn de wijzigingen gefaseerd doorgevoerd:

**Fase 1:** bankrekeningnummers worden vervangen door IBAN-nummers en BIC-nummers. Deze wijziging is inmiddels doorgevoerd. De bankrekeningen worden geregistreerd met IBAN- en BIC-nummers. Na de laatste 2 volgende fases zullen de bankrekeningen overal getoond worden als IBAN-nummers.

Fase 2: registratie van incasso-contracten en -machtigingen

Elke groep met een bankrekening waarop geïncasseerd kan worden zal een nieuw incassocontract krijgen. Dit contract dient in Scouts Online geregistreerd te worden. Voor het daadwerkelijk incasseren zijn machtigingen nodig. Bestaande machtigingen worden

automatisch geregistreerd bij het invoeren van het contract. Nieuwe machtigingen zullen daarna ingevoerd moeten worden.

#### Fase 3: aanmaken bestanden

In deze fase wordt geregeld dat er een incasso-bestand in SEPA-formaat (ook wel: PAIN-formaat) kan worden gemaakt. Ook wordt geregeld dat er een betalingsbestand kan worden gegenereerd.

Bij het uitvoeren van deze fases zijn team Administratie van het landelijk service centrum en de financiële helpdeskers van team Internet betrokken geweest. Voornamelijk hoofdstuk 103 Incassobeheer gaat over SEPA, machtigingen en incasso, contracten ID's etc.

| <i>4</i> | a zost                                     | Garcia Moreno                                            |
|----------|--------------------------------------------|----------------------------------------------------------|
| Scouting | Welkom Leo Mutsaers, je bent ingelogd als: | penningmeester Scouting Garcia Moreno (bestuur (groeps)) |
|          |                                            |                                                          |

LEUSDEN - Scouts Online, de administratieve applicatie voor alle Scoutinggroepen en organisaties in Nederland, is vanaf 1 maart 2013 flink veranderd. Naast de vernieuwde lay-out is er een verbeterde menustructuur en makkelijkere navigatie. Ook de snelheid van het systeem is verbeterd. Daarnaast is er een aantal hele nieuwe functies. Voor smartphone- en tabletgebruikers is er ook een mobiele versie!

#### Nieuwe lay-out en makkelijker en sneller werken.

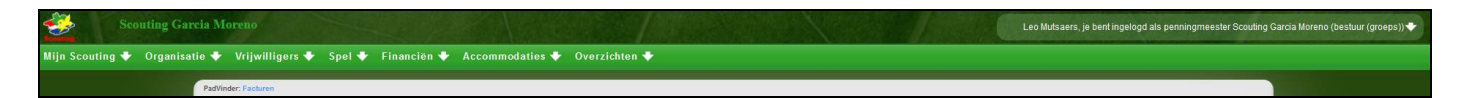

De meest in het oog springende wijziging is een nieuwe lay-out. De lay-out sluit niet alleen beter aan bij de huisstijl van Scouting Nederland en de andere online applicaties, ook zijn er een aantal verbeteringen die samengaan met de nieuwe lay-out. De indelingen van schermen zijn consistenter, de navigatie heeft een duidelijke plek gekregen en de menustructuur is volledig herzien. Dit is gedaan op basis van analyses van de belangrijkste acties van gebruikers in Scouts Online, op basis van de door jou gekozen rol. Acties die veel gedaan worden zijn zo sneller te bereiken. De indeling sluit eveneens aan bij de indeling in succesfactoren die op de website <u>www.scouting.nl</u> wordt gebruikt en die je kent van het programma Groepsontwikkeling. Daarnaast staan de knoppen bij elkaar en het is direct duidelijk wat de belangrijkste actie is die je op de pagina kunt doen.

Last but not least: de performance van heel Scouts Online is verbeterd door het inzetten van moderne webtechnieken.

## HANDLEIDING 1\_SUBMENUS

In deze FS\_HANDLEIDING\_1\_SUB\_MENUS worden alle schermen uit het financiële module beschreven. We hebben geprobeerd zoveel mogelijk met behulp van schema's de benodigde stappen te maken dit met zo weinig mogelijk tekst. Doorloop je zo'n schema dan krijg je het gewenste resultaat; dit noemen we een procedure.

#### HANDLEIDING 2 PROCEDURES

In HANDLEIDING 2 PROCEDURES, simpele grafische flowcharts of stroomdiagrammen die je per onderwerp begeleiden met pijlen en knoppen, tot het gewenst resultaat. In de procedure "contributierun" wordt bijvoorbeeld stap voor stap uitgelegd hoe je dat kunt doen, wat het resultaat is en welke controles er zijn.

## HANDLEIDING 3 TIPS TRUCS

Handleiding FS\_HANDLEIDING\_3 \_TIP\_TRUCS is voor personen met een penningmeesters functie in het groepsbestuur of ondersteuningsteam en is een leidraad voor het werken met Scouts Online in de financiële module. In deel 3 worden naast succes-, waarschuwings- & foutenmeldingen ook diverse controles en hulpmiddelen besproken. Het is een uitgebreide FAQ (overzicht van meest gestelde vragen); de hoofdstukken zijn geboren uit jullie helpdeskvragen en onze antwoorden. 2 (ander document) gaan we problemen bespreken en oplossen, hulpmiddelen aanreiken en adviezen geven. Voorbeeld: Waarom is het, het meest gunstig om per kwartaal contributie te innen per incasso?

Wij hopen dat elke penningmeester net als ons:

- Alle leden op betalingstype "Incasso" kan krijgen (dat kan een jaar duren!);
- Binnen 5 minuten een contributierun verwerkt (incl. het uploaden naar de bank (met juiste gegevens in SOL);
- Dat voor slechts € 2,00 aan extra bankkosten per kwartaal! Dus € 8,00 per jaar!

## HELPDESK

#### Heb je nog vragen?

Kijk dan in de volgende hoofdstukken:

**196** HELPDESK EEN VRAAG STELLEN DOE JE ZO **197** HELPDESK VRAAG MET BIJLAGE STUREN.

Veel succes!

Met vriendelijke scoutgroet, Namens: Rob Helmes, Paul Kisjes en Leo Mutsaers

Medewerkers helpdesk experts financiële module (Team Internet) Tester (Team internet) Penningmeesters van lokale groepen

## UITLEG GEBRUIK HANDLEIDING

Log in als penningmeester van de groep en druk op

# Financiën 🔸

Dan verschijnt er onderstaand overzichtelijk menu:

| Financiën 🕈 Accor                                                                                          | mmodaties 🕈 🛛 Ove                                                                                                   | erzichten 🕈                                                                                                    |                                                                                                    |                                                       |
|----------------------------------------------------------------------------------------------------|----------------------------------------------------------------------------------------------------|----------------------------------------------------------------------------------------------------|----------------------------------------------------------------------------------------------------|-------------------------------------------------------|
| Scouting Garcia Moreno<br>• Facturen voor ons<br>• Op groepsrekening<br>• Gemachtigden<br>• Bankrekeningen | Factuurbeheer<br>• Facturen<br>• Transactiegroepen<br>• Debiteuren<br>• Termijnen<br>• Transacties<br>• Grootboeken | Incassobeheer<br>Incasso's<br>Ontvangen<br>machtigingen<br>Incassofacturen zonder<br>machtiging<br>Incasso contracten<br>Afgegeven machtigingen<br>Leden zonder<br>machtiging | Groepscontributie<br>Contributie berekenen<br>Contributiefacturen<br>Contributie overzicht<br>Contributiesoorten<br>Ingestelde<br>contributiesoorten | Landelijke contributie<br>• Instellingen<br>• Factuur |

In dit document zijn de hoofdstukken op onderstaande wijze genummerd. Wil je bijvoorbeeld iets weten over contributie berekenen? Ga dan naar hoofdstuk 104.1 Contributie berekenen.

| Financiën 🕈 🗛 Accor                                                                                            | mmodaties 🕈 🛛 Ove                                                                                                    | rzichten 🕈                                                                                                    |                                                                                                    |                                                        |
|----------------------------------------------------------------------------------------------------|----------------------------------------------------------------------------------------------------|----------------------------------------------------------------------------------------------------|----------------------------------------------------------------------------------------------------|--------------------------------------------------------|
| <b>§101</b><br>Scouting Garcia Moreno                                                                          | <b>§102</b><br>Factuurbeheer                                                                                                    | §103<br>Incassobeheer                                                                                                    | <b>§104</b><br>Groepscontributie                                                                                                    | §105<br>Landelijke contributie                         |
| <ol> <li>Facturen voor ons</li> <li>Op groepsrekening</li> <li>Gemachtigden</li> <li>Bankrekeningen</li> </ol> | <ol> <li>Facturen</li> <li>Transactiegroepen</li> <li>Debiteuren</li> <li>Termijnen</li> <li>Transacties</li> <li>Grootboeken</li> </ol> | <ol> <li>Incasso's</li> <li>Ontvangen<br/>machtigingen</li> <li>Incassofacturen zonder<br/>machtiging</li> <li>Incasso contracten</li> <li>Afgegeven machtigingen</li> <li>Leden zonder<br/>machtiging</li> </ol> | <ol> <li>Contributie berekenen</li> <li>Contributiefacturen</li> <li>Contributie overzicht</li> <li>Contributiesoorten<br/>Ingestelde</li> <li>contributiesoorten</li> </ol> | <ul><li>1 • Instellingen</li><li>2 • Factuur</li></ul> |

## **MENU- EN KOPPENINDELING IN SCOUTS ONLINE**

Hieronder worden met twee plaatjes de belangrijkste navigatie mogelijkheden binnen Scouts Online toegelicht: van een 'normale' pagina en van een filter.

## Normale pagina

| Scoutinggroep                                                                                                    |                                                                                                    | Hopman Seld 5, je bent ingelogd als gegevensbeheerder Scoutinggroep Merhula (Ondersteuningsteam) 🔶 |
|----------------------------------------------------------------------------------------------------|----------------------------------------------------------------------------------------------------|----------------------------------------------------------------------------------------------------|
| Leden 🕈 Organisatie 🕈 Vr                                                                                                    | ijwilligers 🕈 Spel 🕈 Accon                                                                                 | nmodaties 🛧 Overzichten 🕈 🧲 HOOFD MENU                                                             |
| Zoeken naar leden     Nieuw lid aanmelden of inschrijven     Hopman Seldenthuis     Ondersteun     Basisgegevens     Basisgege | SNEL MENU<br>singsteam Scoutinggroep Merhula-<br>vens Basisgegevens                                        | SUBMENUKOP<br>bankrekeningen   inschrijvingen   verzekeringen   PAGINA MENU                        |
| Functies Leden<br>Adressen Oud-Jeden<br>Facturen Aangemek<br>Bankrekeningen E-mail stur<br>Ploegen                             | Leden<br>Persoon registreren<br>de leden Oud-leden<br>en Aangemelde leden<br>Speleenheden<br>E-mail sturen | thuis Selecteer andere persoon                                                                     |
| SUB MENU                                                                                                    | Tussenvoegsel, achternaam *                                                                                | Seldenthuis                                                                                        |
|                                                                                                    | Adres (post) *                                                                                             | Larikslaan 5, 3833 AM LEUSDEN                                                                      |
|                                                                                                    | Aanvuliende adresgegevens                                                                                  | Ť.                                                                                                 |
| STANDAARD KNOP                                                                                                    | Wijzigingen opslaan                                                                                        | Download scoutcard Meer.                                                                           |

| Wat            | Toelichting                                                    |
|----------------|----------------------------------------------------------------|
| Hoofdmenu      | Als je met de muis over dit menu gaat, opent vanzelf het       |
|                | submenu en snelmenu.                                           |
|                | Deze menu items sluiten grotendeels aan bij de vijf            |
|                | succesfactoren van een scoutinggroep: Organisatie,             |
|                | Vrijwilligers, Spel, Accommodaties en Financiën                |
| Snelmenu       | Soms staat er een snelmenu; dat zijn opties die het meest      |
|                | gebruikt werden in de afgelopen jaren. Eén klik is genoeg.     |
| Submenu        | Deze items geven je rechtstreeks toegang tot de diverse        |
|                | pagina's.                                                      |
| Submenukop     | De submenu's staan onder een submenukop.                       |
|                |                                                                |
| Paginamenu     | Een aantal pagina's bevat nog een extra menubalk               |
|                | 'paginamenu'. Daar vind je alle links die in de oude versie    |
|                | tabbladen werden genoemd.                                      |
| Knoppenbalk    | Alle acties die mogelijk zijn op de pagina vind je in de       |
|                | Knoppenbalk.                                                   |
|                | Als de pagina te groot is voor je scherm, zal de knoppenbalk   |
|                | geel oplichten en onderaan je scherm blijven staan.            |
| Standaard knop | De hoofdactie van de pagina is blauw gekleurd. In principe kun |
|                | je, als je klaar bent met het intypen van de inhoud van de     |
|                | pagina, met een Enter deze actie starten.                      |

#### UITLEG FILTER

| Lite conversion for the second of the second of the secon                            | Dasis   leden   adressen   mail   spe                                                                                                    | leenneden   bijzonder           | and an I I an affer 1     | 1 million 1 la     |                                | all da son 1 keelet - 1 k - 1  |                            |                                  |                      |
|----------------------------------------------------------------------------------------------------|----------------------------------------------------------------------------------------------------|---------------------------------|---------------------------|--------------------|--------------------------------|--------------------------------|----------------------------|----------------------------------|----------------------|
| Speleenheden van Scoutinggroep 1/2         Ia           FILTER OPTIE(S)         STANDAARD KNOP         Zwk 13           Naam         FLEER OPTIE(S)         STANDAARD KNOP         Zwk 13           Naam         FLEER OPTIE(S)         STANDAARD KNOP         Zwk 13           Naam         FLEER OPTIE(S)         STANDAARD KNOP         Zwk 13           Naam         FLEER OPTIE(S)         STANDAARD KNOP         Zwk 13           Naam         FLEER OPTIE(S)         STANDAARD KNOP         Zwk 13           Naam         StanDAARD KNOP         Zwk 13           Wate         Categorie         Genergd         Genergd <th colspan="2" gene<="" th=""><th>Caral and band an user Ca</th><th></th><th>neden   locaties   organisatie</th><th>  mutaties   lec toon/verberg fi</th><th>TOON/VERBERG</th><th>rijvingen   trainingen   deelnen</th><th>ners   verzekeringen</th></th>                                                                                                    | <th>Caral and band an user Ca</th> <th></th> <th>neden   locaties   organisatie</th> <th>  mutaties   lec toon/verberg fi</th> <th>TOON/VERBERG</th> <th>rijvingen   trainingen   deelnen</th> <th>ners   verzekeringen</th> |                                 | Caral and band an user Ca |                    | neden   locaties   organisatie | mutaties   lec toon/verberg fi | TOON/VERBERG               | rijvingen   trainingen   deelnen | ners   verzekeringen |
| FILTE OPTIFISI         STANDARD (NOP)         Zok V           *Name         *Lestfijdsgroep         *Categorie         *Sort         *And         *Standard (NOP)         *Eindard (NOP)           *Name         15/8 p         Mod         #Sort         *And         *Standard (NOP)         *Eindard (NOP)         *Eindard (NOP)                                                                                                    | Speleenneden van Sc                                                                                                    | outinggroep M                   | la                        |                    |                                |                                |                            |                                  |                      |
| Name         - Laeftijdsgroep         - Categorie         - Soort         - Aard         - Startdatum         - Einddatum           Explorer         15-19 //<br>Orderstandingstem         Understandingstem         Genengd         06-07-164         06-07-164         06-07-164         06-07-164         06-07-164         06-07-164         06-07-164         06-07-164         06-07-164         06-07-164         06-07-164         06-07-164         06-07-164         06-07-164         06-07-164         06-07-164         06-07-164         06-07-164         06-07-164         06-07-164         06-07-164         06-07-164         06-07-164         06-07-164         06-07-164         06-07-164         06-07-164         06-07-164         06-07-164         06-07-164         06-07-164         06-07-164         06-07-164         06-07-164         06-07-164         06-07-164         06-07-164         06-07-164         06-07-164         06-07-164         06-07-164         06-07-164         06-07-164         06-07-164         06-07-164         06-07-164         06-07-164         06-07-164         06-07-164         06-07-164         06-07-164         06-07-164         06-07-164         06-07-164         06-07-164         06-07-164         06-07-164         06-07-164         06-07-164         06-07-164         06-07-164         06-07-164         06-07-1                                                                                                    | Historische speleenheden                                                                                                    | FILT                            | ER OPTIE(S)               |                    |                                | STANDAARD KNO                  | DP Zoek 🛝                  |                                  |                      |
| Name         Categorie         Sort         Aard         Startdatum         Einddatum           Explorers         15-19 //<br>prosplassituit         Und         explorers         Germingd         0607-1964         0607-1964           Orderstandingsteam         Vexessente (rkg)         algementen         centre of the sort         0607-1964         0607-1964         0607-1964           Presidentia         21*         und         prosplassituit         Germingd         01-0-2006         0607-1964         0607-1964         0607-1964         0607-1964         0607-1964         0607-1964         0607-1964         0607-1964         0607-1964         0607-1964         0607-1964         0607-1964         0607-1964         0607-1964         0607-1964         0607-1964         0607-1964         0607-1964         0607-1964         0607-1964         0607-1964         0607-1964         0607-1964         0607-1964         0607-1964         0607-1964         0607-1964         0607-1964         0607-1964         0607-1964         0607-1964         0607-1964         0607-1964         0607-1964         0607-1964         0607-1964         0607-1964         0607-1964         0607-1964         0607-1964         0607-1964         0607-1964         0607-1964         0607-1964         0607-1964         0607-1964         0607-1964                                                                                                    |                                                                                                    |                                 |                           |                    |                                |                                |                            |                                  |                      |
| Nam         Leeftijdsgroep         -Categorie         -Sort         Aard         Startatum         eEnddatum           groepers         15-19 /r         land         opporens         Gemengd         06-7-1964         06-7-1964           groepers         Conternstantingslem         Observe         Gemengd         06-7-1964         06-7-1964           Phaseouts         21+         land         plassouts         Gemengd         01-0-2005           Beauting         volvesseme (ndg)         land         plassouts         Gemengd         01-0-2005           Beauting         volvesseme (ndg)         land         plassouts         Gemengd         01-0-2005           Beauting         volvesseme (ndg)         land         souts         Gemengd         01-0-2005           Beauting         volvesseme (ndg)         land         souts         Gemengd         00-0-1194           Weipen         7-11 pr         land         souts         Gemengd         00-0-1194           Weipen         Toelichting         Als je daar met de muis over heen gaat, opent de lijst. Met één         Kik kun wisselen naar de gewenste rol (als je meer dan één           function tiene         Als je daar met de muis over heen gaat, opent de lijst. Met één         function tiene         De helptoes, waarmee                                                                                                    |                                                                                                    |                                 |                           |                    | aile waardes                   |                                |                            |                                  |                      |
| Diedersteur         Ordingeneen         Mailung         Die der fersteurig         Die der fersteurig                                                                                                    | *Naam'                                                                                                    | Leeftijdsgroep                  | +Categorie                | +Soort             | +Aard                          | +Startdatum                    | ≑Einddatum                 |                                  |                      |
| Ondersteuringsteam         volusseemen (ndig)         allegemeent         ondersteuringsteam         Cernengd         11-08-2011           Retailes         volusseemen (ndig)         land         plane         Gemengd         01-02-2005         01-02-2005           Scouts         11-5 /r         land         scouts         Gemengd         01-02-2005         01-02-2005           Weigen         10-27 /r         land         scouts         Gemengd         01-02-2005         00-02-2006           Weigen         10-27 /r         land         scouts         Gemengd         01-02-2005         00-02-2006         00-02-2006         00-02-2006         00-02-2006         00-02-2006         00-02-2006         00-02-2006         00-02-2006         00-02-2006         00-02-2006         00-02-2006         00-02-2006         00-02-2006         00-02-2006         00-02-2006         00-02-2006         00-02-2006         00-02-2006         00-02-2006         00-02-2006         00-02-2006         00-02-2006         00-02-2006         00-02-2006         00-02-2006         00-02-2006         00-02-2006         00-02-2006         00-02-2006         00-02-2006         00-02-2006         00-02-2006         00-02-2006         00-02-2006         00-02-2006         00-02-2006         00-02-2006         00-02-2006         00                                                                                                    | groepsbestuur                                                                                                    | volwassenen (ndlg)              | algemeen                  | bestuur            | Gemengd                        | 06-07-1964                     |                            |                                  |                      |
| Presson       1-demossion (rdg)       Wind       Market Strength       01/10/2000         Stewing       10/21 (r       Wind       Germongd       01/10/2000         Stewing       10/21 (r       Wind       Germongd       01/10/2000         Stewing       10/21 (r       Wind       Germongd       01/10/2000         Stewing       10/21 (r       Wind       Germongd       01/10/2000         Weigen       10/21 (r       Wind       Germongd       01/01/2000         Weigen       7.11 (r       Wind       Germongd       01/01/2000         Nat       Toelichting       Als je daar met de muis over heen gaat, opent de lijst. Met één klik kun wisselen naar de gewenste rol (als je meer dan één functie hebt in Scouts Online). De rollen staan gegroepeerd pe organisatie.         Onderaan deze lijst staan onder andere ook de opties om juit te loggen en om je instellingen te wijzigen.         Help       De helptoets, waarmee je extra informatie over de pagina kunt oproepen of een e-mail kunt sturen naar de helpdesk.         Foon/verberg filter       Als je klikt op dat filtertje       dan worden de filtervakjes getoond of verborgen. In de filtervakjes kun je van alles intyper om te zoeken in dit filter.         Filter opties       In sommige filters staan nog wat extra opties boven de velden van het filter.         Standaard knop       Bij het filter is de standaard knop 'Zoek'. Deze staat,                                                                                                    | Ondersteuningsteam                                                                                                    | volwassenen (ndlg)              | algemeen                  | ondersteuningsteam | Gemengd                        | 11-08-2011                     |                            |                                  |                      |
| Baum       11-15 jr.       land       scouts       Gemengd       01-07-1964         Baum       10-21 jr.       land       rovescouts       Gemengd       01-07-1964         Weipen       Volwassemer (rolg)       algeneen       beheerskickling       Gemengd       00-07-1964         Weipen       7-11 jr.       land       volwassemer (rolg)       algeneen       beheerskickling       Gemengd       00-07-1964         Weipen       7-11 jr.       land       volwassemer (rolg)       algeneen       beheerskickling       Gemengd       00-07-1964         Weipen       7-11 jr.       land       volwassemer       Gemengd       00-07-1964         Wate       Toelichting       Itot von 0       KNOPPEN BALK       Export       Speleenheid toevorge         Nat       Toelichting       Als je daar met de muis over heen gaat, opent de lijst. Met één klik kun wisselen naar de gewenste rol (als je meer dan één functie hebt in Scouts Online). De rollen staan gegroepeeerd pe organisatie.       Onderaan deze lijst staan onder andere ook de opties om juit te loggen en om je instellingen te wijzigen.         Help       De helptoets, waarmee je extra informatie over de pagina kunt oproepen of een e-mail kunt sturen naar de helpdesk.       Foon/verberg filter         Foon/verberg filter       Als je klikt op dat filtertje       dan worden de filtervakjes getoond of verborgen. In                                                                                                    | Relaties                                                                                                    | volwassenen (ndlg)              | land                      | team               | Gemengd                        | 01-12-2005                     |                            |                                  |                      |
| Manual Weighen Weighen                 | Scouts                                                                                                    | 11-15 jr.                       | land                      | scouts             | Gemengd                        | 07-07-1964                     |                            |                                  |                      |
| Weipen       7-11 jr       Iand       weipen       Gerwenigd       06-07-1964         KNOPPEN BALK         KNOPPEN BALK         Wat       Toelichting         Rollenlijst       Als je daar met de muis over heen gaat, opent de lijst. Met één klik kun wisselen naar de gewenste rol (als je meer dan één functie hebt in Scouts Online). De rollen staan gegroepeerd pe organisatie.         Onderaan deze lijst staan onder andere ook de opties om juit te loggen en om je instellingen te wijzigen.         Help       De helptoets, waarmee je extra informatie over de pagina kunt oproepen of een e-mail kunt sturen naar de helpdesk.         Foon/verberg filter       Als je klikt op dat filtertje         Filter opties       In sommige filters staan nog wat extra opties boven de velden van het filter. Deze zijn alleen zichtbaar als je hebt gekozen vo 'Toon filter'.         Standaard knop       Bij het filter is de standaard knop 'Zoek'. Deze staat, afwijkend van een normale pagina rechts boven het filter.                                                                                                    | Stam                                                                                                    | 18-21 jr.<br>volwassenen (ndlg) | land                      | roverscouts        | Gemengd                        | 01-09-2006<br>06-07-1964       |                            |                                  |                      |
| Nat         Toelichting           Rollenlijst         Als je daar met de muis over heen gaat, opent de lijst. Met één klik kun wisselen naar de gewenste rol (als je meer dan één functie hebt in Scouts Online). De rollen staan gegroepeerd pe organisatie.           Onderaan deze lijst staan onder andere ook de opties om juit te loggen en om je instellingen te wijzigen.           Help         De helptoets, waarmee je extra informatie over de pagina kunt oproepen of een e-mail kunt sturen naar de helpdesk.           Foon/verberg filter         Als je klikt op dat filtertje         dan worden de filtervakjes getoond of verborgen. In de filtervakjes kun je van alles intyper om te zoeken in dit filter.           Filter opties         In sommige filters staan nog wat extra opties boven de velden van het filter. Deze zijn alleen zichtbaar als je hebt gekozen vo 'Toon filter'.           Standaard knop         Bij het filter is de standaard knop 'Zoek'. Deze staat, afwijkend van een normale pagina rechts boven het filter.                                                                                                    | Welpen                                                                                                    | 7-11 jr.                        | land                      | welpen             | Gemengd                        | 06-07-1964                     |                            |                                  |                      |
| Nat         Toelichting           Rollenlijst         Als je daar met de muis over heen gaat, opent de lijst. Met éér<br>klik kun wisselen naar de gewenste rol (als je meer dan één<br>functie hebt in Scouts Online). De rollen staan gegroepeerd pe<br>organisatie.           Onderaan deze lijst staan onder andere ook de opties om j<br>uit te loggen en om je instellingen te wijzigen.           Help         De helptoets, waarmee je extra informatie over de pagina kunt<br>oproepen of een e-mail kunt sturen naar de helpdesk.           Foon/verberg filter         Als je klikt op dat filtertje         dan worden de filtervakjes<br>getoond of verborgen. In de filtervakjes kun je van alles intyper<br>om te zoeken in dit filter.           Filter opties         In sommige filters staan nog wat extra opties boven de velden<br>van het filter. Deze zijn alleen zichtbaar als je hebt gekozen vo<br>'Toon filter'.           Standaard knop         Bij het filter is de standaard knop 'Zoek'. Deze staat, afwijkend<br>van een normale pagina rechts boven het filter.           Knoppenbalk         Als er nog meer acties mogelijk zijn m.b.t. het filter dan staan de                                                                                                    |                                                                                                    |                                 |                           |                    |                                |                                |                            |                                  |                      |
| Nat         Toelichting           Rollenlijst         Als je daar met de muis over heen gaat, opent de lijst. Met één<br>klik kun wisselen naar de gewenste rol (als je meer dan één<br>functie hebt in Scouts Online). De rollen staan gegroepeerd pe<br>organisatie.           Onderaan deze lijst staan onder andere ook de opties om<br>uit te loggen en om je instellingen te wijzigen.           Help         De helptoets, waarmee je extra informatie over de pagina kunt<br>oproepen of een e-mail kunt sturen naar de helpdesk.           Foon/verberg filter         Als je klikt op dat filtertje         dan worden de filtervakjes<br>getoond of verborgen. In de filtervakjes kun je van alles intyper<br>om te zoeken in dit filter.           Filter opties         In sommige filters staan nog wat extra opties boven de velden<br>van het filter. Deze zijn alleen zichtbaar als je hebt gekozen vo<br>'Toon filter'.           Standaard knop         Bij het filter is de standaard knop 'Zoek'. Deze staat, afwijkend<br>van een normale pagina rechts boven het filter.           Knoppenbalk         Als er nog meer acties mogelijk zijn m.b.t. het filter dan staan de                                                                                                    |                                                                                                    |                                 |                           |                    | KNOPPEN                        | BALK                           | port Speleenheid toevoegen |                                  |                      |
| RollenlijstAls je daar met de muis over heen gaat, opent de lijst. Met één<br>klik kun wisselen naar de gewenste rol (als je meer dan één<br>functie hebt in Scouts Online). De rollen staan gegroepeerd pe<br>organisatie.Onderaan deze lijst staan onder andere ook de opties om j<br>uit te loggen en om je instellingen te wijzigen.HelpDe helptoets, waarmee je extra informatie over de pagina kunt<br>oproepen of een e-mail kunt sturen naar de helpdesk.Foon/verberg filterAls je klikt op dat filtertjeFilter optiesIn sommige filters staan nog wat extra opties boven de velden<br>van het filter. Deze zijn alleen zichtbaar als je hebt gekozen vo<br>'Toon filter'.Standaard knopBij het filter is de standaard knop 'Zoek'. Deze staat, afwijkend<br>van een normale pagina rechts boven het filter.                                                                                                    | Nat                                                                                                    |                                 | Toelichtin                | a                  |                                |                                | - )()                      |                                  |                      |
| Als je daar met de muis over meen gaat, opent de njst. Met een klik kun wisselen naar de gewenste rol (als je meer dan één functie hebt in Scouts Online). De rollen staan gegroepeerd pe organisatie.         Onderaan deze lijst staan onder andere ook de opties om juit te loggen en om je instellingen te wijzigen.         Help       De helptoets, waarmee je extra informatie over de pagina kunt oproepen of een e-mail kunt sturen naar de helpdesk.         Foon/verberg filter       Als je klikt op dat filtertje fall dan worden de filtervakjes getoond of verborgen. In de filtervakjes kun je van alles intyper om te zoeken in dit filter.         Filter opties       In sommige filters staan nog wat extra opties boven de velden van het filter. Deze zijn alleen zichtbaar als je hebt gekozen vo 'Toon filter'.         Standaard knop       Bij het filter is de standaard knop 'Zoek'. Deze staat, afwijkend van een normale pagina rechts boven het filter.                                                                                                    | Polloplijst                                                                                                    |                                 |                           | mot do muis        | over been as                   | at opent de                    | liist Mot óón              |                                  |                      |
| klik kun wisselen naar de gewenste rol (als je meer dan een<br>functie hebt in Scouts Online). De rollen staan gegroepeerd pe<br>organisatie.Onderaan deze lijst staan onder andere ook de opties om j<br>uit te loggen en om je instellingen te wijzigen.HelpDe helptoets, waarmee je extra informatie over de pagina kunt<br>oproepen of een e-mail kunt sturen naar de helpdesk.Foon/verberg filterAls je klikt op dat filtertjedan worden de filtervakjes<br>getoond of verborgen. In de filtervakjes kun je van alles intyper<br>om te zoeken in dit filter.Filter optiesIn sommige filters staan nog wat extra opties boven de velden<br>van het filter. Deze zijn alleen zichtbaar als je hebt gekozen vo<br>'Toon filter'.Standaard knopBij het filter is de standaard knop 'Zoek'. Deze staat, afwijkend<br>van een normale pagina rechts boven het filter.KnoppenbalkAls er nog meer acties mogelijk zijn m.b.t. het filter dan staan de<br>                                                                                                    | <b>Numeringst</b>                                                                                                    |                                 |                           |                    | over neen ya                   |                                |                            |                                  |                      |
| functie hebt in Scouts Online). De rollen staan gegroepeerd pe<br>organisatie.Onderaan deze lijst staan onder andere ook de opties om j<br>uit te loggen en om je instellingen te wijzigen.HelpDe helptoets, waarmee je extra informatie over de pagina kunt<br>oproepen of een e-mail kunt sturen naar de helpdesk.Foon/verberg filterAls je klikt op dat filtertjeFilter optiesIn sommige filters staan nog wat extra opties boven de velden<br>van het filter. Deze zijn alleen zichtbaar als je hebt gekozen vo<br>'Toon filter'.Standaard knopBij het filter is de standaard knop 'Zoek'. Deze staat, afwijkend<br>van een normale pagina rechts boven het filter.                                                                                                    |                                                                                                    |                                 | klik kun wi               | sselen naar de     | e gewenste r                   | ol (als je mee                 | er dan één                 |                                  |                      |
| Indication notice in booting of the follow of the follow |                                                                                                    |                                 | functie het               | ot in Scouts O     | nline) De rol                  | len staan dec                  | roeneerd per               |                                  |                      |
| Organisatie.Onderaan deze lijst staan onder andere ook de opties om juit te loggen en om je instellingen te wijzigen.HelpDe helptoets, waarmee je extra informatie over de pagina kunt<br>oproepen of een e-mail kunt sturen naar de helpdesk.Toon/verberg filterAls je klikt op dat filtertje for dan worden de filtervakjes<br>getoond of verborgen. In de filtervakjes kun je van alles intyper<br>om te zoeken in dit filter.Filter optiesIn sommige filters staan nog wat extra opties boven de velden<br>van het filter. Deze zijn alleen zichtbaar als je hebt gekozen vo<br>'Toon filter'.Standaard knopBij het filter is de standaard knop 'Zoek'. Deze staat, afwijkend<br>van een normale pagina rechts boven het filter.KnoppenbalkAls er nog meer acties mogelijk zijn m.b.t. het filter dan staan de<br>reader                                                                                                    |                                                                                                    |                                 |                           |                    |                                | ion otaan gog                  |                            |                                  |                      |
| Onderaan deze lijst staan onder andere ook de opties om juit te loggen en om je instellingen te wijzigen.HelpDe helptoets, waarmee je extra informatie over de pagina kunt<br>oproepen of een e-mail kunt sturen naar de helpdesk.Toon/verberg filterAls je klikt op dat filtertjeToon/verberg filterAls je klikt op dat filtertjeToon/verberg filterIn sommige filters staan nog wat extra opties boven de velden<br>van het filter. Deze zijn alleen zichtbaar als je hebt gekozen vo<br>'Toon filter'.Standaard knopBij het filter is de standaard knop 'Zoek'. Deze staat, afwijkend<br>van een normale pagina rechts boven het filter.                                                                                                    |                                                                                                    |                                 | organisatie               | <del>.</del>       |                                |                                |                            |                                  |                      |
| uit te loggen en om je instellingen te wijzigen.HelpDe helptoets, waarmee je extra informatie over de pagina kunt<br>oproepen of een e-mail kunt sturen naar de helpdesk.Toon/verberg filterAls je klikt op dat filtertjean worden de filtervakjes<br>getoond of verborgen. In de filtervakjes kun je van alles intyper<br>om te zoeken in dit filter.Filter optiesIn sommige filters staan nog wat extra opties boven de velden<br>van het filter. Deze zijn alleen zichtbaar als je hebt gekozen vo<br>'Toon filter'.Standaard knopBij het filter is de standaard knop 'Zoek'. Deze staat, afwijkend<br>van een normale pagina rechts boven het filter.                                                                                                    |                                                                                                    |                                 | Onderaan                  | i deze lijst sta   | an onder ar                    | idere ook de                   | e opties om je             |                                  |                      |
| HelpDe helptoets, waarmee je extra informatie over de pagina kunt<br>oproepen of een e-mail kunt sturen naar de helpdesk.Toon/verberg filterAls je klikt op dat filtertjedan worden de filtervakjes<br>getoond of verborgen. In de filtervakjes kun je van alles intyper<br>om te zoeken in dit filter.Filter optiesIn sommige filters staan nog wat extra opties boven de velden<br>van het filter. Deze zijn alleen zichtbaar als je hebt gekozen vo<br>'Toon filter'.Standaard knopBij het filter is de standaard knop 'Zoek'. Deze staat, afwijkend<br>van een normale pagina rechts boven het filter.KnoppenbalkAls er nog meer acties mogelijk zijn m.b.t. het filter dan staan de                                                                                                    |                                                                                                    |                                 | uit te load               | ien en om ie       | nstellingen                    | te wiiziaen.                   |                            |                                  |                      |
| Toon/verberg filter       Als je klikt op dat filtertje       dan worden de filtervakjes<br>getoond of verborgen. In de filtervakjes kun je van alles intyper<br>om te zoeken in dit filter.         Filter opties       In sommige filters staan nog wat extra opties boven de velden<br>van het filter. Deze zijn alleen zichtbaar als je hebt gekozen vo<br>'Toon filter'.         Standaard knop       Bij het filter is de standaard knop 'Zoek'. Deze staat, afwijkend<br>van een normale pagina rechts boven het filter.         Knoppenbalk       Als er nog meer acties mogelijk zijn m.b.t. het filter dan staan de                                                                                                    | Help                                                                                                    |                                 | De helptoe                | ts waarmee i       | e extra inform                 | natie over de                  | nagina kunt                |                                  |                      |
| Toon/verberg filter       Als je klikt op dat filtertje       dan worden de filtervakjes<br>getoond of verborgen. In de filtervakjes kun je van alles intyper<br>om te zoeken in dit filter.         Filter opties       In sommige filters staan nog wat extra opties boven de velden<br>van het filter. Deze zijn alleen zichtbaar als je hebt gekozen vo<br>'Toon filter'.         Standaard knop       Bij het filter is de standaard knop 'Zoek'. Deze staat, afwijkend<br>van een normale pagina rechts boven het filter.         Als er nog meer acties mogelijk zijn m.b.t. het filter dan staan de                                                                                                    | 4.01                                                                                                    |                                 |                           |                    |                                |                                |                            |                                  |                      |
| Foon/verberg filterAls je klikt op dat filtertjeCan worden de filtervakjes<br>getoond of verborgen. In de filtervakjes kun je van alles intyper<br>om te zoeken in dit filter.Filter optiesIn sommige filters staan nog wat extra opties boven de velden<br>van het filter. Deze zijn alleen zichtbaar als je hebt gekozen vo<br>'Toon filter'.Standaard knopBij het filter is de standaard knop 'Zoek'. Deze staat, afwijkend<br>van een normale pagina rechts boven het filter.KnoppenbalkAls er nog meer acties mogelijk zijn m.b.t. het filter dan staan de                                                                                                    |                                                                                                    |                                 | oproepen                  | oi een e-mail I    | kunt sturen n                  | aar de neipde                  | esk.                       |                                  |                      |
| Ais je klikt op dat interije men dan worden de intervakjes         getoond of verborgen. In de filtervakjes kun je van alles intyper         om te zoeken in dit filter.         Filter opties       In sommige filters staan nog wat extra opties boven de velden         van het filter. Deze zijn alleen zichtbaar als je hebt gekozen vo         'Toon filter'.         Standaard knop         Bij het filter is de standaard knop 'Zoek'. Deze staat, afwijkend         van een normale pagina rechts boven het filter.         Knoppenbalk                                                                                                    | Foon/verbera fil                                                                                                    | ter                             |                           | on dot filtortia   | don                            | ordon do filia                 | nyokioc                    |                                  |                      |
| getoond of verborgen. In de filtervakjes kun je van alles intyper<br>om te zoeken in dit filter.         Filter opties       In sommige filters staan nog wat extra opties boven de velden<br>van het filter. Deze zijn alleen zichtbaar als je hebt gekozen vo<br>'Toon filter'.         Standaard knop       Bij het filter is de standaard knop 'Zoek'. Deze staat, afwijkend<br>van een normale pagina rechts boven het filter.         Knoppenbalk       Als er nog meer acties mogelijk zijn m.b.t. het filter dan staan de                                                                                                    |                                                                                                    |                                 |                           | op dat mitertje    | uan w                          | orden de lilte                 | ivakjes                    |                                  |                      |
| om te zoeken in dit filter.         Filter opties       In sommige filters staan nog wat extra opties boven de velden van het filter. Deze zijn alleen zichtbaar als je hebt gekozen vo 'Toon filter'.         Standaard knop       Bij het filter is de standaard knop 'Zoek'. Deze staat, afwijkend van een normale pagina rechts boven het filter.         Knoppenbalk       Als er nog meer acties mogelijk zijn m.b.t. het filter dan staan de                                                                                                    |                                                                                                    |                                 | getoond of                | f verboraen. Ir    | de filtervaki                  | es kun ie van                  | alles intypen              |                                  |                      |
| Filter opties       In sommige filters staan nog wat extra opties boven de velden van het filter. Deze zijn alleen zichtbaar als je hebt gekozen vo 'Toon filter'.         Standaard knop       Bij het filter is de standaard knop 'Zoek'. Deze staat, afwijkend van een normale pagina rechts boven het filter.         Knoppenbalk       Als er nog meer acties mogelijk zijn m.b.t. het filter dan staan de                                                                                                    |                                                                                                    |                                 | om te zool                | on in dit filter   | ,                              | ,                              | 21                         |                                  |                      |
| Filter opties       In sommige filters staan nog wat extra opties boven de velden van het filter. Deze zijn alleen zichtbaar als je hebt gekozen vo 'Toon filter'.         Standaard knop       Bij het filter is de standaard knop 'Zoek'. Deze staat, afwijkend van een normale pagina rechts boven het filter.         Knoppenbalk       Als er nog meer acties mogelijk zijn m.b.t. het filter dan staan de                                                                                                    |                                                                                                    |                                 |                           |                    |                                |                                |                            |                                  |                      |
| van het filter. Deze zijn alleen zichtbaar als je hebt gekozen vo<br>'Toon filter'.Standaard knopBij het filter is de standaard knop 'Zoek'. Deze staat, afwijkend<br>van een normale pagina rechts boven het filter.KnoppenbalkAls er nog meer acties mogelijk zijn m.b.t. het filter dan staan d                                                                                                    | -Ilter opties                                                                                                    |                                 | In sommig                 | e filters staan    | nog wat extr                   | a opties bove                  | en de velden               |                                  |                      |
| 'Toon filter'.         Standaard knop         Bij het filter is de standaard knop 'Zoek'. Deze staat, afwijkend van een normale pagina rechts boven het filter.         Knoppenbalk                                                                                                    | -                                                                                                    |                                 | van het filt              | er. Deze ziin a    | lleen zichtha                  | ar als ie heht                 | t aekozen voo              |                                  |                      |
| Standaard knop       Bij het filter is de standaard knop 'Zoek'. Deze staat, afwijkend van een normale pagina rechts boven het filter.         Knoppenbalk       Als er nog meer acties mogelijk zijn m.b.t. het filter dan staan de staat                                                                                                    |                                                                                                    |                                 | (Tage filter              | , <u> </u>         |                                |                                | . gonozon 700              |                                  |                      |
| Standaard knopBij het filter is de standaard knop 'Zoek'. Deze staat, afwijkend<br>van een normale pagina rechts boven het filter.KnoppenbalkAls er nog meer acties mogelijk zijn m.b.t. het filter dan staan d                                                                                                    |                                                                                                    |                                 | I OON TIITER              | •                  |                                |                                |                            |                                  |                      |
| van een normale pagina rechts boven het filter.KnoppenbalkAls er nog meer acties mogelijk zijn m.b.t. het filter dan staan d                                                                                                    | Standaard knop                                                                                                    | )                               | Bij het filte             | r is de standa     | ard knop 'Zo                   | ek'. Deze staa                 | at, afwijkend              |                                  |                      |
| Knoppenbalk         Als er nog meer acties mogelijk zijn m.b.t. het filter dan staan d                                                                                                    |                                                                                                    |                                 | van een no                | ormale nagina      | rechts hove                    | n het filter                   |                            |                                  |                      |
| Anoppendaik Als er nog meer acties mogelijk zijn m.d.t. het filter dan staan d                                                                                                    |                                                                                                    |                                 |                           |                    |                                |                                |                            |                                  |                      |
|                                                                                                    | Noppenbalk                                                                                                    |                                 | Als er nog                | meer acties n      | iogelijk zijn n                | n.b.t. net filtei              | r dan staan die            |                                  |                      |
| knoppen onderaan. Als het filter langer is dan ie beeldscherm.                                                                                                    |                                                                                                    |                                 | knonnen o                 | nderaan Als I      | of filter land                 | ar is dan ia h                 | aaldscharm                 |                                  |                      |
|                                                                                                    |                                                                                                    |                                 | in oppen o                |                    |                                |                                |                            |                                  |                      |

## **100 LEGENDA**

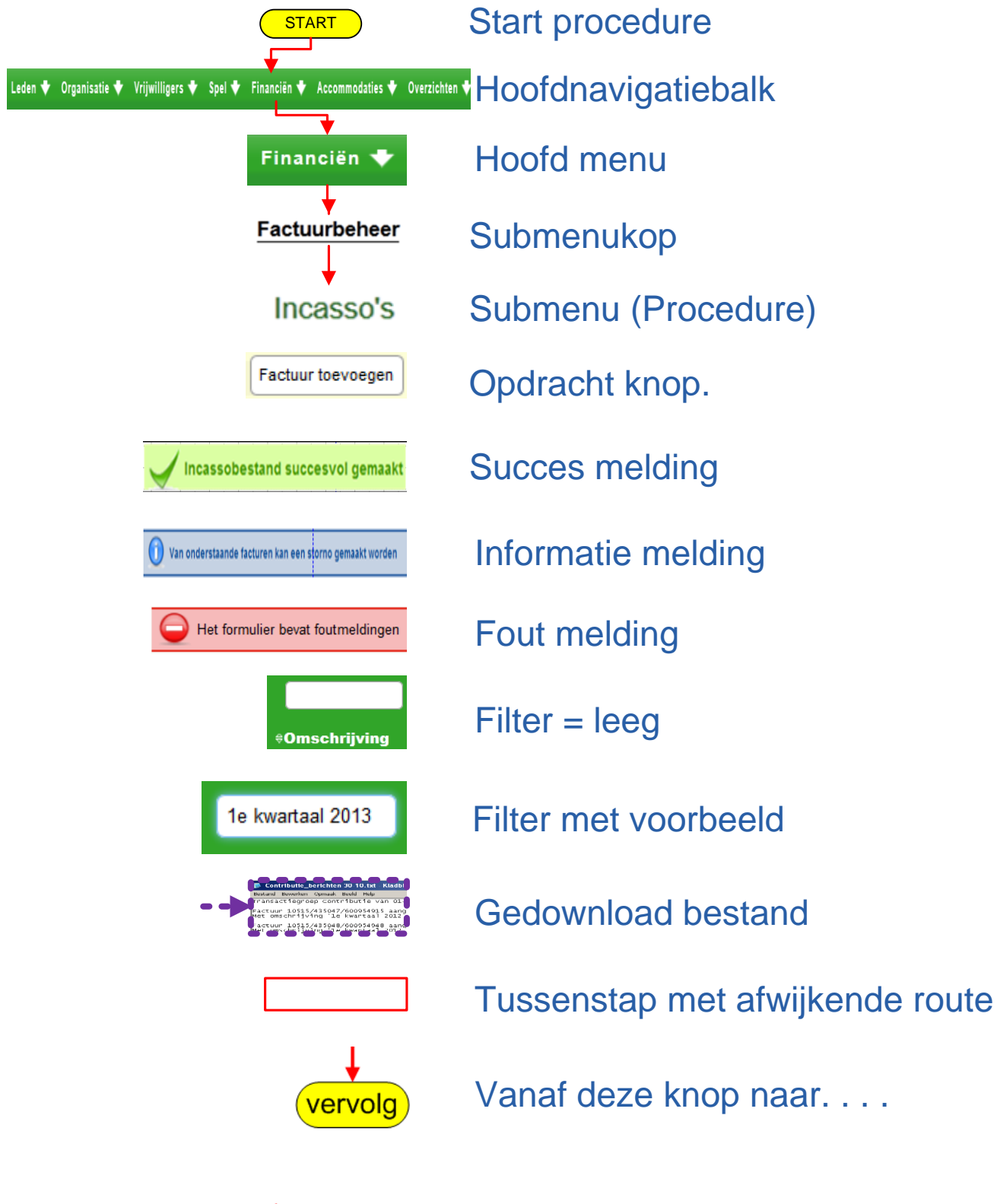

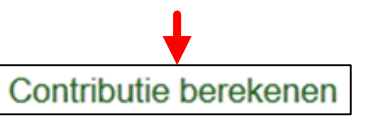

Druk op de tekst (opdracht) van de pijlpunt

## 101 JOUW GROEP 101.1 FACTUREN VOOR ONS

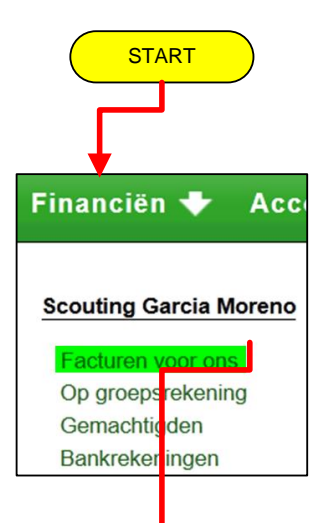

| PadVind         | er: Iermijnen > Bankrekeningen >            | Overzicht van gemachtigden > Facturen                          |          |                   |            |             |                 |                |                    |
|-----------------|---------------------------------------------|----------------------------------------------------------------|----------|-------------------|------------|-------------|-----------------|----------------|--------------------|
| Saldo           | ur Scouting Garcia Moreno (1)<br>€ 2.849,86 | 961)                                                           |          |                   |            |             |                 |                |                    |
| debiteure       | enkaart   bankrekeningen   f                | acturen   termijnen                                            |          |                   |            |             |                 |                |                    |
|                 |                                             |                                                                |          |                   |            |             |                 |                |                    |
| Over            | zicht van facturen va                       | an Scouting Garcia Moreno                                      |          |                   |            |             |                 |                |                    |
|                 | ^Factuurnr <sup>1</sup>                     | ≑Omschrijving                                                  | ≑Bedrag  | <b>Openstaand</b> | ≑Vanaf     | ≑Tot en met | ≑Betalingswijze | *Factuurstatus | +Crediteur         |
|                 | 14599/657928/1661                           | Landelijke contributie factuur van jaar 2013                   | € 349,86 | €849,86           | 01-01-2013 | 31-12-2013  | incasso         | actief         | Scouting Nederland |
|                 | 12606/527250/1661                           | Landelijke contributie factuur van jaar 2012                   | € 766,44 | € 0,00            | 01-01-2012 | 31-12-2012  | incasso         | actief         | Scouting Nederland |
|                 | 9097/417705/1661                            | Landelijke contributie Scouting Garcia Moreno 2011             | € 258,89 | €0,00             | 01-01-2011 | 31-12-2011  | incasso         | actief         | Scouting Nederland |
|                 | 7325/416442/1661                            | Landelijke contributie Scouting Garcia Moreno 2010             | € 192,20 | € 0,00            | 01-01-2010 | 31-12-2010  | incasso         | actief         | Scouting Nederland |
|                 | 4751/414852/1661                            | Contributie Scouting Nederland (landelijke administratie) 2009 | € 042,82 | € 0,00            | 01-01-2009 | 31-12-2009  | incasso         | actief         | Scouting Nederland |
|                 | 3117/413429/1661                            | Contributie Scouting Nederland (landelijke administratie) 2008 | € 011,39 | € 0,00            | 01-01-2008 | 31-12-2008  | incasso         | actief         | Scouting Nederland |
|                 | 1753/411997/1661                            | Contributie Scouting Nederland (landelijke administratie) 2007 | € 064,16 | € 0,00            | 01-01-2007 | 31-12-2007  | incasso         | actief         | Scouting Nederland |
|                 | 730/410573/1661                             | Contributie Scouting Nederland (landelijke administratie) 2006 | € 000,63 | € 0,00            | 01-01-2006 | 31-12-2006  | incasso         | actief         | Scouting Nederland |
|                 |                                             |                                                                |          | 1 tot 8 van 8     |            |             |                 |                |                    |
| L <sub>Fa</sub> | cturen downloaden Uitvoer                   | en                                                             |          |                   |            |             |                 |                | Export             |

#### **101.2 OP GROEPSREKENING**

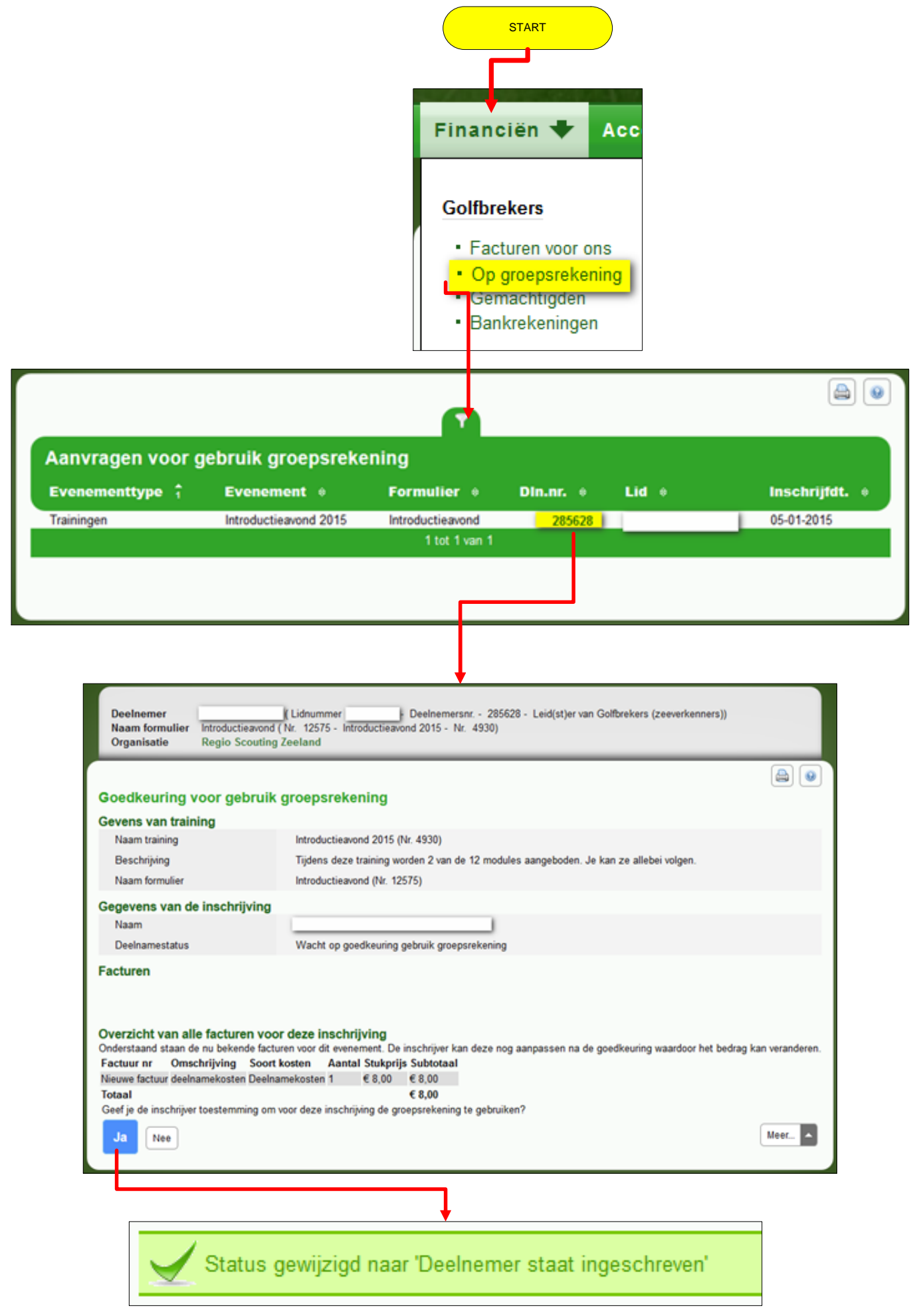

## **101.3 GEMACHTIGDEN**

Hier worden alle gemachtigden van je groep getoond.

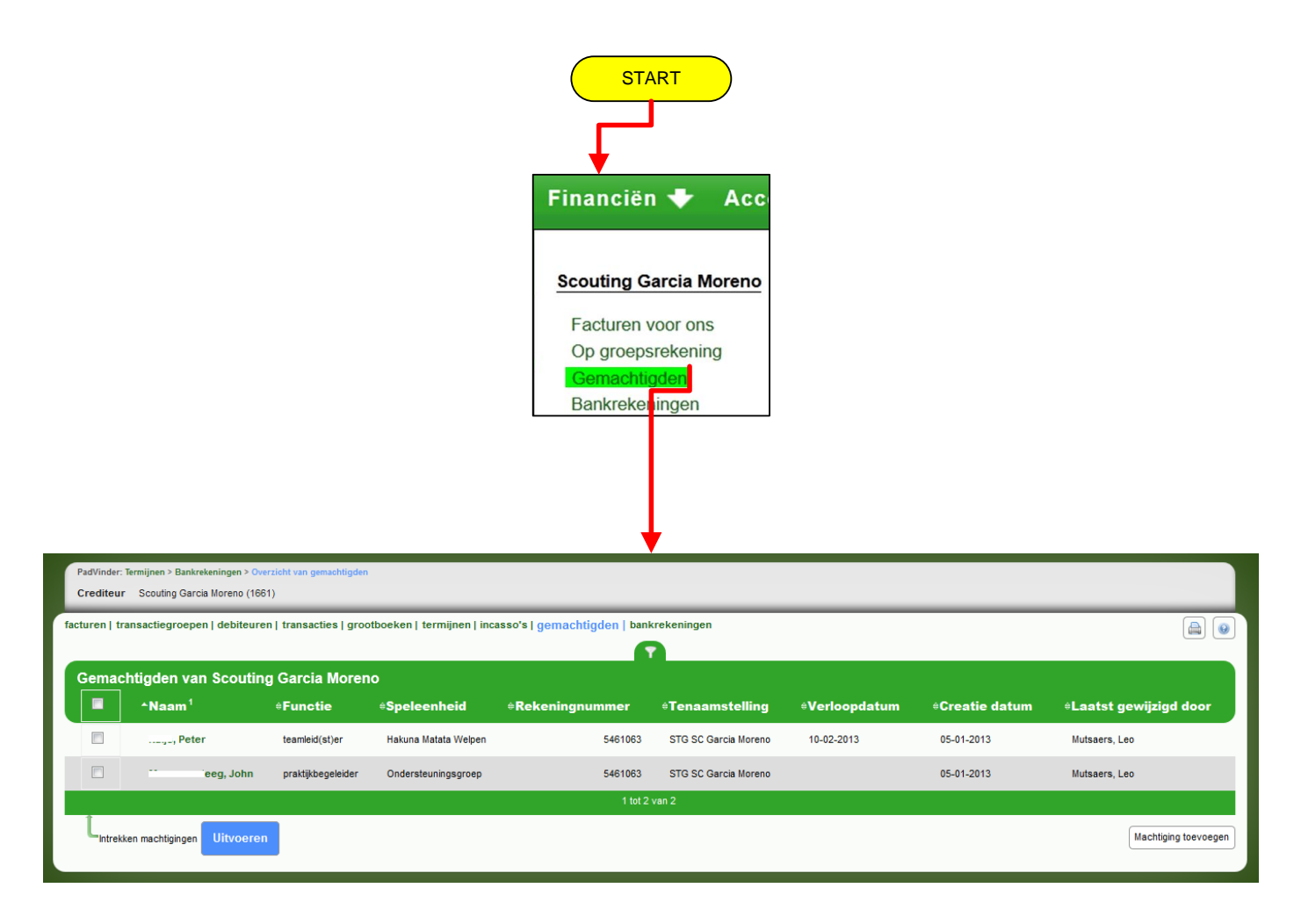

#### Submenu kop <eigen groep>: submenu gemachtigden

- 1. Het overzicht van gemachtigden is nu ook als submenu opgenomen onder <eigen groep> ( in dit voorbeeld Scouting Garcia Moreno).
- 2. Gemachtigden zijn groepsleden die gebruik mogen maken van een groepsrekening. Omdat er met de module meerdere rekeningen geregistreerd kunnen worden, kun je machtigingen expliciet toekennen op bepaalde rekeningen. Met een machtiging kan een lid betalingen regelen voor inschrijfformulieren voor activiteiten, trainingen en verzekeringen. Ook bij het aangaan van reserveringen voor huur van accommodaties kan zo'n rekening gebruikt worden. In deze submenu kun je machtigingen toevoegen en intrekken.
- 3. Verder is het ook mogelijk om een vervaldatum voor de machtiging in te stellen. Op die datum wordt de machtiging automatisch ingetrokken.
- 4. De machtigingen die een penningmeester aan leden kan geven om de groepsrekening te gebruiken geldt sinds we de Magento Scoutshop hebben **niet** meer voor de Scoutshop.

### **101.4 BANKREKENINGEN**

Hier worden alle bankrekeningen van je groep getoond.

|                                         |                                                | Financiën +                                           | Acco<br>Moreno                                       |                                     |                        |
|-----------------------------------------|------------------------------------------------|-------------------------------------------------------|------------------------------------------------------|-------------------------------------|------------------------|
|                                         |                                                | Facturen voor o                                       | ns                                                   |                                     |                        |
|                                         |                                                | Op groepsreken                                        | iing                                                 |                                     |                        |
|                                         |                                                | Gemachtigden                                          |                                                      |                                     |                        |
|                                         |                                                |                                                       |                                                      |                                     |                        |
| facturen   transactiegroepen   debiteur | en   transacties   grootboeken   termijnen   i | ncasso's   gemachtigden   bankrekenin                 | gen                                                  |                                     |                        |
| Bankgegevens gewijzigd                  |                                                |                                                       |                                                      |                                     |                        |
| Standaard bankrekening                  |                                                |                                                       |                                                      |                                     |                        |
| Rekeningnummer                          | 1361                                           |                                                       |                                                      |                                     |                        |
| IBAN-nummer                             | NL66RABO0136: 117                              |                                                       |                                                      |                                     |                        |
| BIC-code                                | RABONL2U                                       |                                                       |                                                      |                                     |                        |
| Tenaamstelling                          | STG SC Garcia Moreno                           |                                                       |                                                      |                                     |                        |
| Toelichting<br>Adres                    | De Hoogstraat 34<br>5251PR Vlijmen             |                                                       |                                                      |                                     |                        |
| E-mailadres                             | penningmeester@scoutingnieuwkuijk.             | nl                                                    |                                                      |                                     |                        |
| Wijzigen                                |                                                |                                                       |                                                      |                                     |                        |
|                                         | AT a source of all lines                       |                                                       | AE weiledree                                         |                                     |                        |
| Ja 136! 17                              | STG SC Garcia Moreno                           | →Aures De Hoogstraat 34, 5251PR Vlijmen 1 tot 1 van 1 | ⇒E-mantadres<br>penningmeester@scoutingnieuwkuijk.nl | Gewijziga op<br>2013-04-03 15:04:11 | Mutsaers, Leo          |
|                                         |                                                |                                                       |                                                      |                                     | Bankrekening toevoegen |

- Alle bestaande bankrekeningen in Scouts Online zijn automatisch omgezet naar IBANnummers. Daarbij zijn ook de BIC-nummers toegevoegd. Een BIC is een uniek nummer waarmee een bank wordt aangeduid.
- Een aantal bankrekeningen kon niet worden omgezet. De reden kan zijn, dat het nummer niet goed was. De betreffende groepen hebben daarvan bericht ontvangen. De nummers moeten handmatig worden aangepast naar een IBAN-nummer. Er is een lijst gemaakt in SOL om deze nummers op te zoeken:

- •
- Log in als penningmeester
- Kies menu Overzichten, Algemeen, Diverse overzichten
- Selecteer lijst 812: <u>Controlelijst: bankrekeningen die niet naar IBAN kunnen worden</u> omgezet

## 101.5 REGISTRATIE IBAN en BIC

Op een aantal plaatsen kun je deze gegevens registreren:

- Bij het inschrijven van een persoon.
- In pagina-menu Bankrekeningen van een persoon.
- In pagina-menu Bankrekeningen van een organisatie.

In principe gaat het allemaal op dezelfde wijze. Daarom is hier maar één scherm weergegeven:

Als je alleen maar een 'oud' bankrekeningnummer hebt, kun je via de link '<u>Opzoeken IBAN-</u> <u>nummer</u>' dat nummer laten omzetten naar een IBAN-nummer. De BIC-code staat vermeld op de bankafschriften.

Mocht het zo zijn dat jouw BIC-code een melding geeft, dat deze niet bestaat, neem dan s.v.p. contact op met <u>helpdesk@scouting.nl</u>

Vermeld wel de bankrekening waar het om gaat.

## Submenukop <eigen groep>: submenu bankrekeningen.

Er kunnen meerdere bankrekeningen voor de groep beheerd worden in deze submenu Bankrekeningen. Tevens kan je aangeven welke bankrekeningen de meest gebruikte rekening is: deze geef je de aanduiding 'standaard'. Bij een bankrekening kan naast een tenaamstellingsadres ook een e-mail adres opgenomen worden. Als er via e-mails facturen worden verstuurd en er staat een e-mail adres bij de bankrekening, dan word dit e-mail adres genomen in plaats van het e-mail adres van de debiteur. Als de debiteur een organisatie is , dan is dit e-mail adres bij de basis menu van de organisatie, wat in veel gevallen een algemeen e-mail adres is.

Beter is dan om bij de bankrekening het e-mail adres van de penningmeester in te vullen. Dit staat beschreven in FS\_HL\_DEEL2 hoofdstukken **124 DEBITEURENBANKREKENING E-MAILADRES INSTELLEN en 225 ORGANISATIE BANKREKENING E-MAILADRES INSTELLEN** 

## 102. FACTUURBEHEER 102.1 MENU ITEM FACTUREN

Hier worden ook geblokkeerde facturen getoond en facturen waarvan de betaaldatum nog niet is aangebroken is.

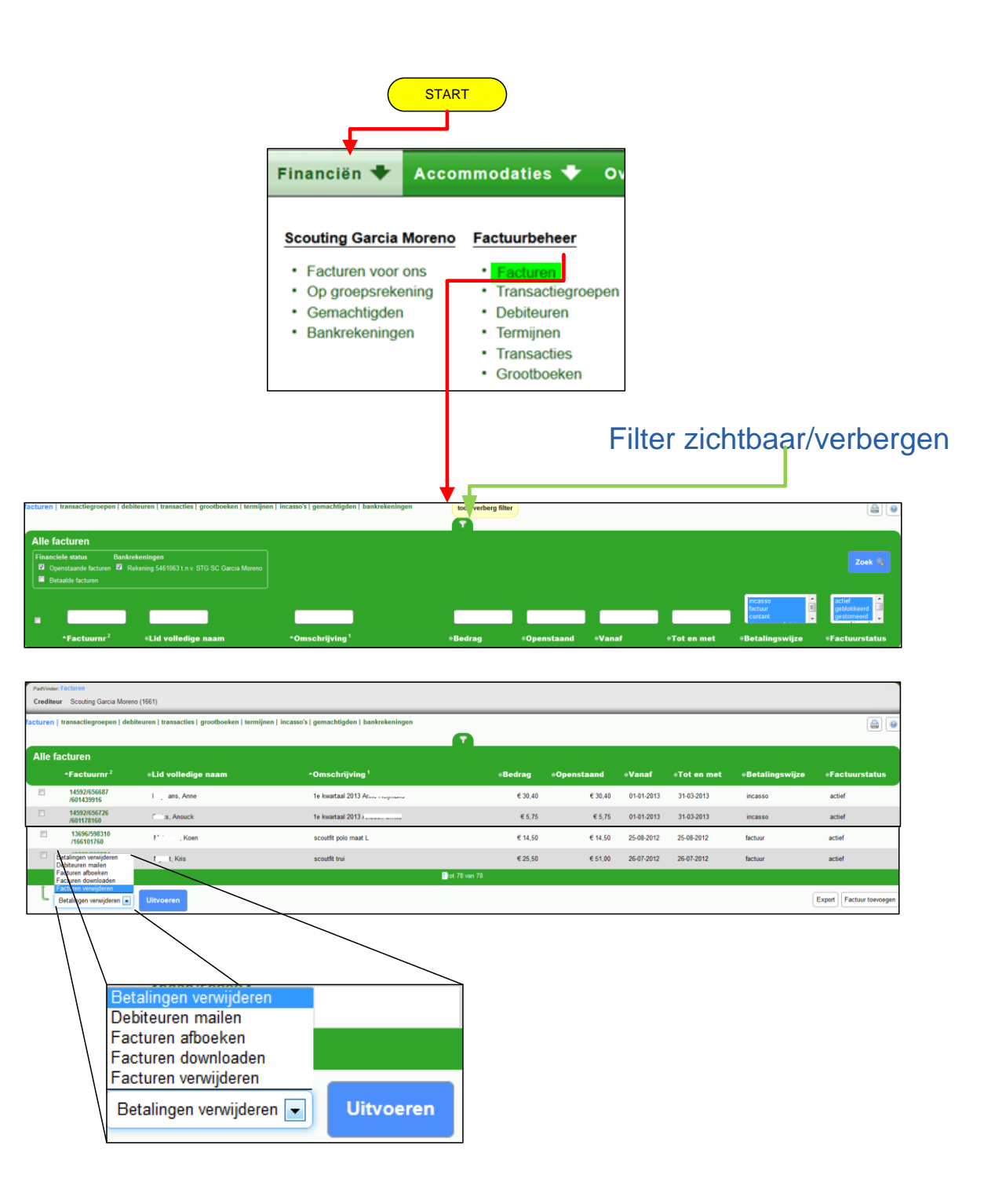

## Submenukop, Factuurbeheer, submenu facturen.

1. Alle facturen die gemaakt worden ten gunste van jouw groep staan hier. Dit kunnen zijn:

- 1. facturen van de contributie, die de leden aan de groep betalen;
- 2. facturen vanuit de evenementen- en/of trainingsadministratie waarvoor deelnemers moeten betalen;
- 3. facturen vanuit het verhuursysteem, dat over enige tijd operationeel komt voor alle groepen;
- 4. facturen die handmatig aangemaakt zijn door de penningmeester voor bijvoorbeeld installatiekosten (blouse, speltak insigne, etc.).
- 2. Vanuit het overzicht kun je acties uitvoeren op meerdere facturen tegelijk:
  - 1. facturen downloaden;
  - 2. facturen afboeken;
  - 3. betalingen verwijderen;
  - 4. debiteuren een e-mail sturen.

Per actie kom je in een wizard, die je kunt doorlopen. Het wijst zich vanzelf. Wanneer er iets niet mogelijk is, wordt het aangegeven.

3. Er is een knop *factuur toevoegen*. Groepspenningmeesters kunnen met deze knop facturen aanmaken voor meerdere leden tegelijkertijd. Dit kan handig zijn voor bijvoorbeeld kampgeld, verkoop van eigen kledij e.d.

De landelijke - en regionale penningmeesters kunnen ook voor onderliggende organisaties facturen aanmaken. Hierbij is te denken aan eenmalige groepsbijdrages voor een grote activiteit.

Kies je een specifieke factuur, dan kom je bij detailgegevens van de factuur met het volgende pagina menu.

## Factuur: menu item algemeen

algemeen | factuurspecificaties | betalingen/termijnen | debiteur | crediteur | acties

- 1. Je kunt hier de omschrijving en een eventueel kenmerk dat in de export terecht komt wijzigen.
- 2. Er is een knop om de factuur te blokkeren; deze wordt dan niet meegenomen in incassoexports.
- 3. Verder kun je notities t.a.v. de afhandeling van de factuur opslaan. Deze notities zijn alleen zichtbaar voor de penningmeester, niet voor de debiteur.

## Factuur: Menu item factuurspecificaties

algemeen | factuurspecificaties | betalingen/termijnen | debiteur | crediteur | acties

 Je kunt hier factuurregels verwijderen en toevoegen. In sommige gevallen zal het verwijderen van factuurregels niet mogelijk zijn, omdat dit vanuit de Scouts Online module, waar de factuur is ontstaan, geregeld moet worden. Als je een dergelijke factuurregel opent, ga je naar de module waar de factuurregel ontstaan is om daar iets aan te passen.

## Factuur: Menu item betalingen/termijnen

algemeen | factuurspecificaties | betalingen/termijnen | debiteur | crediteur | acties

1. Onder elkaar staan twee filters: met betalingen die gedaan zijn op de factuur en met geplande termijnen. Beide kun je toevoegen en verwijderen.

#### Factuur: menu item debiteur

algemeen | factuurspecificaties | betalingen/termijnen | debiteur | crediteur | acties

1. Je kunt bij de debiteurgegevens drie verschillende wijzigingen doorvoeren:

- een andere debiteur selecteren; dit kan handig zijn als een debiteur niet meer lid is van scouting en de verplichting wordt overgenomen door een vervanger;
- de bankgegevens aanpassen: als de bankrekening van de debiteur wijzigt, kun je dat hier regelen. Deze wijziging geldt dan alleen voor de factuur waar je deze wijzigt;
- de adresgegevens aanpassen: als de factuur bijvoorbeeld naar een ander adres moet dan waar de debiteur woont, dan kun je dat hier wijzigen.
   Opmerking: bij het wijzigen van een debiteur of bankrekening voor een incasso, dient de factuur handmatig gecontroleerd worden of er een machtiging is voor deze debiteur.

#### Factuur: menu item crediteur

algemeen | factuurspecificaties | betalingen/termijnen | debiteur | crediteur | acties

1. Dit betreft de gegevens van je eigen groep. Je kunt hier vergelijkbare wijzigingen doen als bij de debiteur.

#### Factuur:menu item acties

algemeen | factuurspecificaties | betalingen/termijnen | debiteur | crediteur | acties

1. In deze menu item kun je een log zien van acties die met de factuur zijn gebeurd.

#### **102.2 TRANSACTIEGROEPEN**

Hier worden alle actieve- of gearchiveerde transactiegroepen getoond. Een transactiegroep is een verzameling facturen die bij elkaar horen.

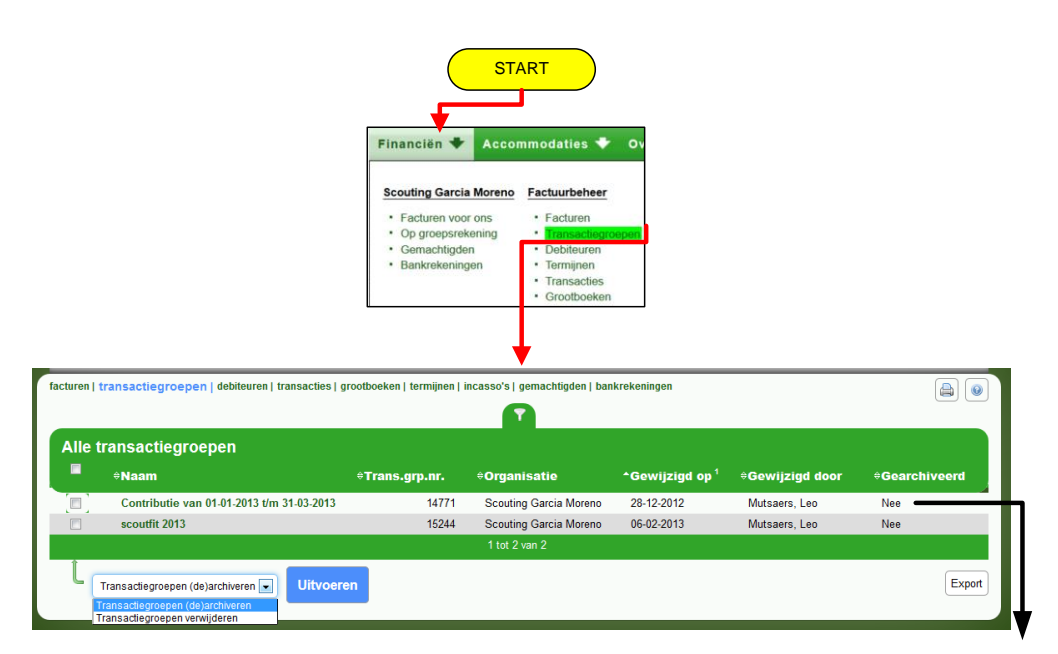

Niet gearchiveerde transactiegroepen

| le t | ransactiegroepen                                              |                |                                           |                            |                                | Zoek Q          |
|------|---------------------------------------------------------------|----------------|-------------------------------------------|----------------------------|--------------------------------|-----------------|
|      | contributie                                                   |                |                                           |                            |                                | Ja 💌            |
|      | ^Naam <sup>2</sup>                                            | ≑Trans.grp.nr. | ≑Organisatie                              | →Gewijzigd op <sup>1</sup> | ≑Gewijzigd door                | *Gearchiveerd   |
| 0)   | Contributie van 01-10-2012 t/m 31-12-2012                     | 13943          | Scouting Garcia Moreno                    | 03-04-2013                 | Mutsaers, Leo                  | Ja              |
|      | Contributie van 01-07-2012 t/m 30-09-2012                     | 13460          | Scouting Garcia Moreno                    | 03-04-2013                 | Mutsaers, Leo                  | Ja              |
|      | Contributie van 01-01-2012 t/m 31-03-2012                     | 11347          | Scouting Garcia Moreno                    | 05-07-2012                 | Mutsaers, Leo                  | Ja              |
| 1    | Contributie van 01-04-2012 t/m 30-06-2012                     | 12790          | Scouting Garcia Moreno                    | 09-06-2012                 | Mutsaers, Leo                  | Ja              |
|      | Contributie van 01-10-2011 t/m 31-12-2011                     | 10334          | Scouting Garcia Moreno                    | 01-01-2012                 | Mutsaers, Leo                  | Ja              |
|      | Contributie van 01-07-2011 t/m 30-09-2011                     | 9888<br>9224   | Scouting Garcia Moreno<br>1 tot 30 van 30 | 24-10-2011<br>28-03-2011   | Mutsaers, Leo<br>Mutsaers, Leo | <b>Ja</b><br>Ja |
|      | Contributie van 01-01-2011 t/                                 | 8526           | Scouting Garcia Moreno                    | 04-01-2011                 | Mutsaers, Leo                  | Ja              |
| Tr   | ansactiegroepen (de)archiveren 🖃 Uitvoere                     | n 8193         | Scouting Garcia Moreno                    | 09-11-2010                 | Mutsaers, Leo                  | Ja              |
| Tr   | ansactiegroepen (de)archiveren<br>ansactiegroepen verwijderen |                |                                           |                            |                                |                 |
|      |                                                               |                |                                           | geard                      | hiveerde                       | transactiegr    |

- archiveren / dearchiveren
- verwijderen

## Submenukop Factuurbeheer: submenu transactiegroepen

Transactiegroepen (de)archiver Transactiegroepen verwijderen

- 1. Als je in de lijst van transactiegroepen op een transactiegroep klikt, krijg je direct het overzicht van de facturen in deze transactiegroep te zien.
- 2. De algemene informatie van een transactiegroep staat in menu item *algemeen*, waar je de naam van de transactiegroep kunt wijzigen.
- 3. algemeen | factuurspecificaties | betalingen/termijnen | debiteur | crediteur | acties

#### **102.3 DEBITEUR**

Hier staan alle debiteurgegevens in en er worden ook geblokkeerde facturen getoond én facturen waarvan de betaaldatum nog niet aangebroken is.

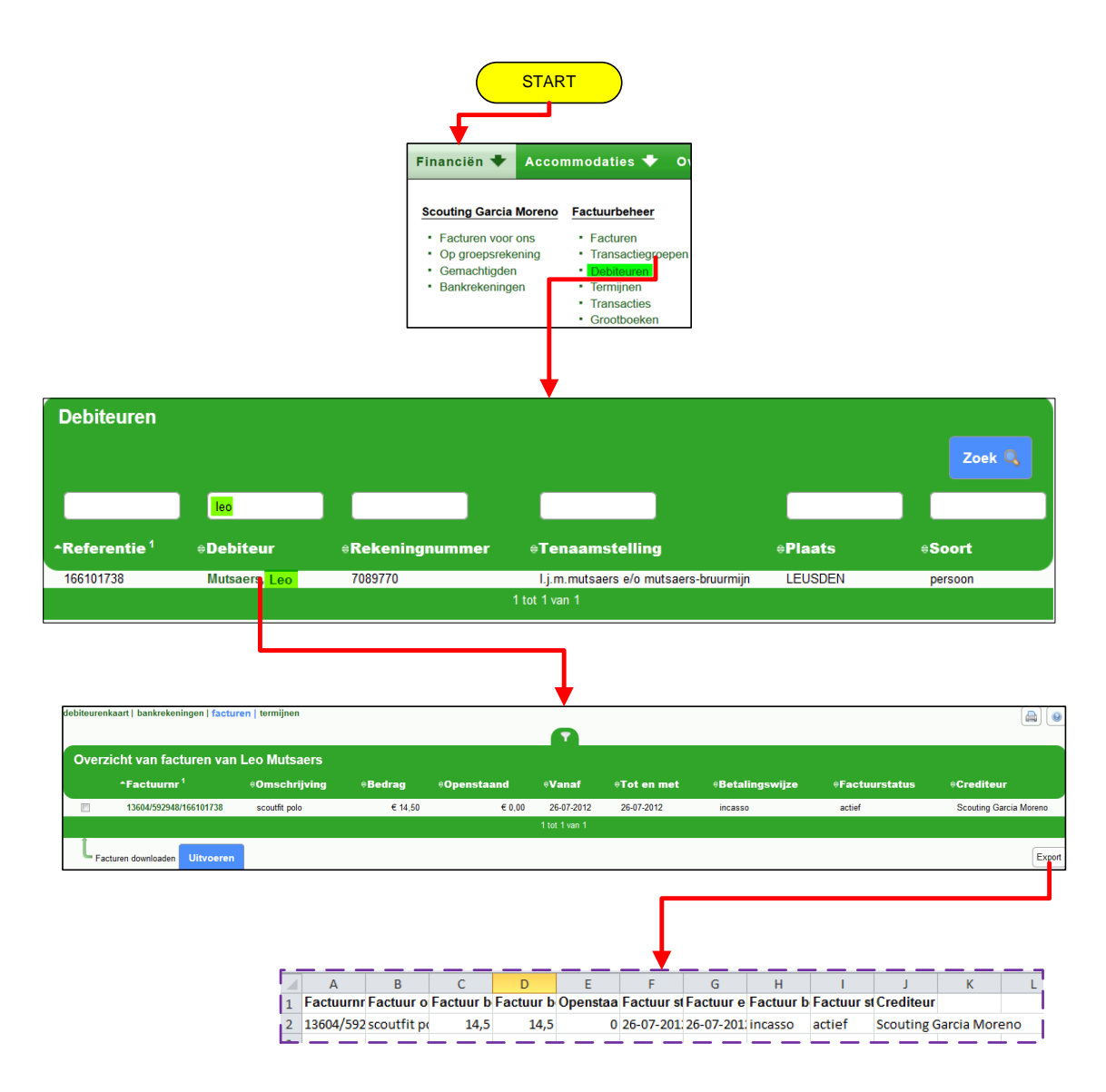

#### Submenukop Factuurbeheer: submenu debiteuren

Submenu debiteuren opent met een leeg overzicht. Definieer een zoekopdracht (optioneel) en klik op de knop *Zoek* om een overzicht van debiteuren te zien.

Dubbelklik je op een naam, dan kom je in een scherm met drie menu items:

- Menu item facturen, waar alle facturen van de debiteur staan. debiteurenkaart | bankrekeningen | facturen | termijnen
- Menu item bankrekeningen, waar je kan zien welke bankrekeningen de debiteur heeft.
   debiteurenkaart | bankrekeningen | facturen | termijnen
- Menu item debiteurenkaart. Deze menu item bevat alle facturen en ontvangsten. Boven in het filter zie je hoeveel de debiteur nog aan openstaand bedrag heeft bij jouw groep.
   debiteurenkaart | bankrekeningen | facturen | termijnen

### **102.4 TERMIJNEN**

Hier worden alleen de facturen getoond die niet geblokkeerd zijn en waarvan de betaaldatum vandaag verstrijkt of al verstreken is.

(In dit voorbeeld een filter op 1<sup>e</sup> kwartaal en naam Beekmans)

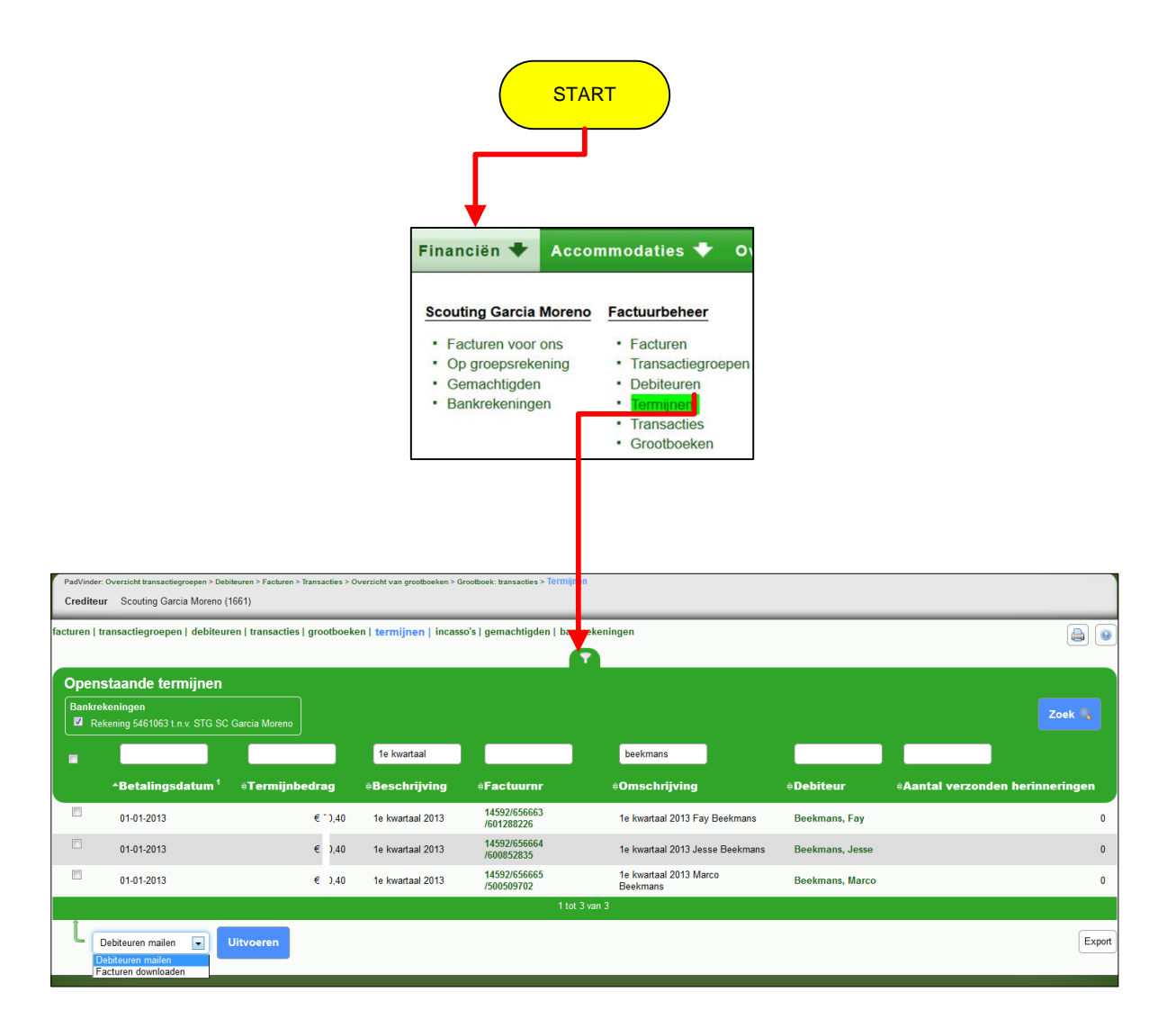

#### Submenukop Factuurbeheer: submenu termijnen.

Dit submenu opent met een leeg overzicht, definieer een zoek opdracht (optioneel) en klik op de knop zoek op overzicht van termijnen te zien.

- 1. Vanuit deze submenu kun je een e-mail versturen naar één of meerdere debiteuren. Zie voor uitleg hoofdstuk 108 FACTUREN E-MAILEN. Zie voorbeeld hierboven: Debteure mailer
- 2. Dit submenu bevat alle termijnen die nog niet voldaan zijn. In de header zie je hoeveel je als crediteur nog te ontvangen hebt. Je kunt <op naam> doorklikken naar de facturen. Je krijgt overzicht van de facturen van de ouders/verzorgers van <kind> Je kunt hier de facturen enkel downloaden! Zie het figuur hieronder.

| Ov | erzi     | cht van facturen v         | an de ouders/verzorgers            | s van Jesse Be | ekmans      |            |             |                 |
|----|----------|----------------------------|------------------------------------|----------------|-------------|------------|-------------|-----------------|
|    |          | ^Factuurnr <sup>1</sup>    | *Omschrijving                      | *Bedrag        | *Openstaand | ≑Vanaf     | ∜Tot en met | ≑Betalingswijze |
| [  |          | 14603/659237<br>/600852835 | scoutfit polo                      | €'4,50         | €14,50      | 06-01-2013 | 06-01-2013  | factuur         |
|    |          | 14602/659165<br>/600852835 | 1e kwartaal 2013 Jesse<br>Beekmans | €:0,40         | €:),40      | 01-01-2013 | 31-03-2013  | incasso         |
| [  |          | 13943/614114<br>/600852835 | 4e kwartaal 2012 Jesse<br>Beekmans | €:0,40         | € 0,00      | 01-10-2012 | 31-12-2012  | incasso         |
|    | <b>v</b> | 13604/592957<br>/600852835 | scoutfit polo                      | €14,50         | € 0,00      | 26-07-2012 | 26-07-2012  | incasso         |
|    |          |                            |                                    |                |             |            |             |                 |
| Ĺ  | 'Factu   | ren downloaden Uitvoe      | ren                                |                |             |            |             |                 |

## **102.5 TRANSACTIES**

Hier worden alle transacties getoond.

| PadVinder: Oversitelt temsatlegrespen = Datematern<br>Crediteur Scouting Garcia Moreno (1651)<br>turen   tramsactiegroepen   debiteuren   tr<br>rediteurt transacties<br>Totaal debit (lacturen en betalingen) @<br>Totaal credit (credit facturen en<br>antemgiten) @<br>Saldo @<br>Alle transacties van: Scoutin                                                                                                    | - Factures - Transacties   groothoe<br>e 2.25<br>£ .40<br>£               | Financië<br>Scouting<br>• Facture<br>• Op gro<br>• Gemac<br>• Bankre                     | n ★ Accor<br>Garcia Moreno<br>en voor ons<br>epsrekening<br>shtigden<br>skeningen | mmodaties 🔷 Ov<br>Factuurbeheer<br>- Facturen<br>- Transactiegroepen<br>- Debiteuren<br>- Termignen<br>- Termignen<br>- Grootboeken |                |             |            |
|----------------------------------------------------------------------------------------------------|---------------------------------------------------------------------------|------------------------------------------------------------------------------------------|-----------------------------------------------------------------------------------|----------------------------------------------------------------------------------------------------|----------------|-------------|------------|
| Parl/Inser: Diversibil fransactingroupen * Dekilsuren<br>Crediteur Scouting Garcia Moreno (1651)<br>Turren I transactiegroepen   debiteuren   tr<br>rediteur transactiegroepen   debiteuren   tr<br>rataal debel (dickuren en betalingen) (<br>Tataal debel (dickuren en betalingen) (<br>Saldo (<br>Alle transacties van: Scoutin                                                                                                    | - Factores - Transactires   grootboo<br>e 2.25<br>£ .40<br>£              | Scouting<br>- Facture<br>- Op grov<br>- Gerova<br>- Bankre<br>ekee   termijnee   incasso | Garcia Moreno<br>en voor ons<br>epsrekening<br>chtigden<br>ikkeningen             | Factuurbeheer<br>• Facturen<br>• Transactiegroepen<br>• Debiteuren<br>• Termijnen<br>• Transactier<br>• Grootboeken                 |                |             |            |
| Pathinder: Dversicht tansachtegrespen > Dahmunen<br>Crediteur Scouting Garcia Moreno (1651)<br>turen   transactiegroepen   debiteuren   tr<br>rediteurt transacties<br>Totaal debet (lacturen en betalingen) @<br>Totaal credit (credi facturen en<br>onbangsten) @<br>Saido @<br>Alle transacties van: Scoutin                                                                                                    | - Factures - Transacties<br>annsacties   grootboe<br>£ 2.25<br>£ .40<br>£ | eken   termijnen   incesso                                                               | vs   gemachtigden   b                                                             | Transactiegroepen     Debiteuren     Debiteuren     Termijnen     Grootboeken                                                       |                |             |            |
| Pathletir Dversitet tansactegregen > Dateilunen<br>Crediteur Scouting Garcia Moreno (1651)<br>turen   transactiegroepen   debiteuren   tr<br>rediteur transacties<br>Totaai credi (credi facturen en betalingen) @<br>Totaai credi (credi facturen en<br>onbangsten) @<br>Alle transacties van: Scoutin                                                                                                    | Factures - Transacties<br>ransacties   grootboe<br>£ 2,25<br>£ ,40<br>£   | eken   termijnen   incasso                                                               | 's į gemachtigden į b                                                             | Grootboeken                                                                                                    |                |             |            |
| Crediteur Scotting Garcia Moreno (1961)<br>turen   transactiegroepen   debiteuren   tr<br>rediteur transacties<br>Totaal debet (lacturen en betalingen) &<br>Totaal credit (conditacturen en<br>ontwangsten) &<br>Saldo &<br>Alle transacties van: Scoutin                                                                                                    | ransacties   grootboe<br>£ 2,25<br>£ ,40<br>£                             | eken   termijnen   incasso                                                               | v's   gemachtigden   b                                                            | nkrekeningen                                                                                                    |                |             |            |
| turen   transactiegroepen   debiteuren   tr<br>rediteur transacties<br>Totaai debet (lacturen en betalingen) &<br>Totaai credi (cado facturen en<br>antwagsten)<br>Saldo &<br>Alle transacties van: Scoutin                                                                                                    | ransacties   grootboe<br>ε = 2,25<br>ε _40<br>ε35                         | eken   termijnen   incasso                                                               | v's   gemachtigden   b                                                            | nkrekeningen                                                                                                    |                |             |            |
| rediteur transacties<br>Totai debit (lacturen en bitalingen) et<br>antaai credi (causen en bitalingen) et<br>antaagsten)<br>Saldo et<br>Alle transacties van: Scoutin                                                                                                    | ε 2,25<br>ε ,40<br>ε                                                      |                                                                                          |                                                                                   |                                                                                                    |                |             |            |
| Total deck (facturen en betalingen) e<br>Total crokk (crede facturen en<br>entrangsten)<br>Saldo e<br>Alle transacties van: Scoutin                                                                                                    | e 2,25<br>e ,40<br>e                                                      |                                                                                          |                                                                                   |                                                                                                    |                |             |            |
| Total credit (credit facture en en en en en en en en en en en en en                                                                                                    | E36                                                                       |                                                                                          |                                                                                   |                                                                                                    |                |             |            |
| Saldo de la constanta de la constanta de la co | E                                                                         |                                                                                          |                                                                                   |                                                                                                    |                |             |            |
| Alle transacties van: Scoutin                                                                                                    |                                                                           |                                                                                          |                                                                                   |                                                                                                    |                |             |            |
| Alle transacties van: Scoutin                                                                                                    |                                                                           |                                                                                          |                                                                                   |                                                                                                    |                |             |            |
| Alle transacties van: Scoutin                                                                                                    |                                                                           |                                                                                          |                                                                                   |                                                                                                    |                |             |            |
| Alle transacties van: Scoutin                                                                                                    |                                                                           |                                                                                          |                                                                                   |                                                                                                    |                |             |            |
|                                                                                                    | iy Garcia Morei                                                           | 110                                                                                      |                                                                                   |                                                                                                    |                |             |            |
|                                                                                                    |                                                                           |                                                                                          |                                                                                   |                                                                                                    |                |             | Zoek 💊     |
|                                                                                                    |                                                                           | 1e kwartaa                                                                               | I 2013                                                                            |                                                                                                    |                |             |            |
| Factuurnr <sup>1</sup> + Debet                                                                                                    | eCredit                                                                   | +Omschrij                                                                                | iving                                                                             |                                                                                                    | Transactietype | •Begindatum | eEinddatum |
| 14592/656661/601591078 €                                                                                                    | 1 0,00                                                                    | € 0,00 1e kwartaal :                                                                     | 2013 Mark                                                                         | oank 's Hertogenbosch en Omstreken                                                                                                  | factuur        | 01-01-2013  | 31-12-2013 |
| 14592/656662/600255854 €                                                                                                    | 0.40                                                                      | € 0.00 1e kwartaal :                                                                     | 2013 Simo                                                                         |                                                                                                    | factuur        | 01-01-2013  | 31-03-2013 |
| 14592/656664/600852835 €                                                                                                    | 0,40                                                                      | € 0.00 1e kwartaal :                                                                     | 2013 Jess                                                                         |                                                                                                    | factuur        | 01-01-2013  | 31-03-2013 |
| 14592/656665/500509702                                                                                                    | 0,40                                                                      | € 0,00 1e kwartaal                                                                       | 2013 Marc                                                                         |                                                                                                    | factuur        | 01-01-2013  | 31-03-2013 |
| 14592/656666/600621395 €                                                                                                    | 0,40                                                                      | € 0,00 1e kwartaal :                                                                     | 2013 Isa vi                                                                       |                                                                                                    | factuur        | 01-01-2013  | 31-03-2013 |
| 14592/656668/166102398 €                                                                                                    | 0,40                                                                      | € 0.00 1e kwartaal 1<br>€ 0.00 1e kwartaal 1                                             | 2013 (im )                                                                        | natar                                                                                                    | factuur        | 01-01-2013  | 31-03-2013 |
| 14592/656669/601824718                                                                                                    | 0,40                                                                      | € 0,00 1e kwartaal                                                                       | 2013 Bart -                                                                       |                                                                                                    | factuur        | 01-01-2013  | 31-03-2013 |
| 14592/656670/602095714 €                                                                                                    | .0.40                                                                     | € 0,00 1e kwartaal :                                                                     | 2013 Lieke                                                                        |                                                                                                    | factuur        | 01-01-2013  | 31-03-2013 |
| the second second                                                                                                    | and an                                                                    | which the second                                                                         | 1 tot 77 v                                                                        | an 77                                                                                                    |                | in al mini  |            |
|                                                                                                    |                                                                           |                                                                                          |                                                                                   |                                                                                                    |                |             |            |
|                                                                                                    |                                                                           |                                                                                          |                                                                                   |                                                                                                    |                |             |            |
|                                                                                                    |                                                                           |                                                                                          |                                                                                   |                                                                                                    |                |             | E.m.       |

#### Submenukop Factuurbeheer: submenu transacties.

1. Deze submenu opent met een leeg overzicht. Definieer een zoekopdracht (optioneel) en klik op de knop *Zoek* om een overzicht van transactie te zien. Dit submenu bevat alle facturen en ontvangsten. Boven in het filter zie je hoeveel je als crediteur nog te ontvangen hebt.

#### **102.6 GROOTBOEKEN**

Hier worden ook geblokkeerde facturen getoond en facturen waarvan de betaaldatum nog niet aangebroken is.

|                                                                                                    |                                                                      | •                                                                                                    | START                                                                                                    | )                                                                         |                                                                |                                                                        |
|----------------------------------------------------------------------------------------------------|----------------------------------------------------------------------|----------------------------------------------------------------------------------------------------|----------------------------------------------------------------------------------------------------|---------------------------------------------------------------------------|----------------------------------------------------------------|------------------------------------------------------------------------|
|                                                                                                    |                                                                      | Financiën 🕈                                                                                                    | Accommodat                                                                                                    | ies 🕈 O                                                                   |                                                                |                                                                        |
|                                                                                                    |                                                                      | Scouting Garcia<br>Facturen voor<br>Op groepsrek<br>Gemachtigder<br>Bankrekening                                              | Moreno Factuur<br>ons Fact<br>ening Tran<br>n Debi<br>en Tran<br>Tran<br>. Gro                                     | beheer<br>uren<br>sactiegroepen<br>teuren<br>hijnen<br>sacties<br>sboeken |                                                                |                                                                        |
| PadVinder: Overzicht trai                                                                                          | sactiegroepen > De                                                   | obiteuren > Facturen > Transac                                                                                                | ties > Overzicht van groot                                                                                         | boeken                                                                    |                                                                |                                                                        |
| facturen   transactiegr<br>bankrekeningen<br>Grootboeken<br>^Grootboeknr. <sup>1</sup>                             | van Scout                                                            | uren   transacties   groo<br>ting Garcia More<br>«Grootbo                                                                     | eno<br>ek                                                                                                    | incasso's   gen                                                           | nachtigden  <br>∳Actief                                        |                                                                        |
|                                                                                                    |                                                                      | 4301 scouts2day<br>4305 kleding<br>4890 Facuur nie<br>8000 con ributie<br>8006 inschrijfgel<br>8200 don tie<br>8800 kampbildr | en Beverdoedag<br>et te innen<br>Id                                                                                |                                                                           | Ja<br>Ja<br>Ja<br>Ja<br>Ja                                     |                                                                        |
|                                                                                                    |                                                                      |                                                                                                    | 1 tot 7 van 7                                                                                                    |                                                                           | G                                                              | rootboek toevoegen                                                     |
| Transacties on het gr                                                                                              | othoek                                                               |                                                                                                    |                                                                                                    |                                                                           |                                                                |                                                                        |
| Totaal debet (facturen en beta<br>Totaal credit (credit facturen e<br>ontvangsten)<br>Saldo                        | lingen) -€1<br>n €1.:<br>€                                           | 4,50<br>110,50<br>⊷~,00                                                                                                    |                                                                                                    |                                                                           |                                                                |                                                                        |
| Transacties as tot                                                                                                 | grootheek                                                            |                                                                                                    | 0                                                                                                    |                                                                           |                                                                |                                                                        |
| mansacties op het                                                                                                  | grootboek                                                            |                                                                                                    |                                                                                                    |                                                                           |                                                                |                                                                        |
| *Factuumr*<br>13603/592913/600745332<br>13603/592914/601000499<br>13603/592915/600369396<br>13603/592916/601081107 | • Startdatun<br>26-07-2012<br>26-07-2012<br>26-07-2012<br>26-07-2012 | eEinddatum<br>26-07-2012<br>26-07-2012<br>26-07-2012<br>26-07-2012<br>26-07-2012                                              | Beschrijving<br>Scoutfit trui mt 128<br>Scoutfit trui maat 164<br>Scoutfit trui maat 152<br>Scoutfit trui maat 140 | ♦Aantai 1 1 1 1 1 1 1 1 1                                                 | ●Prijs per stuk<br>€ 25,50<br>€ 25,50<br>€ 25,50<br>€ 25,50    | ● 1 otaalbedrag<br>€ 25,50<br>€ 25,50<br>€ 25,50<br>€ 25,50<br>€ 25,50 |
| 13603/592910/001496240<br>13603/592919/601/91102<br>13603/592920/601535594<br>13603/592920/601535594               | 26-07-2012<br>26-07-2012<br>26-07-2012<br>26-07-2012<br>26-07-2012   | 26.07.2012<br>26.07.2012<br>26-07-2012<br>26-07-2012<br>26-07-2012<br>26-07-2012                                              | 1 tot 100 van 140<br>Scoutfit trui maat 140<br>Scoutfit trui maat 140<br>Scoutfit trui maat 164                    |                                                                           | € 25,50<br>€ 25,50<br>€ 25,50<br>€ 25,50<br>€ 25,50<br>€ 25,50 | € 25,50<br>Export Meer                                                 |

#### Submenukop: Factuurbeheer: submenu grootboeken.

1. Dit filter werkt vergelijkbaar met het filter van transactiegroepen: bij doorklikken krijg je twee menu items om de algemene gegevens van het grootboek te beheren en een menu item blad met bijbehorende transacties (facturen en ontvangsten).

| algemeen   transacties |                                  |
|------------------------|----------------------------------|
| Wijzigen grootboek     |                                  |
| Grootboek nummer *     | 8000                             |
| Grootboek naam *       | contributie                      |
| Grootboek actief       | <ul><li>Ja</li><li>Nee</li></ul> |
| Totaalbedrag grootboek | € 41.888,85                      |
| Wijzigingen opslaan    | Meer                             |

| algemeen   transacties                            |                   |  |  |  |  |  |  |
|---------------------------------------------------|-------------------|--|--|--|--|--|--|
| Transacties op het grootboek                      |                   |  |  |  |  |  |  |
| Totaal debet (facturen en betalingen)             | <b>-€ 1</b> 17,05 |  |  |  |  |  |  |
| Totaal credit<br>(credit facturen en ontvangsten) | € 42.005,90       |  |  |  |  |  |  |
| Saldo                                             | € 41.888,85       |  |  |  |  |  |  |
|                                                   |                   |  |  |  |  |  |  |

### **103 INCASSOBEHEER**

## 103.01 IBAN en BIC

Alle bestaande bankrekeningen in Scouts Online zijn automatisch omgezet naar IBAN-nummers. Daarbij zijn ook de BIC-nummers toegevoegd. Een BIC is een uniek nummer waarmee een bank wordt aangeduid.

Een aantal bankrekeningen kon niet worden omgezet. De reden kan zijn, dat het nummer niet goed was. De betreffende groepen hebben daarvan bericht ontvangen. De nummers moeten handmatig worden aangepast naar een IBAN-nummer. Er is een lijst gemaakt in SOL om deze nummers op te zoeken:

- o Log in als penningmeester
- o Kies menu Overzichten, Algemeen, Diverse overzichten
- Selecteer lijst 812: <u>Controlelijst: bankrekeningen die niet naar IBAN kunnen worden</u> omgezet

#### 103.02REGISTRATIE IBAN en BIC.

Op een aantal plaatsen kun je deze gegevens registreren:

- Bij het inschrijven van een persoon.
- In pagina-menu Bankrekeningen van een persoon.
- In pagina-menu Bankrekeningen van een organisatie.

In principe gaat het allemaal op dezelfde wijze. Daarom is hier maar één scherm weergegeven:

| Bankrekening beheren<br>Je kunt hier je bankgegevens invullen of wijzigen.<br>Als je alleen een bankrekening hebt en niet het IBAN-nummer, dan kan je op de volgende link deze opzoeken:<br>Opzoeken IBAN-nummer. |                               |  |  |  |  |  |  |  |
|----------------------------------------------------------------------------------------------------|-------------------------------|--|--|--|--|--|--|--|
| Bankrekening                                                                                                    |                               |  |  |  |  |  |  |  |
| IBAN-nummer *                                                                                                    | NL59INGB0002849400            |  |  |  |  |  |  |  |
| BIC-code *                                                                                                    | INGBNL2A                      |  |  |  |  |  |  |  |
| Tenaamstelling *                                                                                                    | TEST-Scouting Merhula         |  |  |  |  |  |  |  |
| Toelichting                                                                                                    |                               |  |  |  |  |  |  |  |
| Adres                                                                                                    | Larikslaan 5, 3833 AM LEUSDEN |  |  |  |  |  |  |  |
| Gebruiken als standaardrekening                                                                                                    |                               |  |  |  |  |  |  |  |
| Huidig e-mailadres:<br>secretariaat@merhula.nl,<br>overschrijf met:                                                                                                    |                               |  |  |  |  |  |  |  |
| Volgende                                                                                                    | Annuleren                     |  |  |  |  |  |  |  |

Als je alleen maar een 'oud' bankrekeningnummer hebt, kun je via de link '<u>Opzoeken IBAN-</u> <u>nummer</u>' dat nummer laten omzetten naar een IBAN-nummer. De BIC-code staat vermeld op de bankafschriften.

Mocht het zo zijn dat jouw BIC-code een melding geeft, dat deze niet bestaat, neem dan svp contact op met <u>helpdesk@scouting.nl</u>

Vermeld wel de bankrekening waar het om gaat.

#### **103.1 INCASSO**

Hier worden alle niet gearchiveerde incasso facturen getoond.

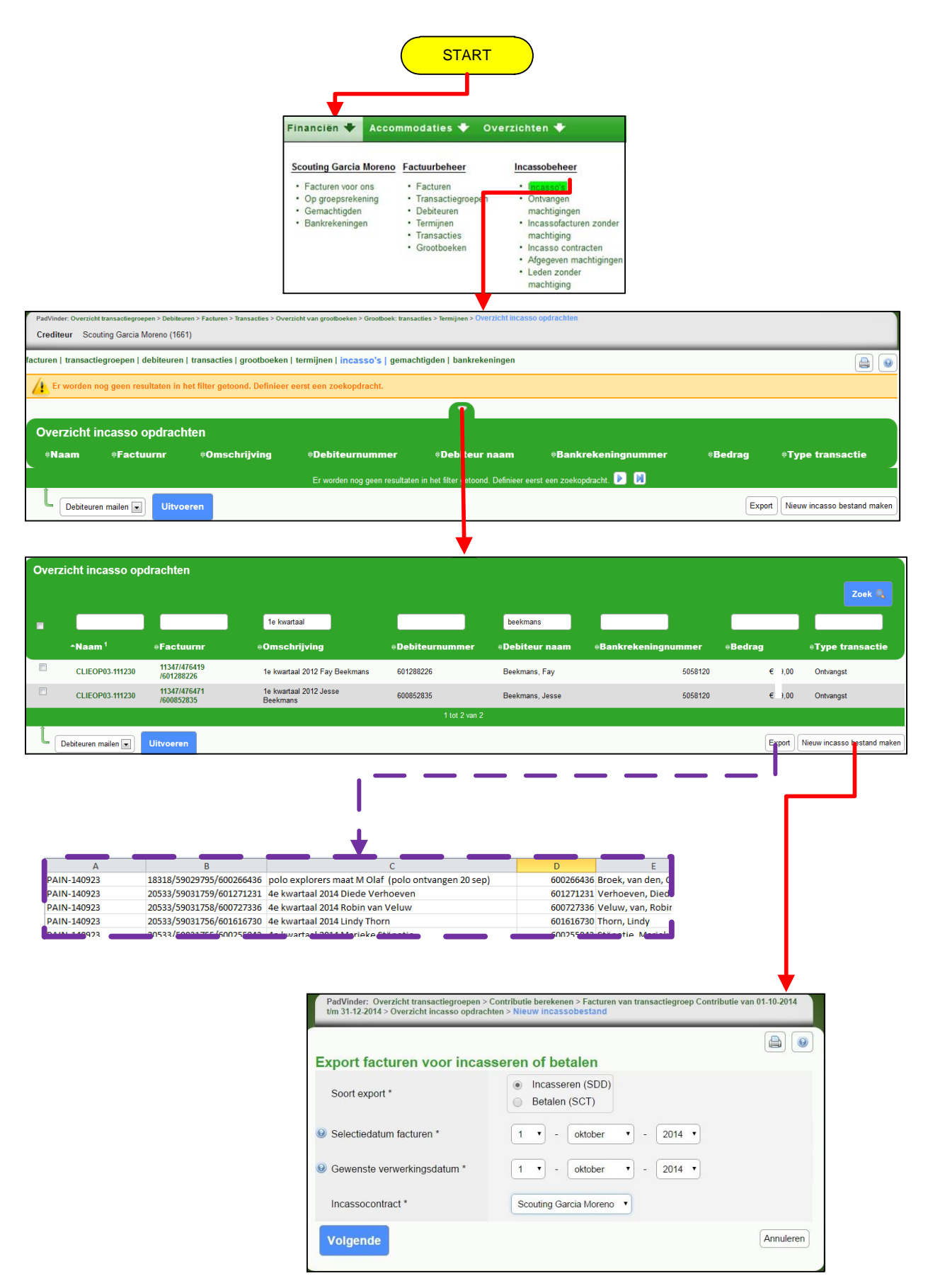

Zie hoofdstuk106 INCASSO procedure voor nieuw incassobestand maken.

PAIN staat voor PAyment INitiation)

Er zijn nog wel wat punten waar je op moet letten vanwege de SEPA-regelgeving.

## a. Berichtgeving vooraf

Je dient de leden minstens eens per jaar te informeren over de incassering. Geef dan aan wanneer ongeveer welke bedragen voor welk doeleinde geïncasseerd gaan worden. Deze berichtgeving kan bijvoorbeeld in bestaande nieuwsbrieven.

# b. Incasso's op basis van nieuwe machtigingen / bestaande machtigingen Indien er sprake is van nieuwe machtigingen dan moet er 5 dagen zitten tussen het moment waarop je het incasso-bestand inlevert en de daadwerkelijke inning.

Voor bestaande machtigingen is dat 2 dagen.

Om het eenvoudig te houden wordt standaard in SOL de periode van 5 dagen aangehouden. 5 Werkdagen! Zie handleiding deel 3 tips en trucs hoofdstuk 330

## Submenukop Factuurbeheer: menu item incasso's

- 1. Deze menu item opent met een leeg overzicht, Definieer een zoekopdracht (optioneel) en klik op de knop *Zoek* om een overzicht van incasso-opdrachten te zien. Deze nieuwe menu item toont alle incasso-opdrachten die je hebt aangemaakt.
- 2. De incasso-opdrachten, die reeds bestonden, hebben bij de naam *CONV*<*datum*> gekregen. Daaraan kun je dus zien dat deze voor de invoering van versie 11.04 zijn aangemaakt (voor 24 oktober 2011). Nieuwe incasso-opdrachten krijgen de naam *PAIN*-<*datum*>.
- 3. Als je op een incasso-opdracht klikt, krijg je alle bijbehorende bedragen, ontvangsten en storneringen per incasso-opdracht te zien. In dit overzicht is mogelijkheid om:

| Debiteuren mailen 💌 | Uitvoeren |
|---------------------|-----------|
| Storneren 💌         | Uitvoeren |

4. Er staat rechtsonder een knop nieuwe incasso bestand maken.

Nieuw incasso bestand maken

#### **103.2 ONTVANGEN MACHTIGINGEN**

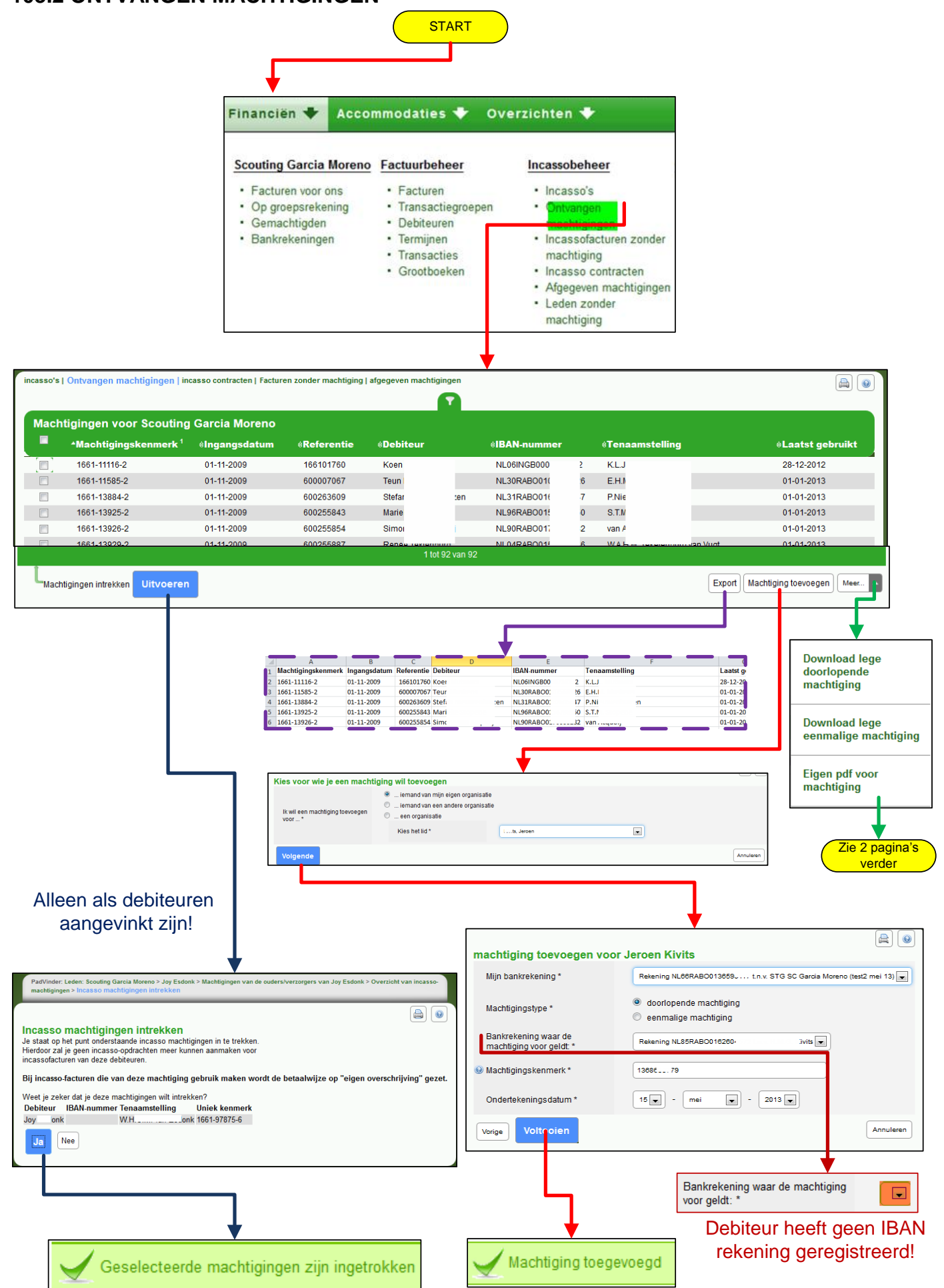

# Doorlopende machtiging SEPA

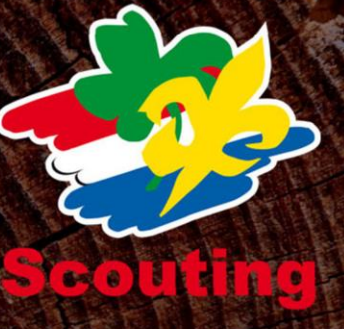

| Incassant state    |                        |
|--------------------|------------------------|
| Naam               | Scouting Garcia Moreno |
| Adres              | De Hoogstraat 34       |
| Postcode           | 5251PR                 |
| Woonplaats         | Vlijmen                |
| Land               | Nederland              |
| Incassant-ID       | NL98LJM321382760000    |
| Kenmerk machtiging |                        |
|                    |                        |
|                    |                        |

Door ondertekening van dit formulier geeft u toestemming aan de incassant om doorlopende incasso- opdrachten te sturen naar uw bank om een bedrag van uw rekening af te schrijven en aan uw bank om doorlopend een bedrag van uw rekening af te schrijven overeenkomstig de opdracht van de incassant. Als u het niet eens bent met deze afschrijving kunt u deze laten terugboeken. Neem hiervoor binnen 8 weken na afschrijving contact op met uw bank. Vraag uw bank naar de voorwaarden.

| Naam                      |  |
|---------------------------|--|
|                           |  |
|                           |  |
|                           |  |
| Adres                     |  |
| 710100                    |  |
|                           |  |
|                           |  |
| Postcode                  |  |
| 1 0310000                 |  |
|                           |  |
|                           |  |
| Woonplaats                |  |
| woonplaats                |  |
|                           |  |
|                           |  |
| Land                      |  |
| Lana                      |  |
|                           |  |
|                           |  |
| Rekeningnummer IBAN       |  |
| Recentlightunner IDAN     |  |
|                           |  |
|                           |  |
| Tenaamstelling            |  |
| renaamstening             |  |
|                           |  |
|                           |  |
| Bank identificatie (BIC)  |  |
| Darik identificatie (DIC) |  |
|                           |  |
|                           |  |
|                           |  |

| Plaats       |  |
|--------------|--|
| Datum        |  |
| Handtekening |  |

#### 103.2.1 LEGE MACHTIGINGEN DOWNLOADEN.

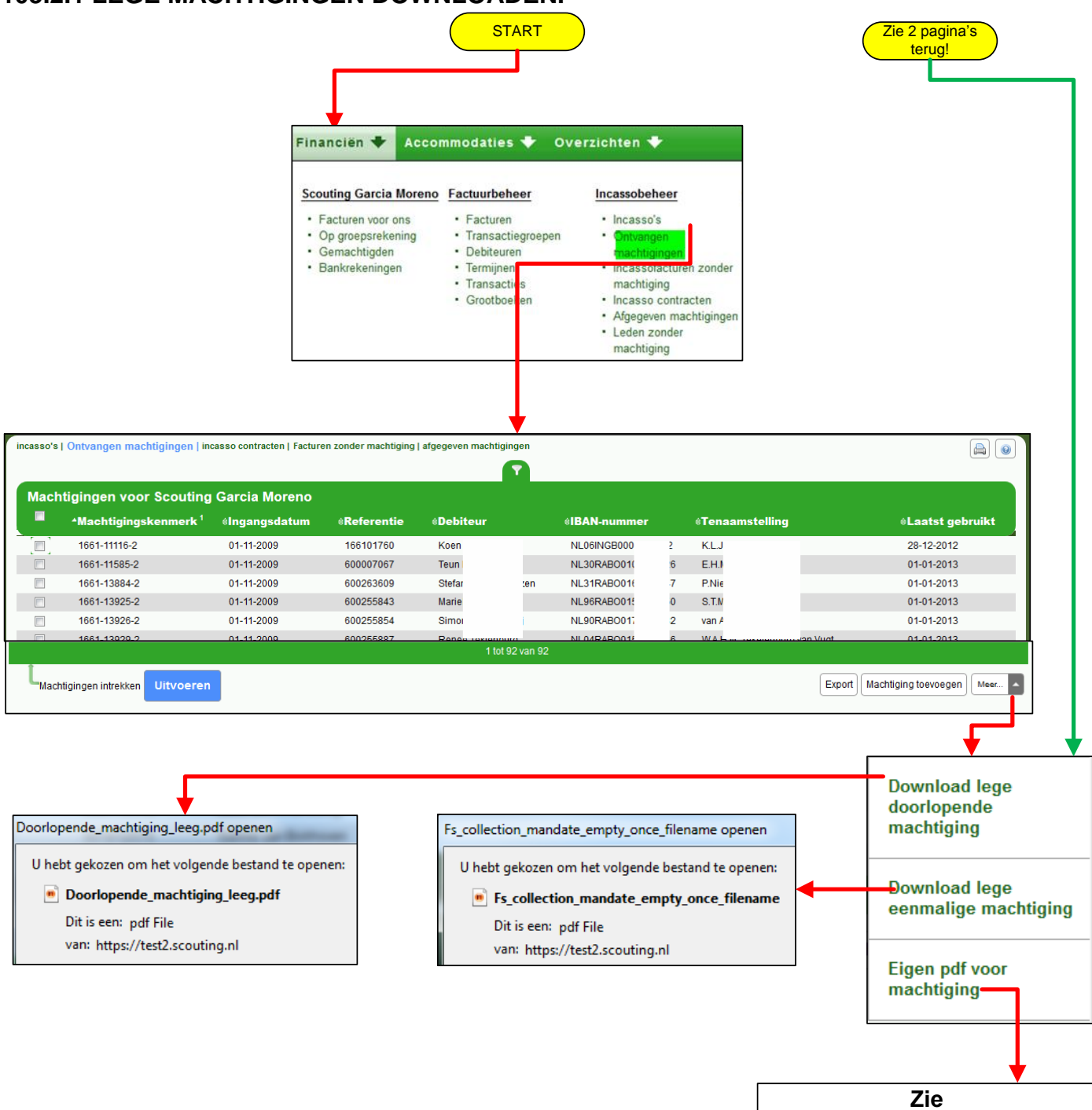

**EIGEN MACHTIGING MAKEN** 

#### **103.2.2 EIGEN MACHTIGING MAKEN**

Een eigen lege pdf machtiging mag een A4 pdf zijn en eigen machtiging mag maximaal 4883Kb groot zijn!

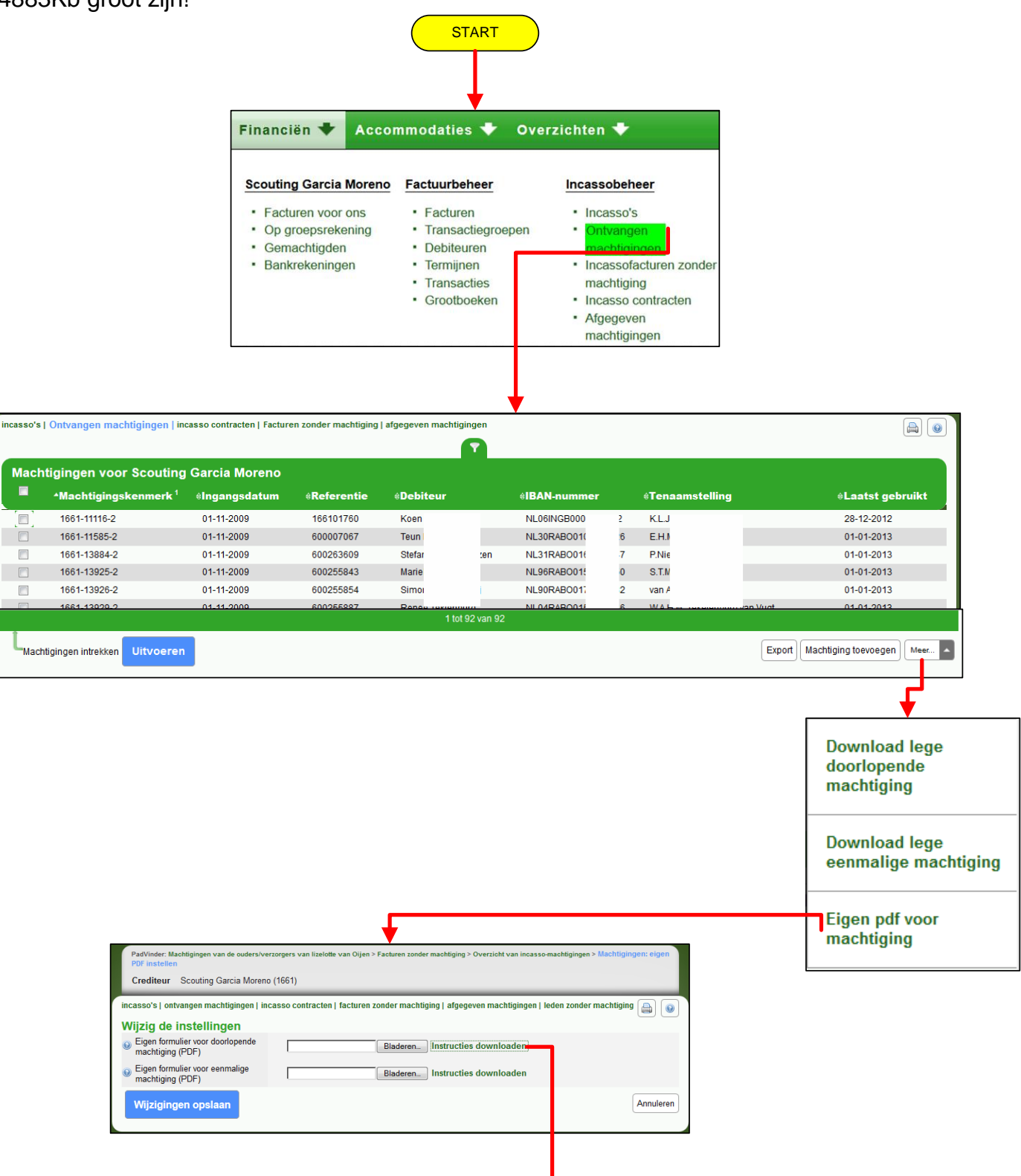

Een eigen of (lege) pdf machtiging mag een A4 pdf zijn en eigen machtiging mag maximaal 4883Kb groot zijn!

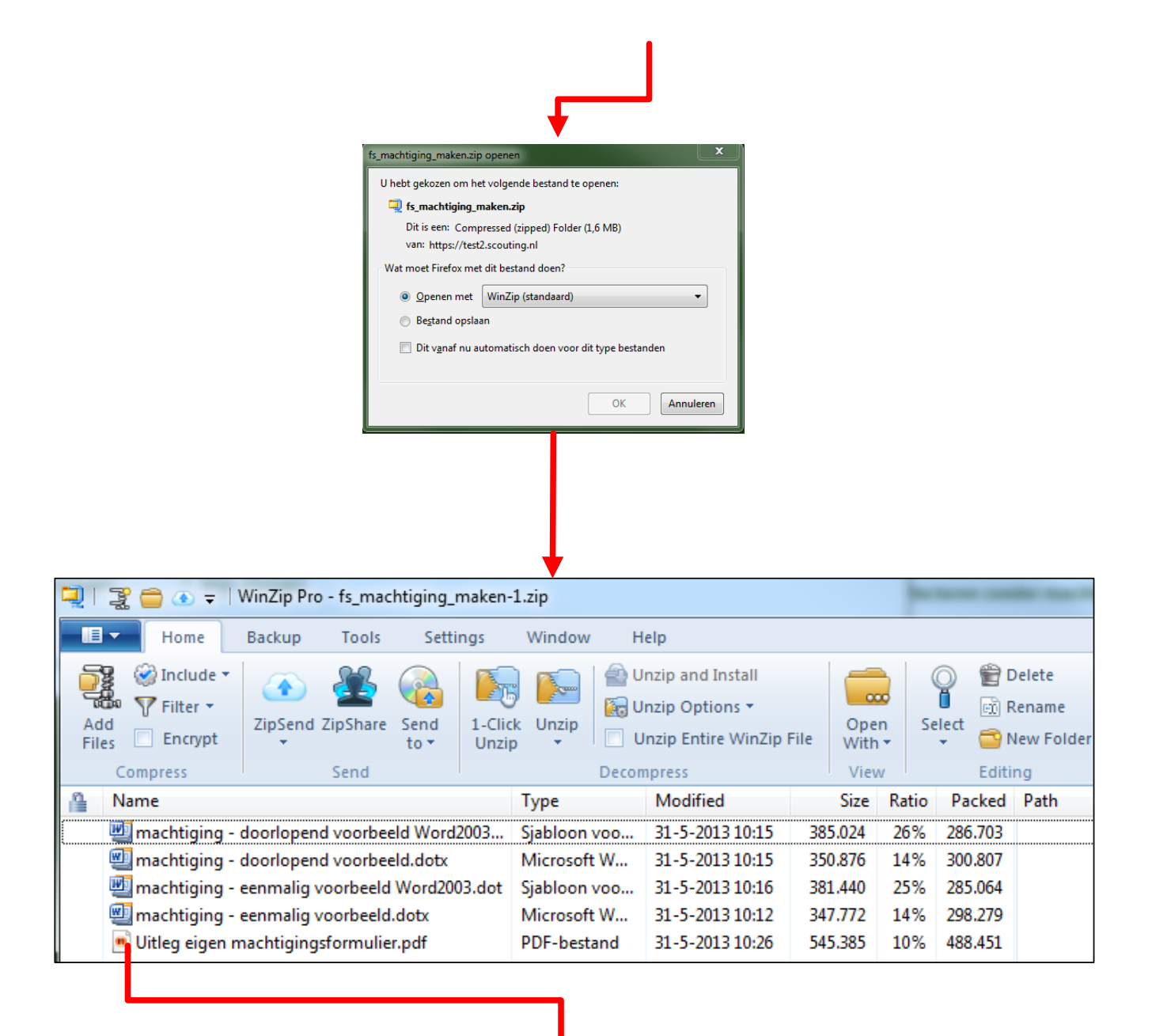

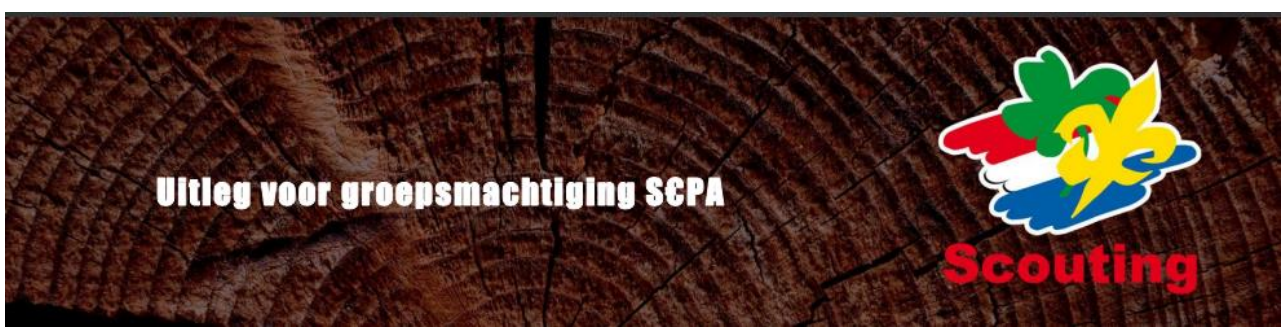

Misschien dat de machtigingsformulieren die standaard in Scouts Online zitten voor jouw groep niet helemaal werken. Jullie willen bijvoorbeeld je eigen logo erin hebben òf een deel van de tekst anders opschrijven òf extra pagina's toevoegen.

In dit document staat beschreven hoe je een machtigingsformulier kunt maken voor je eigen groep. Dit formulier kun je vervolgens in Scouts Online uploaden. De machtigingen in de financiële module van jouw groep maken vervolgens gebruik van dit formulier.

Je moet 2 stappen volgen om zelf een machtigingsformulier te maken.

#### **103.2.3 EEN WORD DOCUMENT MAKEN MET DAARIN HET FORMULIER**

- In het ZIP-bestand waar ook deze uitleg in zit, zitten een aantal sjablonen voor Microsoft Word. Maak eerst een nieuw Word bestand door te dubbelklikken op het sjabloon dat je wilt gebruiken.
- 2. Word start nu met een nieuw document dat gebaseerd is op dit sjabloon.
- 3. Je kunt een aantal stukken tekst en afbeeldingen in het document aanpassen naar eigen wens. Het enige dat 'vast' staat zijn de tabellen met de informatie over de machtiging die de debiteur moet invullen. Deze tabellen kunnen door Scouts Online later worden ingevuld en moeten daarom op dezelfde plaats blijven staan.
- 4. Als je tevreden bent met de teksten, sla je het Word document op.
- 5. Als je Word 2007 of hoger gebruikt, sla je het document nogmaals op als PDF.
  - Voor lagere versies van Word kun je online je document laten omzetten op bijv. <u>http://www.pdfonline.com/convert-pdf/</u>

### **103.2.4 UPLOADEN VAN JOUW MACHTIGINGSFORMULIER IN SCOUTS ONLINE**

Jouw machtigingsformulier kun je in de rol van penningmeester van het bestuur of van een ondersteuningsteam uploaden door in het menu 'Financiën' bij 'Incassobeheer' naar

'Ontvangen machtigingen' te gaan en daar in het 'meer...' menu de optie 'Eigen formulier instellen' te kiezen.

Je kunt een eigen machtigingsformulier voor zowel een eenmalige als een doorlopende machtiging toevoegen.

| PadVinder: Overzicht van incasso-machtigingen > Machtigingen: eigen PDF instellen<br>Crediteur Scouting Garcia Moreno (1661)                |                                                                |  |  |  |  |  |  |  |
|----------------------------------------------------------------------------------------------------|----------------------------------------------------------------|--|--|--|--|--|--|--|
| incasso's   ontvangen machtigingen   incasso contracten   facturen zonder machtiging   afgegeven machtigingen   leden zonder machtiging 🔒 🔞 |                                                                |  |  |  |  |  |  |  |
| Wijzig de instellingen                                                                                                    |                                                                |  |  |  |  |  |  |  |
| <ul> <li>Eigen formulier voor doorlopende<br/>machtiging (PDF)</li> </ul>                                                                   | Bladeren Instructies downloaden                                |  |  |  |  |  |  |  |
| <ul> <li>Eigen formulier voor eenmalige<br/>machtiging (PDF)</li> </ul>                                                                     | Bigen formulier voor eenmalige Bladeren Instructies downloaden |  |  |  |  |  |  |  |
| Wijzigingen opslaan                                                                                                    | Annuleren                                                      |  |  |  |  |  |  |  |

#### **103.3 INCASSOFACTUREN ZONDER MACHTIGING.**

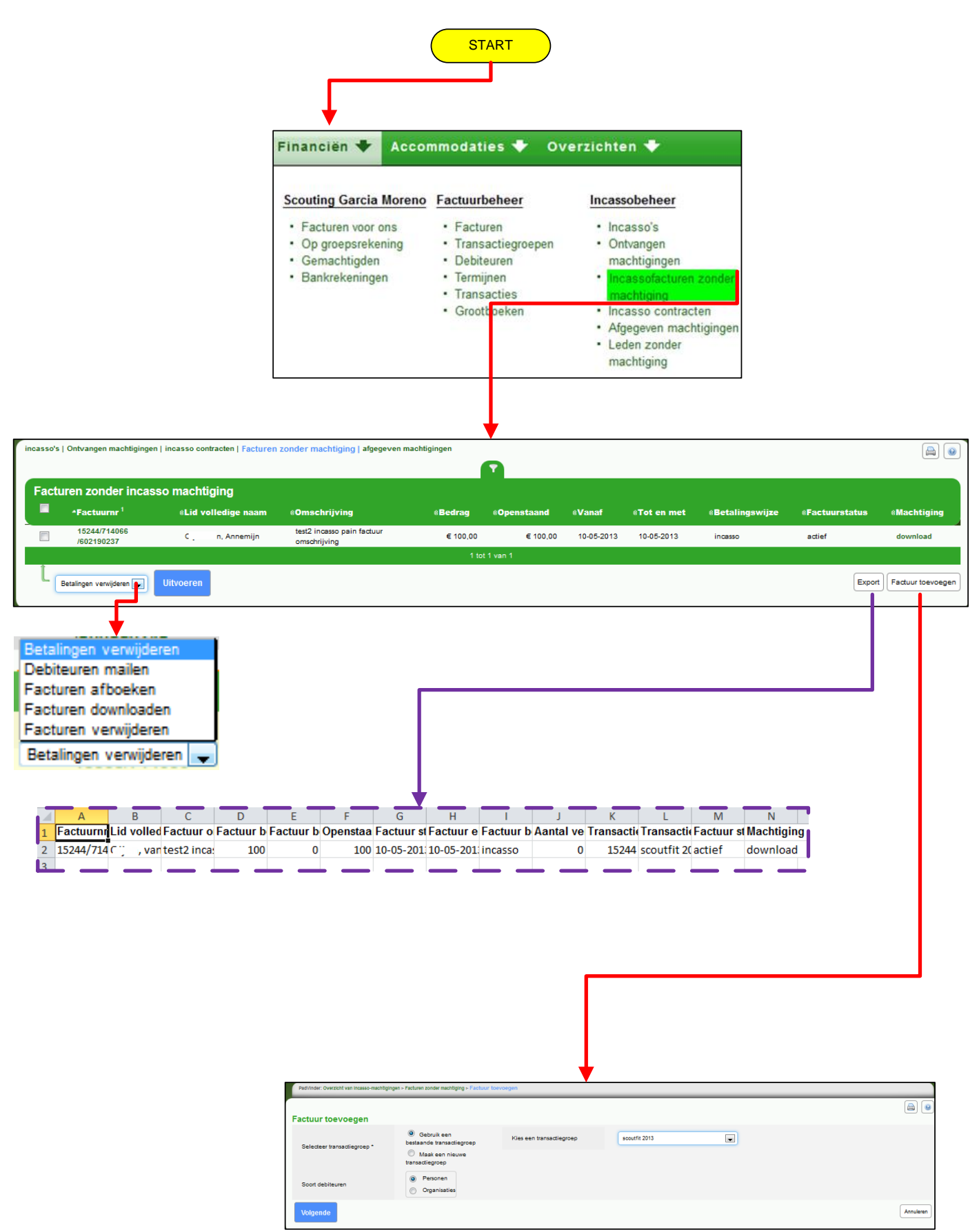

In dit filter, dat gebaseerd is op het bestaande overzicht 'Facturen' zijn de volgende mogelijkheden:

- Je kunt zoals in alle filters de filter-opties openen door op het 'filtertje' te klikken. Je kunt desgewenst ook facturen van andere types dan 'incasso' selecteren.
- In de laatste kolom verschijnt een link om een machtiging te downloaden. Dit is dan een nieuwe machtiging met een vooraf toegekend machtigingskenmerk. Deze machtiging kun je opslaan/printen/versturen.
- Als je één of meerdere facturen aanvinkt, kun je onderaan aangeven 'Debiteuren mailen', 'Uitvoeren'. Je komt dan in het e-mailscherm, waar je kunt aanvinken of je een machtiging wilt meesturen.

Indien je meerdere incasso-contracten hebt, wordt je gevraagd om aan te geven om welk contract het gaat.

#### **103.4 INCASSOCONTRACTEN**

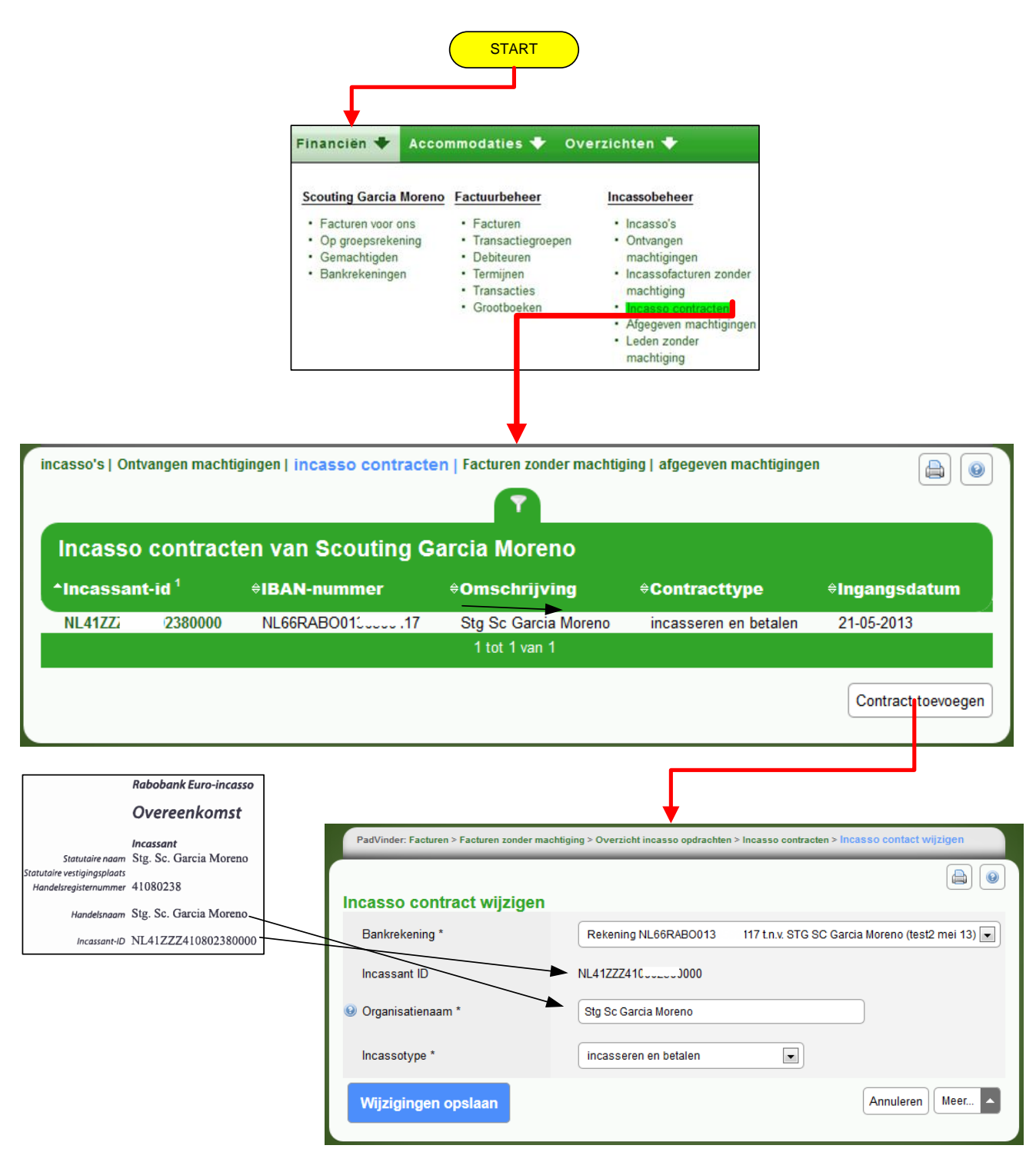

De groep heeft voor het incasseren van geld een contract nodig dat met een bank is afgesloten. Als de organisatie nog niet zo'n contract heeft en je wilt wel incasseren via SOL, dan dien je dus eerst contact te zoeken met de bank.

Als je wel zo'n contract hebt, zul je vermoedelijk van de bank een nieuw contract, gebaseerd op SEPA, aangeboden krijgen.

Dat contract dien je te registreren in SOL, omdat bij het aanmaken van een incasso-bestand verwezen moet worden naar dat contract.

Toelichting:

- Het incassant ID staat in het contract dat de bank je heeft toegestuurd. Het is een uniek nummer in het Europese SEPA-gebied..
- Bij de omschrijving afschrift geeft je de statutaire naam van jouw groep. Deze omschrijving wordt op het bankafschrift weergegeven.
- Bij het incassotype kun je kiezen uit:
  - SDD: incasseren door de organisatie (van de leden)
  - STC: betalen door de organisatie (aan de leden)
  - Of beide: incasseren en betalen.

Dit type is afhankelijk van wat je met de bank hebt afgesproken; het staat ook in het contract.

Het type wordt gebruikt bij het aanmaken van de diverse bestanden voor de bank.

#### **103.5 AFGEGEVEN MACHTIGINGEN.**

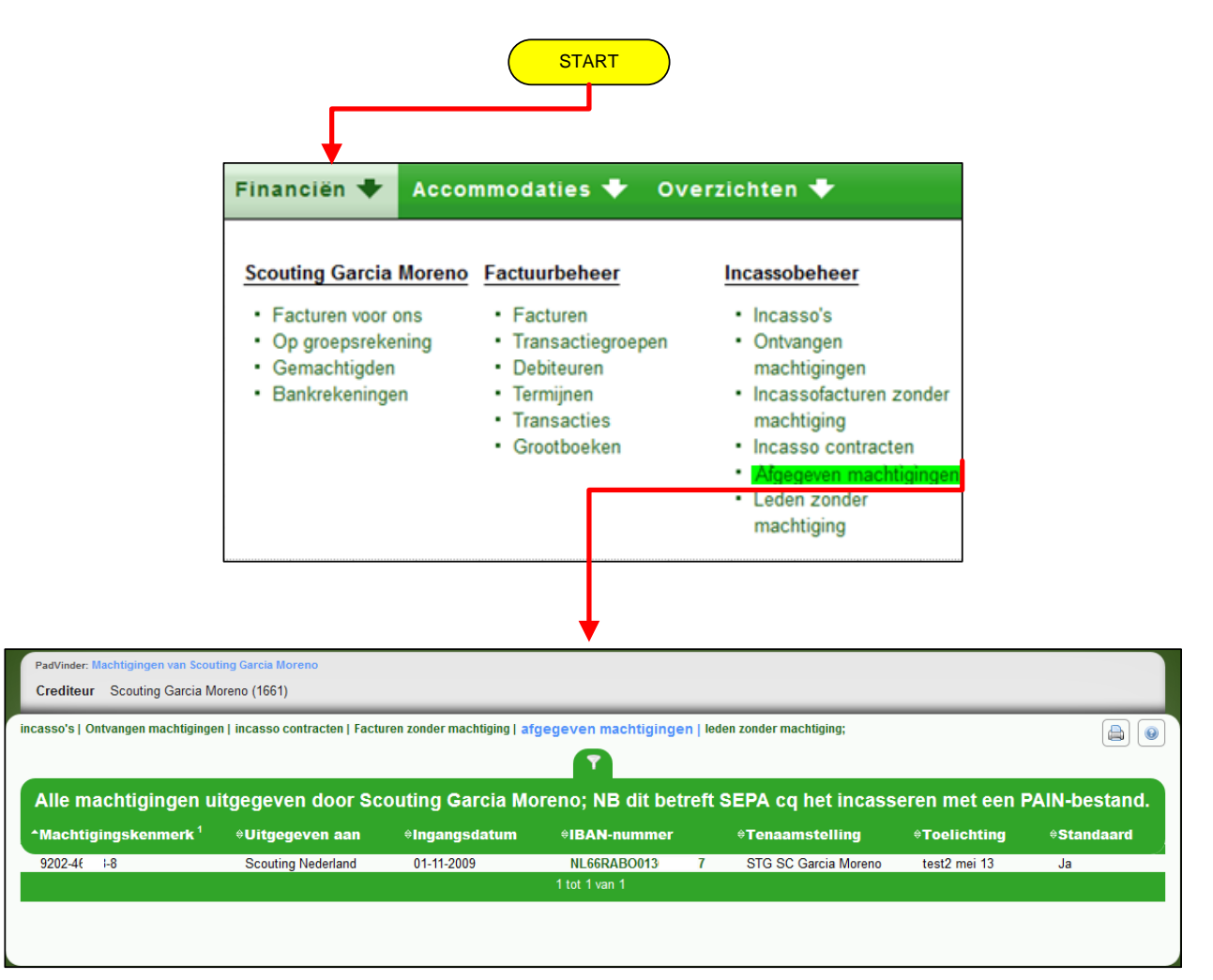

Na het registreren van het incasso contract wordt van alle leden die bij hun bankrekening in Scouts Online 'Betaalwijze contributie' op 'incasso hebben staan. Deze machtigingen hebben allemaal een 'ondertekeningsdatum' van 1 november 2009. Dat is voor de bank het teken, dat het gaat om bestaande machtigingen.

Dus ook als het gaat om een lid dat na deze datum is ingeschreven, dan staat er toch 1 november 2009.

Het is zaak voor de penningmeester om ervoor te zorgen dat alle ondertekende machtigingen op papier in huis zijn. De controle op naleving van de nieuwe Europese betalingsregels is strenger dan voorheen.

Voor machtigingen zijn in SOL de volgende mogelijkheden opgenomen: *Voor de penningmeester*.

- Een overzicht (filter) met alle ontvangen machtigingen,
  - met een knop om een machtiging toe te voegen
  - o de mogelijkheid om een machtiging in te trekken.
- Een overzicht van incassofacturen waarvoor geen machtiging is afgegeven, met de mogelijkheid om een nieuwe machtiging te downloaden of deze via 'mailen debiteuren' direct toe te sturen aan de leden.

• Een overzicht met afgegeven machtigingen b.v. voor het innen van de landelijke contributie. *Voor het individuele lid*:

• Een overzicht met afgegeven machtigingen.

**Toelichting:** 

- Mijn bankrekening is de bankrekening van de groep, waar het incassocontract op afgesloten is. Als er meer bankrekeningen zijn, kan de juiste gekozen worden.
- Machtigingstype: in de meeste gevallen gaat het om een doorlopende machtiging. Het is wat afhankelijk van wat de groep met haar leden heeft afgesproken over het incasseren van b.v. zomerkampgeld. Het kan zijn dat dit met dezelfde machtiging geregeld is. In beide gevallen hoort er overigens een papieren machtiging met een handtekening te zijn.
- Bankrekening waar de machtiging voor geldt: dit is de rekening van het lid. Als het lid meerdere rekeningen heeft, kun je hier de juiste kiezen.
- Machtigingskenmerk: elke machtiging in de groep moet een uniek nummer hebben. SOL kent automatisch een uniek nummer toe.
- Ondertekeningsdatum: de datum van ondertekening door (de ouder van) het lid.

Als je op 'Voltooien' hebt geklikt kom je terug in het overzicht. Je ziet daar onder meer de datum waarop de machtiging voor het laatst gebruikt is.

### **103.6 LEDEN ZONDER MACHTIGING**

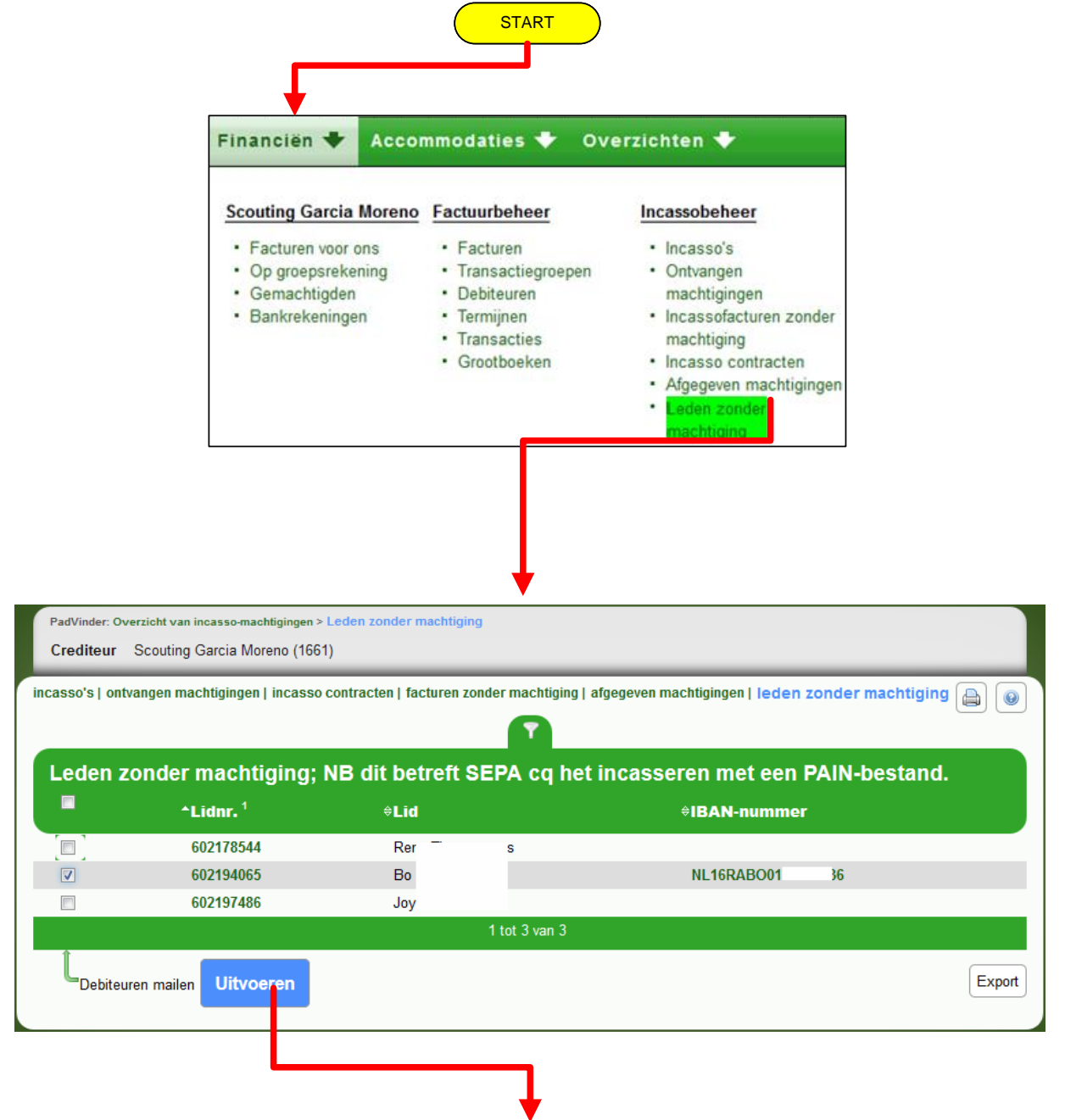

| Ontvanger(s)                                                                                                    | Bo sen                                                                                                    |
|----------------------------------------------------------------------------------------------------|----------------------------------------------------------------------------------------------------|
|                                                                                                    | Personalisatie -                                                                                                    |
|                                                                                                    | Email aan %deb_nm%                                                                                                    |
| Onderwerp                                                                                                    |                                                                                                    |
|                                                                                                    |                                                                                                    |
|                                                                                                    |                                                                                                    |
|                                                                                                    | B / 빈 A& 臣吾 吾 言 注 注 *7 (* ∞ 炎 Personalisatie ・                                                                                                    |
|                                                                                                    | Beste %deb_nm%,                                                                                                    |
|                                                                                                    | In de bijlage vind u een persoonlijke SEPA doorlopende machtiging.<br>Wilt u deze controlecen, uitprintern en ondertekend retourneren?                                                                                                    |
|                                                                                                    | Met vriendelijke groet,                                                                                                    |
|                                                                                                    |                                                                                                    |
| Berichttekst                                                                                                    | Leo Mutsaers<br>Penningmeester Garcia Moreno                                                                                                    |
|                                                                                                    |                                                                                                    |
|                                                                                                    |                                                                                                    |
|                                                                                                    |                                                                                                    |
|                                                                                                    |                                                                                                    |
|                                                                                                    |                                                                                                    |
|                                                                                                    | Voeg doorlopende machtiging toe als bijlage                                                                                                    |
|                                                                                                    | Voeg eenmalige machtiging toe als bijlage                                                                                                    |
| Verstrur e-mail                                                                                                    | vnnuleren                                                                                                    |
|                                                                                                    |                                                                                                    |
|                                                                                                    |                                                                                                    |
|                                                                                                    |                                                                                                    |
|                                                                                                    |                                                                                                    |
|                                                                                                    |                                                                                                    |
|                                                                                                    | Email gestuurd                                                                                                    |
|                                                                                                    |                                                                                                    |
|                                                                                                    |                                                                                                    |
|                                                                                                    |                                                                                                    |
| uting.nl] [test2]Email aar                                                                                                    | n Bo                                                                                                    |
| <b>uting.nl] [test2]Email a</b> ai<br>ing Nederland <do_not_re< td=""><td>n Bo Tsen<br/>pply@scouting.nl&gt; namens Scouting Nederland <test@scouting.nl></test@scouting.nl></td></do_not_re<>                                                                                            | n Bo Tsen<br>pply@scouting.nl> namens Scouting Nederland <test@scouting.nl></test@scouting.nl>                                                                                                    |
| uting.nl] [test2]Email aau<br>ing Nederland <do_not_re<br>leo 26-2013 0:15<br/>Leo Mutaers<br/>icht in Incassonachtiging.pdf (53</do_not_re<br>                                                                                                    | n Bo TSen<br>eply@scouting.nl> namens Scouting Nederland <test@scouting.nl><br/>9 kB)</test@scouting.nl>                                                                                                    |
| u <b>ting.nl] [test2]Email aa</b> a<br>ing Nederland <do_not_re<br>LeoMutsers<br/>icht <b>e</b> Incassomachtiging.pdf β5<br/>uidice emergening is: Teatom</do_not_re<br>                                                                                                    | n Bo TLisen<br>eply@scouting.nl> namens Scouting Nederland <test@scouting.nl><br/>19 kB)</test@scouting.nl>                                                                                                    |
| uting.nl] [test2]Email aan<br>ing Nederland <do_not_re<br>leo Nutsers<br/>Leo Nutsers<br/>intt Incassomachtiging.pdf (35<br/>uidige omgeving is: 'Testom,</do_not_re<br>                                                                                                    | n Bo Ti.sen<br>ply@scouting.nl> namens Scouting Nederland <test@scouting.nl><br/><sup>39 kB)</sup><br/>geving test2 tags/1305/final'. Daarom wordt dit bericht aan je gestuurd ipv aan de echte ontvangers (zie onde</test@scouting.nl>                                                              |
| uting.nl] [test2]Email aa<br>ing Nederland < do_not_re<br>re 20.40.013 0.15<br>Leo Mutaers<br>int incassomachtiging.pdf (35<br>uidige omgeving is: 'Testom;<br>e cissen,                                                                                                    | n Bo Tlusen<br>sply@scouting.nl> namens Scouting Nederland <test@scouting.nl><br/>19 k8)<br/>geving test2 tags/1305/final'. Daarom wordt dit bericht aan je gestuurd ipv aan de echte ontvangers (zie onde</test@scouting.nl>                                                                        |
| uting.nl] [test2]Email aai<br>ing Nederland <do_not_re<br>ien zo 2-6-2013 0:15<br/>Leo Mutsaers<br/>icht in cassomachtiging.pdf B3<br/>uidige omgeving is: "Testom,<br/>e cissen,<br/>e bijlage vind u een persoonli</do_not_re<br>                                                       | n Bo                                                                                                    |
| uting.nl] [test2]Email aai<br>ing Nederland <do_not_re<br>Leo Mutsers<br/>icnt in 2026-2013 0.15<br/>Leo Mutsers<br/>icnt in Incassomachtiging.pdf [35<br/>uidige omgeving is: 'Testom;<br/>e cissen,<br/>e bijlage vind u een persoonli<br/>u deze controleren, uitprinte</do_not_re<br> | n Bo TLisen<br>eply@scouting.nl> namens Scouting Nederland <test@scouting.nl><br/>i9 kB)<br/>geving test2 tags/1305/final'. Daarom wordt dit bericht aan je gestuurd ipv aan de echte ontvangers (zie onde<br/>ijke SEPA doorlopende machtiging.<br/>m en ondertekend retoumeren?</test@scouting.nl> |
| uting.nl] [test2]Email aai<br>ing Nederland <do_not_re<br>Leo Mutsers<br/>iso Mutsers<br/>uidige omgeving is: 'Testom<br/>e cissen,<br/>e bijlage vind u een persoonli<br/>u deze controleren, uitprinte<br/>vriendelijke groet,</do_not_re<br>                                           | n Bosen<br>aply@scouting.nl> namens Scouting Nederland <test@scouting.nl><br/>39 KB)<br/>geving test2 tags/1305/final'. Daarom wordt dit bericht aan je gestuurd ipv aan de echte ontvangers (zie onde<br/>ijke SEPA doorlopende machtiging.<br/>rm en ondertekend retoumeren?</test@scouting.nl>    |

I

## 104 GROEPSCONTRIBUTIE 104.1 CONTRIBUTIE BEREKENEN (CONTRIBUTIERUN procedure)

|                                                                                                    |                                                                                                    | START                                                                                                    |                                                                                                    |                                                                                                    | i                                                                                                    | Dewa                                                                                                    |                                                                   | CONTIO                                                                                                    | le                                       |                |
|----------------------------------------------------------------------------------------------------|----------------------------------------------------------------------------------------------------|----------------------------------------------------------------------------------------------------|----------------------------------------------------------------------------------------------------|----------------------------------------------------------------------------------------------------|----------------------------------------------------------------------------------------------------|----------------------------------------------------------------------------------------------------|-------------------------------------------------------------------|----------------------------------------------------------------------------------------------------|------------------------------------------|----------------|
|                                                                                                    | •                                                                                                    |                                                                                                    |                                                                                                    |                                                                                                    |                                                                                                    |                                                                                                    | and the start of                                                  |                                                                                                    |                                          | _              |
|                                                                                                    | Financiën 🕈 Accom                                                                                                    | modaties 🕈 🛛 Overzichten                                                                                                    | • 🔹                                                                                                    |                                                                                                    |                                                                                                    |                                                                                                    | ontributie_c                                                      | berichten - Klad                                                                                                    |                                          |                |
|                                                                                                    |                                                                                                    |                                                                                                    |                                                                                                    |                                                                                                    |                                                                                                    | Best                                                                                                    | and Bewe                                                          | erken Opmaal                                                                                                    | c Beeld                                  | Help           |
|                                                                                                    | Scouting Garcia Moreno                                                                                                    | Factuurbeheer Incasso                                                                                                    | beheer Groeps                                                                                                    | scontributie                                                                                                    |                                                                                                    | pra                                                                                                    | nsactieg                                                          | roep contr                                                                                                    | ibutie                                   | van (          |
|                                                                                                    | <ul> <li>Facturen voor ons</li> <li>Op groepsrekening</li> </ul>                                                                                                    | Facturen     Incas     Transactiegroepen     Ontw                                                                                                    | sso's Con<br>angen Con                                                                                                    | tributie berekene<br>tributielacturen                                                                                                    | •                                                                                                    | Fac                                                                                                    | tuur 146                                                          | 02/659162/                                                                                                    | 6015910                                  | 78 aa          |
|                                                                                                    | Gemachtigden                                                                                                    | Debiteuren mach                                                                                                    | htigingen · Con                                                                                                    | tributie overzicht                                                                                                    |                                                                                                    | Met                                                                                                    | UNISCITI                                                          | Jving ie                                                                                                    | Kwai Laa                                 | 1 201          |
|                                                                                                    | Dankiekeningen                                                                                                    | Transacties mach                                                                                                    | htiging Inge                                                                                                    | stelde                                                                                                    |                                                                                                    | Fac                                                                                                    | tuur 146<br>omschri                                               | 02/659163/<br>iving '1e                                                                                                    | 6002558<br>kwartaa                       | 54 aa<br>1 201 |
|                                                                                                    |                                                                                                    | Grootboeken     Incas     Afgeg                                                                                                    | sso contracten con<br>geven machtigingen                                                                                                    | tributiesoorten                                                                                                    |                                                                                                    |                                                                                                    |                                                                   |                                                                                                    |                                          |                |
|                                                                                                    |                                                                                                    | Leder     mach                                                                                                    | n zonder<br>htiging                                                                                                    |                                                                                                    |                                                                                                    | Met                                                                                                    | omschri                                                           | jving '1e                                                                                                    | kwartaa                                  | 26 aa<br>1 201 |
|                                                                                                    | L                                                                                                    |                                                                                                    |                                                                                                    |                                                                                                    | _                                                                                                    |                                                                                                    | —                                                                 | · - · -                                                                                                    |                                          | -              |
|                                                                                                    |                                                                                                    |                                                                                                    |                                                                                                    |                                                                                                    |                                                                                                    |                                                                                                    |                                                                   |                                                                                                    | . <b>T</b>                               |                |
|                                                                                                    | Nieuwe contributiefact                                                                                                    | turen aanmaken                                                                                                    |                                                                                                    |                                                                                                    |                                                                                                    | 1                                                                                                    |                                                                   |                                                                                                    |                                          |                |
| i                                                                                                    | Als je alle contributiesoorten bij gr<br>Het berekenen en aanmaken van                                                                                                    | deze facturen gebeurt in één ke                                                                                                    | eed hebt staan, kun je co<br>eer.                                                                                                    | ntributiefacture                                                                                                    | n aanmaken.                                                                                                    |                                                                                                    |                                                                   |                                                                                                    |                                          |                |
| 1                                                                                                    | Na het aanmaken kunnen de facti                                                                                                    | uren afgehandeld worden onder                                                                                                    | r menu-item facturen.                                                                                                    |                                                                                                    |                                                                                                    |                                                                                                    |                                                                   |                                                                                                    |                                          |                |
|                                                                                                    | Omschrijving (max. 45 tekens)                                                                                                    | ) * 4e kwartaal 2014                                                                                                    |                                                                                                    |                                                                                                    |                                                                                                    |                                                                                                    |                                                                   |                                                                                                    | i i                                      |                |
|                                                                                                    | Laatste contributie geheven va                                                                                                    | an 01-07-2014 tot 30-09                                                                                                    | 9-2014                                                                                                    |                                                                                                    |                                                                                                    |                                                                                                    |                                                                   |                                                                                                    |                                          |                |
|                                                                                                    |                                                                                                    | oktobor -                                                                                                    | 2014                                                                                                    |                                                                                                    |                                                                                                    |                                                                                                    |                                                                   |                                                                                                    |                                          |                |
|                                                                                                    | In contributie over de periodo                                                                                                    | * tot en met                                                                                                    |                                                                                                    |                                                                                                    |                                                                                                    |                                                                                                    |                                                                   |                                                                                                    | •                                        |                |
|                                                                                                    | contribute over de periode                                                                                                    | december •                                                                                                    | 2014 •                                                                                                    |                                                                                                    |                                                                                                    |                                                                                                    |                                                                   |                                                                                                    | •                                        |                |
|                                                                                                    |                                                                                                    |                                                                                                    |                                                                                                    |                                                                                                    |                                                                                                    |                                                                                                    |                                                                   |                                                                                                    |                                          |                |
|                                                                                                    |                                                                                                    | Begin van de co                                                                                                    | ontributie periode                                                                                                    |                                                                                                    |                                                                                                    |                                                                                                    |                                                                   |                                                                                                    |                                          |                |
|                                                                                                    | Q Termiindatum voor facture t                                                                                                    | Einde van de co                                                                                                    | ontributie periode                                                                                                    |                                                                                                    |                                                                                                    |                                                                                                    |                                                                   |                                                                                                    |                                          |                |
|                                                                                                    | <ul> <li>remijinatum voor ractuur *</li> </ul>                                                                                                    | Op onderstaand                                                                                                    | ae datum                                                                                                    |                                                                                                    |                                                                                                    |                                                                                                    |                                                                   |                                                                                                    |                                          |                |
|                                                                                                    |                                                                                                    | 1 • oktobe                                                                                                    | er • - 2014 •                                                                                                    |                                                                                                    |                                                                                                    |                                                                                                    |                                                                   |                                                                                                    |                                          |                |
|                                                                                                    |                                                                                                    |                                                                                                    |                                                                                                    |                                                                                                    |                                                                                                    |                                                                                                    |                                                                   |                                                                                                    |                                          |                |
|                                                                                                    | Grootboek *                                                                                                    | 8000 - contributie                                                                                                    | •                                                                                                    |                                                                                                    |                                                                                                    |                                                                                                    |                                                                   |                                                                                                    | i                                        |                |
|                                                                                                    | Facturen aanmaken                                                                                                    |                                                                                                    |                                                                                                    |                                                                                                    |                                                                                                    |                                                                                                    |                                                                   |                                                                                                    | i i                                      |                |
|                                                                                                    |                                                                                                    |                                                                                                    |                                                                                                    |                                                                                                    |                                                                                                    |                                                                                                    |                                                                   |                                                                                                    |                                          |                |
| ibitiesoorten   organisa                                                                                                    | tie   speleenheden   leden                                                                                                    | ingestelde contributiesoor                                                                                                    | rten   contributie ove                                                                                                    | erzicht   CON                                                                                                    | ntributie b                                                                                                    | erekenen                                                                                                    |                                                                   |                                                                                                    | ;                                        |                |
| ributiesoorten   organisa<br>ributiefacturen                                                                                                    | tie   speleenheden   leden                                                                                                    | ingestelde contributiesoon                                                                                                    | rten   contributie ove                                                                                                    | erzicht   con                                                                                                    | atributie b                                                                                                    | erekenen                                                                                                    |                                                                   | ]                                                                                                    | :                                        |                |
| ributiesoorten   organisa<br>ributiefacturen<br>xLort Facturen bek                                                                                                    | tie   speleenheden   leden  <br>iijken                                                                                                    | ingestelde contributiesoor                                                                                                    | rten   contributie ove                                                                                                    | erzicht   con                                                                                                    | ntributie b                                                                                                    | erekenen (                                                                                                    |                                                                   |                                                                                                    | :                                        |                |
| iketiesoorten   organisa<br>ibutiefacturen<br>xt.ort Facturen bek<br>sturren voor conti                                                                                                    | tie   speleenheden   leden  <br>ijken<br>ributie gegenereerd                                                                                                    | ingestelde contributiesoor                                                                                                    | rten   contributie ove                                                                                                    | erzicht   cor                                                                                                    | atributie b                                                                                                    | erekenen                                                                                                    |                                                                   |                                                                                                    | ;                                        |                |
| itgitiesoorten   organisa<br>ibutiefacturen<br>(Lort Facturen bek<br>turen voor conti<br>sactiegroep Contribitie v                                                                                                    | tie   speleenheden   leden  <br>ijken<br><b>ributie gegenereer</b><br>van 01-10-2014 t/m 31-12-21                                                                                                    | ingestelde contributiesoor<br>d<br>014 toegevoegd                                                                                                    | rten   contributie ove                                                                                                    | erzicht   cor                                                                                                    | ntributie b                                                                                                    | erekenen                                                                                                    |                                                                   |                                                                                                    | ;                                        |                |
| itgitiesoorten   organisa<br>ibutiefacturen<br>KLort Facturen bek<br>turen voor contri<br>actiegroep Contrib tie v                                                                                                    | tie   speleenheden   leden  <br>iijken<br>ributie gegenereere<br>aan 01-10-2014 t/m 31-12-20                                                                                                    | ingestelde contributiesoor<br>d<br>014 toegevoegd                                                                                                    | rten   contributie ove                                                                                                    | erzicht   Cor                                                                                                    | atributie b                                                                                                    | erekenen                                                                                                    |                                                                   |                                                                                                    | :                                        |                |
| ibutiefacturen<br>kuort Facturen bek<br>turen voor contri<br>actiegroep Contrib tie v<br>Marketing en Rabcoank                                                                                                    | tie   speleenheden   leden  <br>iijken<br>ributie gegenereer<br>aan 01-10-2014 t/m 31-12-21<br>c''s Hertogenbosch en Omst                                                                                                    | ingestelde contributiesoor<br>d<br>014 toegevoegd<br>reken (601591078) is GEE                                                                                                    | rten   contributie ove                                                                                                    | erzicht   cor                                                                                                    | itributie b                                                                                                    | erekenen                                                                                                    |                                                                   |                                                                                                    |                                          |                |
| itytiesoorten   organisa<br>ibutiefacturen<br>(Lort) Facturen bek<br>turen voor conti<br>sactiegroep Contributie<br>Marketing en Rabcoank<br>aak: er bestaat al ein co                                                                                                    | tie   speleenheden   leden  <br>iijken<br>ributie gegenereer<br>aan 01-10-2014 t/m 31-12-20<br>t <sup>*</sup> S Hertogenbosch en Omst<br>ontributiefactuur voor dit lid \                                                                                                    | ingestelde contributiesoor<br>d<br>014 toegevoegd<br>reken (601591078) is GEE                                                                                                    | rten   contributie ove<br>EN factuur aangemaa<br>at na of op 31-12-20                                                                                                    | erzicht   Corracht   Corracht   C                                                                                                    | tributie b                                                                                                    | erekenen  <br>is: 867912.                                                                                                    |                                                                   |                                                                                                    |                                          |                |
| itytiesoorten   organisa<br>ibutiefacturen<br>(cort) Facturen bek<br>turen voor cont<br>aactiegroep Contribitie v<br>Marketing en Rabcoank<br>aak: er bestaat al ein co                                                                                                    | tie   speleenheden   ieden  <br>iijken<br>ributie gegenereero<br>van 01-10-2014 t/m 31-12-20<br>«'s Hertogenbosch en Omst<br>ontributiefactuur voor dit lid v                                                                                                    | ingestelde contributies.com<br>d<br>014 toegevoegd<br>reken (601591078) is GEE<br>voor een periode die eindig                                                                                                    | rten   contributie ove<br>EN factuur aangemaa<br>gt na of op 31-12-20                                                                                                    | erzicht   cor<br>akt.                                                                                                    | urnummer                                                                                                    | erekenen  <br>is: 867912.                                                                                                    |                                                                   |                                                                                                    |                                          |                |
| ibutiefacturen<br>cont<br>Facturen bek<br>turen voor cont<br>actiegroep Contrib tie v<br>Marketing en Rabcoank<br>aak: er bestaat al en co<br>uur 20533/5903167 /600                                                                                                    | ttie   speleenheden   leden  <br>ijken<br>ributie gegenereerd<br>van 01-10-2014 t/m 31-12-20<br>s''s Hertogenbosch en Omst<br>ontributiefactuur voor dit lid v<br>2025854 aangemaakt voor S                                                                                                    | ingestelde contributiescor<br>d<br>014 toegevoegd<br>reken (601591078) is GEE<br>voor een periode die eindig<br>Simone                                                                                                    | rten   contributie ove<br>EN factuur aangemaa<br>gt na of op 31-12-20<br>#) voor contribu                                                                                                    | erzicht   cor<br>akt.<br>14. Het factu                                                                                                    | urnummer<br>rtaal contrit                                                                                                    | erekenen  <br>is: 867912.<br>butle                                                                                                    |                                                                   |                                                                                                    |                                          |                |
| ibutiefacturen<br>(Lort) Facturen bek<br>turen voor contu<br>actiegroep Contribitie v<br>Marketing en Raboank<br>aak: er bestaat al ein co<br>uur 20533/5903167 /600<br>uur 20533/5903167 /600                                                                                                    | ttie   speleenheden   leden  <br>iijken<br>ributie gegenereerd<br>van 01-10-2014 t/m 31-12-20<br>('s Hertogenbosch en Omst<br>ontributiefactuur voor dit lid v<br>2255854 aangemaakt voor S                                                                                                    | ingestelde contributiescon<br>d<br>014 toegevoegd<br>reken (601591078) is GEE<br>voor een periode die eindig<br>Simone                                                                                                    | rten   contributie ove<br>EN factuur aangema<br>gt na of op 31-12-20<br>#) voor contribu                                                                                                    | akt.<br>14. Het factu                                                                                                    | urnummer<br>rtaal contrib                                                                                                    | erekenen  <br>is: 867912.<br>butte.                                                                                                    | 11 40 2014                                                        |                                                                                                    |                                          |                |
| itétiesoorten   organisa<br>ibutiefacturen<br>(cort) Facturen bek<br>turen voor conti<br>sactiegroep Contribitie v<br>Marketing en Raboank<br>aak: er bestaat al en co<br>nur 20533/5903167 /600<br>omschrijving '4e kw rtaa                                                                                                    | tie   speleenheden   leden  <br>ijken<br>ributie gegenereerr<br>van 01-10-2014 t/m 31-12-20<br>x's Hertogenbosch en Omst<br>ontributiefactuur voor dit lid v<br>2255854 aangemaakt voor S<br>12014 Simone                                                                                                    | ingestelde contributiescon<br>d<br>014 toegevoegd<br>reken (601591078) is GEE<br>voor een periode die eindig<br>Simone<br>en bedrag € 31,04 in de pr                                                                                                    | rten   contributie ove<br>EN factuur aangemaa<br>gt na of op 31-12-20<br>#) voor contribu<br>eriode 01-10-2014 t/                                                                                                    | akt.<br>14. Het factu<br>15. Mar Mar Mar Mar Mar Mar Mar Mar Mar Mar                                                                                                    | urnummer<br>rtaal contrit                                                                                                    | erekenen  <br>is: 867912.<br>butle.<br>nnings datum (                                                                                                    | 01-10-2014.                                                       |                                                                                                    |                                          |                |
| iteriesoorten   organisa<br>ibutiefacturen<br>(cort) Facturen bek<br>turen voor conti<br>sactiegroep Contributie v<br>Marketing en Raboank<br>aak: er bestaat al en co<br>uur 20533/5903167 /600<br>omschrijving '4e kw rtaa                                                                                                    | tte   speleenheden   leden  <br>ijken<br><b>ributie gegenereer</b> r<br>van 01-10-2014 t/m 31-12-20<br><ts en="" hertogenbosch="" omst<br="">ontributiefactuur voor dit lid v<br/>2025854 aangemaakt voor S<br/>12014 Simone</ts>                                                                                                    | ingestelde contributiesoor<br>d<br>014 toegevoegd<br>reken (601591078) is GEE<br>voor een periode die eindig<br>Simone<br>en bedrag € 31,04 in de pi                                                                                                    | rten   contributie over<br>EN factuur aangemaa<br>gt na of op 31-12-20<br>#) voor contribu<br>eriode 01-10-2014 t/                                                                                                    | akt.<br>14. Het factu<br>m 31-12-201                                                                                                    | urnummer<br>rtaal contrit<br>14 en met ir                                                                                                    | erekenen (<br>is: 867912.<br>butie.<br>nnings datum (                                                                                                    | )1-10-2014.                                                       |                                                                                                    |                                          |                |
| Etitiesoorten   organisa<br>ibutiefacturen<br>(Lort Facturen bek<br>turen voor conti<br>actiegroep Contributie v<br>Marketing en Rabopank<br>aak: er bestaat al en co<br>uur 20533/5903167 /600<br>imschrijving '4e kw rtaa                                                                                                    | tte   speleenheden   leden  <br>ijken<br>ributie gegenereerr<br>van 01-10-2014 t/m 31-12-21<br>x 's Hertogenbosch en Omst<br>ontributiefactuur voor dit lid v<br>2255854 aangemaakt voor S<br>1 2014 Simone                                                                                                    | ingestelde contributiescon<br>d<br>014 toegevoegd<br>reken (601591078) is GEE<br>voor een periode die eindig<br>Simone<br>en bedrag € 31,04 in de pr                                                                                                    | rten   contributie over<br>EN factuur aangemaa<br>gt na of op 31-12-20<br>#) voor contribu<br>eriode 01-10-2014 t/                                                                                                    | erzicht   cor<br>akt.<br>14. Het factu<br>tiesoort kwa<br>m 31-12-201                                                                                                    | urnummer<br>rtaal contrib<br>14 en met ir                                                                                                    | erekenen  <br>is: 867912.<br>butie.<br>nnings datum (                                                                                                    | 01-10-2014.                                                       |                                                                                                    |                                          |                |
| Interestingen - Tacturen - Inscruption                                                                                                    | ttie   speleenheden   leden  <br>iijken<br><b>ributie gegenereer</b><br>van 01-10-2014 t/m 31-12-21<br>x's Hertogenbosch en Omst<br>ontributiefactuur voor dit lid v<br>2255854 aangemaakt voor S<br>I 2014 Simone                                                                                                    | ingestelde contributiescon<br>d<br>014 toegevoegd<br>reken (601591078) is GEE<br>voor een periode die eindig<br>Simone<br>en bedrag € 31,04 in de pr                                                                                                    | rten   contributie over<br>EN factuur aangemar<br>at na of op 31-12-20<br>#) voor contribu<br>eriode 01-10-2014 t/                                                                                                    | erzicht   cor<br>akt.<br>14. Het factu<br>tiesoort kwa<br>m 31-12-201<br>ort kwartaal.                                                                                                    | urnummer<br>rtaal contrib<br>14 en met ir                                                                                                    | erekenen  <br>is: 867912.<br>hutle.<br>nnings datum (                                                                                                    | 01-10-2014.                                                       |                                                                                                    |                                          | 1              |
| It tiesoorten   organisa<br>ib tiefacturen<br>(Lort Facturen bek<br>turen voor cont<br>sactiegroep Contributie v<br>Marketing en Rabcoank<br>aak: er bestaat al en co<br>uur 20533/5903167 /600<br>mschrijving '4e kw rtaa<br>uur 20533/5003167 /600<br>mschrijving '4e kw rtaa                                                                                                    | ttie   speleenheden   leden  <br>iijken<br><b>ributie gegenereer</b><br>van 01-10-2014 t/m 31-12-21<br>x's Hertogenbosch en Omst<br>ontributiefactuur voor dit lid v<br>2255854 aangemaakt voor S<br>I 2014 Simone                                                                                                    | ingestelde contributiescon<br>d<br>014 toegevoegd<br>reken (601591078) is GEE<br>voor een periode die eindig<br>Simone<br>en bedrag € 31,04 in de pr                                                                                                    | rten   contributie over<br>EN factuur aangemaa<br>at na of op 31-12-20<br>4) voor contribu<br>eriode 01-10-2014 t/                                                                                                    | akt.<br>14. Het factu<br>tiesoort kwa<br>m 31-12-201<br>ort kwartaal                                                                                                    | urnummer<br>rtaal contrib<br>14 en met in<br>contributio                                                                                                    | erekenen  <br>is: 867912.<br>butie.<br>nnings datum (                                                                                                    | 31-10-2014.                                                       |                                                                                                    |                                          | ]              |
| itytiesoorten   organisa<br>ibutiefacturen<br>(Lort) Facturen bek<br>turen voor conti<br>sactiegroep Contributie vo<br>Marketing en Rabcoank<br>aak: er bestaat al ein co<br>uur 2053/5903167 /600<br>omschrijving '4e kwirtaa<br>uur 2053/5003167 /600<br>omschrijving '4e kwirtaa                                                                                                    | ttie   speleenheden   leden  <br>iijken<br><b>ributie gegenereer</b><br>ran 01-10-2014 Um 31-12-21<br>k's Hertogenbosch en Omst<br>ontributiefactuur voor dit lid v<br>2255854 aangemaakt voor S<br>1 2014 Simone<br>en: Lee Mulaars - Patares - Tranactes - Or<br>1-01-2013 Um 31-03-2013 (14002)                                                                                                    | ingestelde contributiesoor<br>d<br>014 toegevoegd<br>reken (601591078) is GEE<br>voor een periode die eindig<br>Simone<br>en bedrag € 31,04 in de pr                                                                                                    | rten   contributie over<br>EN factuur aangemaa<br>at na of op 31-12-20<br>4) voor contribu<br>eriode 01-10-2014 t/<br>Fronteibutioso<br>anactegorg Contribute van II-                                                                                                    | akt.<br>14. Het factu<br>tiesoort kwa<br>m 31-12-201<br>ort kwastaal                                                                                                    | urnummer<br>rtaal contrib<br>14 en met ir<br>contributio                                                                                                    | erekenen  <br>is: 867912.<br>butie.                                                                                                    | 01-10-2014.                                                       |                                                                                                    |                                          |                |
| itytiesoorten   organisa<br>ibutiefacturen<br>(Lort) Facturen bek<br>turen voor conti<br>sactiegroep Contributievan<br>Marketing en Rabcoank<br>aak: er bestaat al en co<br>uur 2053/5903167 /600<br>omschrijving '4e kwirtaa<br>uur 2053/5003167 /600<br>omschrijving '4e kwirtaa                                                                                                    | ttie   speleenheden   leden  <br>iijken<br>ributie gegenereerd<br>van 01-10-2014 Um 31-12-20<br>x's Hertogenbosch en Omst<br>ontributiefactuur voor dit IId v<br>20255854 aangemaakt voor S<br>I 2014 Simone<br>en ued tuttaase - Pactures - Tranactes - Do<br>1-01-2013 Um 31-03-2013 (14602)                                                                                                    | ingestelde contributiesoor<br>d<br>014 toegevoegd<br>reken (601591078) is GEE<br>voor een periode die eindig<br>Simone<br>en bedrag € 31,04 in de pe                                                                                                    | rten   contributie over<br>EN factuur aangemaa<br>gt na of op 31-12-200<br>#) voor contribu<br>eriode 01-10-2014 t/<br>insectogroup Contribute van 81-                                                                                                    | akt.<br>14. Het factu<br>tiesoort kwa<br>m 31-12-201<br>oot kwastaal.                                                                                                    | urnummer<br>rtaal contrib<br>14 en met ir<br>contributio                                                                                                    | erekenen  <br>is: 867912.<br>outie.<br>nnings datum (                                                                                                    | 01-10-2014.                                                       |                                                                                                    |                                          |                |
| it tiesoorten   organisa<br>ibutiefacturen<br>(Lort   Facturen bek<br>turen voor cont<br>Marketing en Rabcoank<br>aak: er bestaat al en co<br>uur 20533/5903167 /600<br>umschrijving '4e kwirtaa<br>uur 20532/5003167 /600<br>umschrijving '4e kwirtaa                                                                                                    | tte   speleenheden   leden  <br>iijken<br>ributie gegenereerd<br>an 01-10-2014 Vm 31-12-20<br>s's Hertogenbosch en Omst<br>ontributiefactuur voor dit lid<br>v255854 aangemaakt voor S<br>12014 Simone<br>en Leo Mutaars - Fatture - Transches - O<br>1-01-2013 Vm 31-03-2013 (14602)                                                                                                    | ingestelde contributiescon<br>d<br>014 toegevoegd<br>reken (601591078) is GEE<br>voor een periode die eindig<br>Simone<br>en bedrag € 31,04 in de pr                                                                                                    | rten   contributie over<br>N factuur aangemaa<br>at na of op 31-12-201<br>#) voor contribut<br>eriode 01-10-2014 t/<br>maatbagroep Contribute van 61-                                                                                                    | erzicht   cor<br>akt.<br>14. Het factu<br>tiesoort kwa<br>m 31-12-201<br>ort kwadaal<br>ort kwadaal                                                                                                    | urnummer<br>rtaal contrib<br>14 en met ir<br>contributio                                                                                                    | erekenen  <br>is: 867912.<br>outie.<br>annings datum (                                                                                                    | )1-10-2014.                                                       |                                                                                                    |                                          |                |
| Ettiesoorten   organisa<br>tiefacturen<br>Facturen bek<br>turen voor conti<br>actiegroep Contributie v<br>Marketing en Rabo bank<br>bak: er bestaat al ei nic<br>ur 20533/5903167 /600<br>mischrijving '4e kwirtaa<br>artengreep Contributie van t<br>acturen j termijnen   transacties<br>cturen van deze trans                                                                                                    | tte   speleenheden   leden  <br>ijken<br>ributie gegenereerd<br>van 01-10-2014 t/m 31-12-20<br>s's Hertogenbosch en Omst<br>ontributiefactuur voor dit lid v<br>2255854 aangemaakt voor S<br>I 2014 Simone                                                                                                    | ingestelde contributiescon<br>d<br>014 toegevoegd<br>reken (601591078) is GEE<br>voor een periode die eindig<br>Simone<br>en bedrag € 31,04 in de pr                                                                                                    | rten   contributie over<br>EN factuur aangemaa<br>gt na of op 31-12-20:<br>                                                                                                    | erzicht   cor<br>akt.<br>14. Het factu<br>tiesoort kwa<br>m 31-12-201<br>od kwadaal.                                                                                                    | urnummer<br>rtaal contrib<br>14 en met ir<br>contributio                                                                                                    | erekenen  <br>is: 867912.<br>butie.                                                                                                    | )1-10-2014.                                                       |                                                                                                    |                                          |                |
| it tiesoorten   organisa<br>ibutiefacturen<br>(cort Facturen bek<br>turen voor contri<br>actiegroep Contribitie v<br>Marketing en Rabo ank<br>aak: er bestaat al en oc<br>uur 20533/5903167 /600<br>uur 20533/5903167 /600<br>uur 20533/590<br>uur 205400000000000000000000000000000000000                                                                                                    | tte   speleenheden   leden  <br>ijken<br>ributie gegenereerr<br>van 01-10-2014 t/m 31-12-21<br>('S Hertogenbosch en Omst<br>ontributiefactuur voor dit lid v<br>2255854 aangemaakt voor S<br>12014 Simone<br>en Lio Mutaars - Patares - Transcher - On<br>bid 1-2013 t/m 31-03-2013 (14002)<br>sactiegroep<br>Lid volledige nam * One                                                                                                    | ingestelde contributiescon<br>d<br>014 toegevoegd<br>rreken (601591078) is GEE<br>voor een periode die eindig<br>Simone<br>en bedrag € 31,04 in de pr<br>wezent tanaactegroepen - /actore von to                                                                                                    | rten   contributie over<br>EN factuur aangemaa<br>gt na of op 31-12-20<br>                                                                                                    | erzicht   cor<br>akt.<br>14. Het factu<br>tiesoort kwa<br>m 31-12-201<br>oot kwastaal<br>oot kwastaal                                                                                                    | urnummer<br>rtaal contrib<br>14 en met ir<br>contributio                                                                                                    | erekenen (<br>is: 867912.<br>butlie.<br>anings datum (                                                                                                    | )1-10-2014.                                                       | njze * Factur                                                                                                    | retatus •                                |                |
| Lightiesoorten   organisa<br>ibutiefacturen     Facturen bek     turen voor contri<br>actiegroep Contributie va<br>Marketing en Rabo pank     aak: er bestaat al en oc<br>uur 20533/5903167 /600<br>mschrijving '4e kw rtaa<br>uur 20533/5003167 /600<br>mschrijving '4e kw rtaa<br>uur 20533/5003167 /000<br>mschrijving 'atom van des<br>acturen   termijnen   transacties<br>curren van deze trans<br>Factuurn î<br>20533/5003167/600255854                                                                                                    | ttie   speleenheden   leden  <br>ijjken<br>ributtie gegenereerr<br>van 01-10-2014 t/m 31-12-21<br>x's Hertogenbosch en Omst<br>ontributiefactuur voor dit lid v<br>2255854 aangemaakt voor S<br>12014 Simone<br>i 2014 Simone<br>en Led Mutaare - Pacturen - Tranactes - Do<br>1-01-2013 t/m 31-03-2013 (14602)<br>sactlegroep<br>Lid volledige naam * Ome<br>Acquoj, van Simone 4e k                                                                                                    | ingestelde contributiescor<br>d<br>014 toegevoegd<br>reken (601591078) is GEE<br>voor een periode die eindig<br>Simone<br>                                                                                                    | rten   contributie over<br>EN factuur aangemaa<br>gt na of op 31-12-20<br>4) voor contribu<br>eriode 01-10-2014 t/<br>eriode 01-10-2014 t/<br>mactagreg: Contributie ven 61-<br>intectagreg: Contributie ven 61-<br>Bedrag                                                                                                    | erzicht   cor<br>akt.<br>14. Het factu<br>tiesoort kwa<br>m 31-12-201<br>ort kwartaal<br>statu 31-330 tim 31-63-001                                                                                                    | urnummer<br>rtaal contributie<br>14 en met ir<br>contributie<br>3<br>Vanaf •<br>01.10.2014                                                                                                    | is: 867912.<br>butie.<br>nnings datum (                                                                                                    | D1-10-2014.<br>Betalingsw<br>incasso                              | /jze • Fectur<br>actief                                                                                                    | rstatus •                                |                |
| Littiesoorten   organisa     Littiesoorten   organisa     Littiesoorten   organisa     Littiesoorten   organisa     Littiesoorten   Facturen bek     Littiesoorten   Facturen bek     Littiesoorten   Facturen bek     Littiesoorten   Facturen bek     Littiesoorten   Facturen bek     Littiesoorten   Facturen bek     Littiesoorten   Facturen bek     Littiesoorten   Facturen bek     Littiesoorten   Facturen bek     Littiesoorten   Facturen bek     Littiesoorten   Facturen bek     Littiesoorten   Facturen bek     Littiesoorten   Facturen bek     Littiesoorten   Facturen bek     Littiesoorten   Facturen   Factur                                                                                                    | ttie   speleenheden   leden  <br>ijjken<br>ributie gegenereerr<br>van 01-10-2014 t/m 31-12-21<br><ts en="" hertogenbosch="" omst<br="">ontributiefactuur voor dit lid v<br/>1255854 aangemaakt voor S<br/>12014 Simone<br/>en Lie Mutaars - Facturen - Transches - O<br/>1-01-2013 t/m 31-03-2013 (14002)<br/>sactlegroep<br/>Lid volledige naam • Omet<br/>Acquoj, van, Simone 4e k<br/>Beekmass, Fay 4e k</ts>                                                                                                    | ingestelde contributiescor<br>d<br>014 toegevoegd<br>reken (601591078) is GEE<br>voor een periode die eindig<br>Simone<br>en bedrag € 31,04 in de pr<br>schrijving ●<br>wardnal 2014 Simone van Acquoj<br>wardnal 2014 Simone van Acquoj<br>wardnal 2014 File Beekmanne                                                                                                    | rten   contributie over<br>EN factuur aangemaa<br>pt na of op 31-12-20<br>(*) voor contribu<br>eriode 01-10-2014 t/<br>eriode 01-10-2014 t/<br>Bedrag * Ope<br>< 31,04<br>< 31,04<br>< 31,04<br>< 31,04                                                                                                    | erzicht   cor<br>akt.<br>14. Het factu<br>tiesoort kwa<br>m 31-12-201<br>ort kwartaal.<br>ndars ten strebart<br>et strebart<br>et strebart                                                                                                    | urnummer<br>rtaal contrib<br>14 en met ir<br>contributio<br>0<br>01-10-2014<br>01-10-2014<br>01-10-2014                                                                                                    | erekenen             is: 867912.           outle.           nnings datum (           31.12.2014           31.22014           31.22014           31.22014                                                                                                    | 01-10-2014.<br>Betalingsw<br>incasso<br>incasso                   | Ajze • Factuu<br>actief                                                                                                    | rstatus +                                |                |
| ity tiesoorten   organisa<br>iby tiefacturen<br>(Lort) Facturen bek<br>turen voor contr<br>sactiegroep Contributiev<br>Marketing en Rabcoank<br>aak: er bestaat al en co<br>uur 20533/5903167 /600<br>omschrijving '4e kw rtaa<br>uur 20533/5903167 /600<br>omschrijving '4e kw rtaa<br>uur 20533/5903167 /600<br>acturen   termijnen   transacties<br>cturen van deze trans<br>Factuuren ;<br>20533/69031676/600255854<br>20533/69031677/601288228<br>20533/69031677/601288228                                                                                                    | ttie   speleenheden   leden  <br>ijken<br>ributie gegenereerr<br>van 01-10-2014 Vm 31-12-20<br>''s Hertogenbosch en Omst<br>ontributiefactuur voor dit lid v<br>255854 aangemaakt voor S<br>I 2014 Simone<br>en Leo tulutaars - Patture - Transches - O<br>1 2014 Simone<br>en Leo tulutaars - Patture - Transches - O<br>1 2014 Simone<br>en Leo tulutaars - Patture - Transches - O<br>1 2014 Simone<br>en Leo tulutaars - Patture - Transches - O<br>1 2014 Simone<br>en Leo tulutaars - Patture - Transches - O<br>1 2014 Simone<br>en Leo tulutaars - Patture - Transches - O<br>1 2014 Simone<br>en Leo tulutaars - Patture - Transches - O<br>1 2014 Simone<br>en Leo tulutaars - Patture - Transches - O<br>1 2014 Simone<br>en Leo tulutaars - Stature - Transches - O<br>1 2014 Simone<br>en Leo tulutaars - Stature - Transches - O<br>1 2014 Simone<br>en Leo tulutaars - Stature - Transches - O<br>1 2014 Simone<br>en Leo tulutaars - Stature - Transches - O<br>1 2014 Simone<br>en Leo tulutaars - Stature - Transches - O<br>1 2014 Simone<br>en Leo tulutaars - Stature - Transches - O<br>1 2014 Simone<br>en Leo tulutaars - Stature - Transches - O<br>1 2014 Simone<br>en Leo tulutaars - Stature - Transches - O<br>1 2014 Simone<br>en Leo tulutaars - Stature - Transches - O<br>1 2014 Simone<br>en Leo tulutaars - Stature - Transches - O<br>1 2015 June - Stature - Transches - O<br>1 2 2 2 2 2 2 2 2 2 2 2 2 2 2 2 2 2 2 2 | ingestelde contributiescor<br>d<br>014 toegevoegd<br>reken (601591078) is GEE<br>voor een periode die eindig<br>Simone<br>en bedrag € 31,04 in de pr<br>schrijving €<br>schrijving €<br>wartaal 2014 Simone van Acquoj<br>wartaal 2014 Simone van Acquoj<br>wartaal 2014 Simone van Acquoj<br>wartaal 2014 Simone van Acquoj                                                                                                    | rten   contributie over<br>EN factuur aangemaa<br>at na of op 31-12-201<br>(a) voor contribu<br>eriode 01-10-2014 t/<br>eriode 01-10-2014 t/<br>Bedrag • Ope<br>€ 31,04<br>€ 31,04<br>€ 31,04<br>€ 31,04<br>€ 31,04<br>€ 31,04<br>€ 31,04                                                                                                    | erzicht   cor<br>akt.<br>14. Het factu<br>tiesoort kwa<br>m 31-12-201<br>ort kwartaal<br>ort kwartaal<br>nstaand 9<br>e 31.04<br>e 31.04<br>e 31.04<br>e 31.04<br>e 31.04                                                                                                    | urnummer<br>rtaal contributio<br>14 en met ir<br>contributio<br>2<br>Vanaf •<br>01-10-2014<br>01-10-2014<br>01-10-2014                                                                                                   | erekenen             is: 867912.           utie.           nnings datum (           31:12:014           31:12:014           31:12:014           31:12:014           31:12:014                                                                                                    | Betalingsw<br>incasso<br>incasso<br>incasso                       | Ajze • Factua<br>actief<br>actief<br>actief                                                                                                    | rstatus •                                |                |
| ibutiefacturen c. organisa ibutiefacturen c. organisa ibutiefacturen Facturen bek turen voor c. ontri  turen voor c. ontri  turen voor c. ontri  turen voor c. ontri  Marketing en Rabc oank aak: er bestaat al en oco uur 20533/5903167 /600 uur 20533/5903167 /600 uur 20532/5003167 /600 sactiegroep Contributie van C actiegroep Contributie van C acturen   termijnen   transacties cururen i coss3/6903167/60228584 20533/6903167/60228584 20533/6903167/602438320 20533/6903167/602438320                                                                                                    | ttie   speleenheden   leden  <br>ijken<br>ributie gegenereerr<br>van 01-10-2014 t/m 31-12-20<br>(* S Hertogenbosch en Omst<br>phributiefactuur voor dit lid v<br>2255854 aangemaakt voor S<br>12014 Simone                                                                                                    | ingestelde contributiescor<br>d<br>014 toegevoegd<br>reken (601591078) is GEE<br>voor een periode die eindig<br>Simone<br>en bedrag € 31,04 in de pr<br>sen bedrag € 31,04 in de pr<br>verzent tranactegroepen - 7 setteen ver for<br>setterjyling •<br>verzent tranactegroepen - 7 setteen ver for<br>verzent tranactegroepen - 7 setteen ver for<br>verzent tranactegroepen - 7 setteen ver for<br>verzent tranactegroepen - 7 setteen ver for<br>verzent tranactegroepen - 7 setteen ver for<br>verzent tranactegroepen - 7 setteen ver for<br>verzent tranactegroepen - 7 setteen ver for<br>verzent tranactegroepen - 7 setteen ver for<br>verzent tranactegroepen - 7 setteen verzent for<br>verzent tranactegroepen - 7 setteen verzent for<br>verzent tranactegroepen - 7 setteen              | rten   contributie over<br>EN factuur aangemaa<br>at na of op 31-12-201<br>(a) voor contribut<br>eriode 01-10-2014 t/<br>eriode 01-10-2014 t/<br>eriode 01-10-2014 t/<br>Bedrag • Ope<br>€ 31,04<br>€ 31,04<br>€ 31,04<br>€ 31,04                                                                                                    | erzicht   Cor<br>akt.<br>14. Het factu<br>tiescort kwa<br>m 31-12-201<br>od kwataal<br>el-2013 tm 31-63-001<br>el-2013 tm 31-63-001<br>el-2014 tm 31-63-001<br>el-2014 tm 31-63-001<br>el-2014 tm 31                                                                                                    | urnummer<br>rtaal contrib<br>14 en met ir<br>contributio<br>5<br>Vanaf •<br>01-10-2014<br>01-10-2014<br>01-10-2014<br>01-10-2014                                                                                         | erekenen [           is: 867912.           butie.           anings datum (           31:12:2014           31:12:2014           31:12:2014           31:12:2014           31:12:2014           31:12:2014           31:12:2014           31:12:2014                                                                                     | Betalingsw<br>incasso<br>incasso<br>incasso<br>incasso            | Ajze • Factau<br>actief<br>actief<br>actief<br>actief<br>actief                                                                                                    | rstatus 4                                |                |
| ibutiesoorten   organisa         ibutiefacturen         ktoren bek         ituren voor contributieva         iactiegroep Contributieva         Marketing en Rabcoank         aak: er bestaat al en co         uur 20533/5903167 /600         uur 20533/5903167 /600         misschrijving '4e kwirtaa         uur 20533/5903167 /600         misschrijving '4e kwirtaa         uur 20533/5903167 /600258584         20533/6903167/600258584         20533/69031678/600255854         20533/69031678/60025285         20533/69031678/6002528584         20533/69031678/60025884         20533/69031678/60025884         20533/69031678/60025884         20533/69031678/60025884         20533/69031678/60025884         20533/69031678/60025884         20533/69031678/60025884         20533/69031678/60025884         20533/69031678/60025884         20533/69031678/60025884                                                                                                    | ttie   speleenheden   leden  <br>ijken<br>ributie gegenereerr<br>van 01-10-2014 t/m 31-12-20<br>''s Hertogenbosch en Omst<br>ontributiefactuur voor dit lid v<br>2255854 aangemaakt voor S<br>12014 Simone                                                                                                    | ingestelde contributiescor<br>d<br>014 toegevoegd<br>reken (601591078) is GEE<br>voor een periode die eindig<br>Simone<br>ien bedrag € 31,04 in de pr<br>verzent tanaactegregen - 7acture van to<br>schrijving ●<br>wartaal 2014 Simone van Acquoj<br>wartaal 2014 Simone van Acquoj<br>wartaal 2014 Simone van Acquoj<br>wartaal 2014 Simone van Acquoj<br>wartaal 2014 Jess Beekmans<br>wartaal 2014 Wes Beekmans<br>wartaal 2014 Wes Beekmans<br>wartaal 2014 Wes Beekmans                                                                                                    | rten   contributie over<br>EN factuur aangemaa<br>at na of op 31-12-20:<br>In oor contributiere<br>eriode 01-10-2014 t/<br>eriode 01-10-2014 t/<br>Bedrag • Ope<br>€ 31,04<br>€ 31,04<br>€ 31,04<br>€ 31,04<br>€ 31,04<br>€ 31,04<br>€ 31,04                                                                                                    | erzicht   cop<br>akt.<br>14. Het factu<br>tiesoort kwa<br>m 31-12-201<br>ort kwataal<br>ort kwataal<br>ort kwataal<br>al.<br>1-2013 km 31-42-201<br>ort kwataal<br>al.<br>2010 km 31-42-201<br>ort kwataal<br>al.<br>2010 km 31-201<br>ort kwataal<br>al.<br>2010 km 31-2010 km 31-2010 km                                                                                                    | urnummer<br>rtaal contrib<br>14 en met ir<br>contributio<br>3<br>Vanst •<br>01-10-2014<br>01-10-2014<br>01-10-2014<br>01-10-2014<br>01-10-2014<br>01-10-2014                                                             | erekenen [           is: 867912.           butle.           anings datum (           31:12:2014           31:12:2014           31:12:2014           31:12:2014           31:12:2014           31:12:2014           31:12:2014           31:12:2014           31:12:2014           31:12:2014           31:12:2014                      | Betalingsw<br>incasso<br>incasso<br>incasso<br>incasso<br>incasso | Ajze • Factuu<br>actief<br>actief<br>actief<br>actief<br>actief                                                                                                    |                                          |                |
| ibutiefacturen (Lort) Facturen bek turen voor contributievan Marketing en Rabo ank aak: er bestaat al en oco uur 20533/5903167 /600 sactiegroep Contributievan d uur 20533/5903167 /600 sactiegroep Contributievan d uur 20533/5903167 /600 sactiegroep Contributievan d contributievan deze trans Facturen tameteelingen transactes curren van deze trans Facturen f 20533/69031678/600255854 20533/69031678/60025285 20533/69031678/60025285 20533/69031678/60025285 20533/69031678/60025285                                                                                                    | ttie   speleenheden   leden  <br>ijken<br>ributtie gegenereerr<br>van 01-10-2014 t/m 31-12-21<br>'S Hertogenbosch en Omst<br>ontributiefactuur voor dit lid vo<br>2255854 aangemaakt voor S<br>12014 Simone<br>m: Lee Mutaars - Prature - Tranactes - On<br>1-01-2013 t/m 31-03-2013 (14-02)<br>sactiegroep<br>Lid volledige naam • Orn<br>Acquo, van, Simone 4e k<br>Beekmans, Vies 4e k<br>Bergh, van den, Eva 4e k                                                                                                    | ingestelde contributiescor<br>d<br>014 toegevoegd<br>reken (601591078) is GEE<br>voor een periode die eindig<br>Simone<br>en bedrag € 31,04 in de pr<br>verzaht fanaschegroepen > 7acheren van to<br>verzaht fanaschegroepen > 7acheren van to<br>verzaht fanaschegroepen > 7acheren van to<br>verzaht fanaschegroepen > 7acheren van to<br>verzaht fanaschegroepen > 7acheren van to<br>verzaht fanaschegroepen > 7acheren van to<br>verzaht fanaschegroepen > 7acheren van to<br>verzaht fanaschegroepen > 7acheren van to<br>verzaht fanaschegroepen > 6acheren van to<br>verzaht fanaschegroepen > 7acheren van to<br>verzaht fanaschegroepen > 6acheren van to<br>verzaht fanaschegroepen > 6acheren van to<br>verzaht fanasch     | rten   contributie over<br>EN factuur aangemaa<br>at na of op 31-12-20'<br>eriode 01-10-2014 t/<br>eriode 01-10-2014 t/<br>marchagesp Contributions<br>anacthagesp Contributions<br>Bedrag • Ope<br>€ 31,04<br>€ 31,04<br>€ 3 | erzicht   cor<br>akt.<br>14. Het factu<br>tiesoort kwa<br>m 31-12-201<br>ort lawataal<br>er 3104<br>e 31,04<br>e 31,04<br>e 31,04<br>e 31,04<br>e 31,04<br>e 31,04                                                                                                    | urnummer<br>rtaal contrib<br>14 en met in<br>contributio<br>3<br>Vanaf •<br>01-10-2014<br>01-10-2014<br>01-10-2014<br>01-10-2014<br>01-10-2014<br>01-10-2014                                                             | erekenen [           is: 867912.           butie.           nnings datum (           31:12:2014           31:12:2014           31:12:2014           31:12:2014           31:12:2014           31:12:2014           31:12:2014           31:12:2014           31:12:2014           31:12:2014           31:12:2014           31:12:2014 | D1-10-2014.                                                       | Ajze • Factul<br>actief<br>actief<br>actief<br>actief<br>actief<br>actief<br>actief                                                                                                    | an an an an an an an an an an an an an a |                |
| ibutiefacturen (Lort) Facturen bek turen voor contribute turen voor contribute Marketing en Rabo aank aak: er bestaat al ein co uur 20533/5903167 /600 uur 20533/5903167 /600 uur 20533/5903167 /600 uur 20533/5903167 /600 aactegroep Contribute van co aactegroep Contribute van co acturen i transactes curren van deze trans Facturen i 20533/603167/600255684 20533/603167/600255684 20533/603167/600255684 20533/603167/600255684 20533/603167/600255684 20533/603167/600255884 20533/603167/600255884 20533/603167/600258822 20533/603167/600258832 20533/603167/600258845 20533/603167/600258845 2053/603167/600258845 2053/603167/600258845 2053/603167/60025885 2053                                                                                                    | tie   speleenheden   leden  <br>ijken<br>ributie gegenereerr<br>van 01-10-2014 t/m 31-12-21<br>s's Hertogenbosch en Omst<br>ontributiefactuur voor dit lid v<br>2255854 aangemaakt voor S<br>12014 Simone                                                                                                    | ingestelde contributiescor<br>d<br>014 toegevoegd<br>reken (601591078) is GEE<br>voor een periode die eindig<br>Simone<br>en bedrag € 31,04 in de pr<br>waraat 214 Simone van Acque<br>waraat 2014 Simone van Acque<br>waraat 2014 Simone van Acque<br>Weetaat 2015 Marco                                                                                                    | rten   contributie over<br>EN factuur aangemaa<br>gt na of op 31-12-20<br>eriode 01-10-2014 t/<br>eriode 01-10-2014 t/<br>mactagrage Contributions<br>Bedrag • Ope<br>€ 31,04<br>€ 31,04<br>€ 31,04<br>€ 31,04<br>€ 31,04<br>€ 31,04<br>€ 31,04<br>€ 31,04<br>€ 31,04<br>€ 31,04                                                                                                    | erzicht   cor<br>akt.<br>14. Het factu<br>tiesoort kwa<br>m 31-12-201<br>ort kwastaal<br>a 31-12-201<br>ort kwastaal<br>a 31-201<br>ort kwastaal<br>a 31-201<br>ort kwastaal<br>a 31-201<br>ort kwastaal<br>a 31-201<br>ort kwastaal<br>a 31-201<br>ort kwastaal<br>a 31-201<br>ort kwastaal<br>a 31-201<br>ort kwastaal<br>a 31-201<br>ort kwastaal<br>a 31-201<br>ort kwastaal<br>a 31-201<br>o<br>a 31-201<br>o<br>a 31-20                                                                                                    | urnummer<br>rtaal contrit<br>14 en met ir<br>contributio<br>3<br>Vanaf •<br>01-10-2014<br>01-10-2014<br>01-10-2014<br>01-10-2014<br>01-10-2014<br>01-10-2014<br>01-10-2014                                               | erekenen  <br>is: 867912.<br>butle.<br>nnings datum (<br>31-122014<br>31-122014<br>31-122014<br>31-122014<br>31-122014<br>31-122014<br>31-122014<br>31-122014<br>31-122014                                                                                                    | D1-10-2014.                                                       | /jzo * Facture<br>actief<br>actief<br>a | retativa o                               |                |
| Litescorten   organisa<br>butiefacturen<br>CLOIT Facturen bek<br>turen voor cont<br>sactiegroep Contributie v<br>Marketing en Rabo pank<br>tak: er bestaat al en co<br>ur 20533/5903167 /600<br>mschrijving '4e kw rtaa<br>ur 20533/5903167 /600<br>mschrijving '4e kw rtaa<br>ur 20533/5903167 /600<br>mschrijving '4e kw rtaa<br>contrastingene - facturen - inschrijving<br>sactiegroep Contributie van (<br>acturen   termijnen   transacties<br>Curren van deze trans<br>Factuuren †<br>20533/5903167/1600255854<br>20533/5903167/1600255854<br>20533/5903167/1600255854<br>20533/5903167/1600253854<br>20533/5903167/1600253854<br>20533/5903167/160025854<br>20533/5903167/160025854<br>2053/5903167/160025854<br>2053/5903167 | tie   speleenheden   leden  <br>ijken<br>ributie gegenereerr<br>van 01-10-2014 tim 31-12-21<br>x's Hertogenbosch en Omst<br>ontributiefactuur voor dit lid v<br>2255854 aangemaakt voor S<br>12014 Simone<br>ar: Leo Mutaare > Pacturen > Tranactes - Do<br>1-01-2013 tim 31-03-2013 (14002)<br>sactlegroep<br>Lid volledige naam * Omst<br>Acquoj, van, Simone 4e k<br>Beekmans, Fay 4e k<br>Beekmans, Fay 4e k<br>Beekmans, Fay 4e k<br>Beekmans, Fay 4e k<br>Beekmans, Ease 4e k<br>Beekmans, Ease 4e k<br>Beekmans, Ease 4e k<br>Beekmans, Ease 4e k<br>Beekmans, Ease 4e k                                                                                                    | ingestelde contributiescon<br>d<br>014 toegevoegd<br>reken (601591078) is GEE<br>voor een periode die eindig<br>Simone<br>en bedrag € 31,04 in de pe<br>verzent fransetsgroegen = 7 setuen van to<br>setwijving ●<br>verzent fransetsgroegen = 7 setuen van to<br>setwijving ●<br>verzent fransetsgroegen = 7 setuen van to<br>setwijving ●<br>verzent fransetsgroegen = 7 setuen van to<br>verzent fransetsgroegen = 7 setuen van to<br>verzent fransets | Trten   contributie over         EN factuur aangemaa         at na of op 31-12-20'         (a) voor contributier         eriode 01-10-2014 t/         Bedrag *       Ope         6 31,04         6 31,04         6 31,04         6 31,04         6 31,04         6 31,04         6 31,04         6 31,04         6 31,04         6 31,04         6 31,04         6 31,04         6 31,04         6 31,04         6 30,04                                                                                                    | erzicht   cor<br>akt.<br>14. Het factu<br>tiesoort kwa<br>m 31-12-201<br>ort kwartaal<br>1-303 tm 1-6-301<br>staand +<br>6-31,04<br>6-31,04<br>7-31,04<br>7-31,04<br>7-31, | Urnummer<br>rtaal contributie<br>14 en met ir<br>contributie<br>14 en met ir<br>01-10-2014<br>01-10-2014<br>01-10-2014<br>01-10-2014<br>01-10-2014<br>01-10-2014<br>01-10-2014<br>01-10-2014<br>01-10-2014<br>01-10-2014 | erekenen             is:         867912.           butie.                                                                                                    | D1-10-2014.                                                       | rijze • Factuu<br>actief<br>actief<br>actief<br>actief<br>actief<br>actief<br>actief<br>actief<br>actief<br>actief<br>actief<br>actief<br>actief<br>actief<br>actief<br>actief<br>actief                                                                                                    | rstatus •                                |                |

## **104.2 CONTRIBUTIE FACTUREN**

In dit overzicht komen enkel contributiefacturen. De meest recente factuur staat bovenaan.

|                         |           |                  | <b></b>                                                                                                    |                                                                                                    | START                 |                                                                                                    |                                                    |                                                                                          |                                                        |         |             |
|-------------------------|-----------|------------------|----------------------------------------------------------------------------------------------------|----------------------------------------------------------------------------------------------------|-----------------------|----------------------------------------------------------------------------------------------------|----------------------------------------------------|------------------------------------------------------------------------------------------|--------------------------------------------------------|---------|-------------|
|                         |           | 1                | Financiën 🕈 Accon                                                                                          | nmodaties 🕈                                                                                                    | Overzia               | hten 🕈                                                                                                    |                                                    |                                                                                          |                                                        |         |             |
|                         |           |                  | Scouting Garcia Moreno<br>• Facturen voor ons<br>• Op groepsrekening<br>• Gemachtigden<br>• Bankrekeningen | Factuurbeheer<br>• Facturen<br>• Transactiegroe<br>• Debiteuren<br>• Termijnen<br>• Transacties<br>• Grootboeken | In<br>epen            | cassobehee<br>Incasso's<br>Ontvangen<br>machtiginge<br>Incassofacti<br>machtiging<br>Incasso com<br>Afgegeven in<br>Leden zond<br>machtiging | r<br>uren zonder<br>ntracten<br>machtiginger<br>er | Groepscontril<br>Contributie<br>Contributie<br>Contributie<br>Ingestelde<br>contributies | butie<br>berekenen<br>facturen<br>overzicht<br>soorten |         |             |
| ontributiesoorten       | organisal | tie   speleenhed | n   leden   ingestelde contributiescorten   te b                                                           | erekenen contributie   contribu                                                                                  | tie berekenen   contr | ibutiefacturen                                                                                                    |                                                    |                                                                                          |                                                        |         |             |
| Contributie f           | acture    |                  |                                                                                                    |                                                                                                    |                       |                                                                                                    |                                                    |                                                                                          |                                                        |         |             |
| ^Lidnummer <sup>1</sup> | ≑Naan     |                  | ≑Trans.grp.nr. ≑Tr                                                                                         | ansactiegroep                                                                                                    | *Factuurnr            | Omschrijving                                                                                                    |                                                    | ≑Vanaf                                                                                   | ≑Tot en met                                            | *Bedrag | ¢Al betaald |
| 166102398               | F .       | n, van, Kim      | 14602 Co<br>31                                                                                             | ntributie van 01-01-2013 t/m<br>-03-2013                                                                         | 659169                | 1e kwartaal 2013 Ki                                                                                                    |                                                    | 01-01-2013                                                                               | 31-03-2013                                             | € 0,40  | € 0,00      |
| 166102464               | L         | in de, Maureen   | 14602 Co                                                                                                   | ntributie van 01-01-2013 t/m<br>-03-2013                                                                         | 659205                | 1e kwartaal 2013 M                                                                                                    | eur                                                | 01-01-2013                                                                               | 31-03-2013                                             | € 0,40  | € 0,00      |
| 166102618               | ¢         | je, Dirk         | 14602 Co                                                                                                   | ntributie van 01-01-2013 t/m<br>-03-2013                                                                         | 659187                | 1e kwartaal 2013 Di                                                                                                    |                                                    | 01-01-2013                                                                               | 31-03-2013                                             | € 3,40  | € 0,00      |
| 166102651               | ÷         | 3abi             | 14602 Co                                                                                                   | ntributie van 01-01-2013 t/m<br>-03-2013                                                                         | 659201                | 1e kwartaal 2013 G                                                                                                    |                                                    | 01-01-2013                                                                               | 31-03-2013                                             | € 0,40  | € 0,00      |
| 166102662               | ÷         | 1aaike           | 14602 Co                                                                                                   | ntributie van 01-01-2013 t/m                                                                                     | 659202                | 1e kwartaal 2013 M                                                                                                    |                                                    | 01-01-2013                                                                               | 31-03-2013                                             | € 0,40  | € 0,00      |
| 166102695               |           | s, Pim           | 14602 Co                                                                                                   | ntributie van 01-01-2013 t/m                                                                                     | 659216                | 1e kwartaal 2013 Pi                                                                                                    |                                                    | 01-01-2013                                                                               | 31-03-2013                                             | € 0,40  | € 0,00      |
| 500509702               | E         | ans, Marco       | 14602 Co                                                                                                   | 02.2012 untributie van 01-01-2013 t/m                                                                            | 659166                | 1e kwartaal 2013 M                                                                                                    |                                                    | 01-01-2013                                                                               | 31-03-2013                                             | € 3,40  | € 0,00      |
| 600007067               |           | s, Teun          | 14602 Co                                                                                                   | ob-2013 t/m 01-01-2013 t/m                                                                                       | 659217                | 1e kwartaal 2013 Te                                                                                                    |                                                    | 01-01-2013                                                                               | 31-03-2013                                             | € 0,40  | € 0,00      |
| 600255843               | 5         | e, Marieke       | 14602 C0                                                                                                   | -03-2013<br>Intributie van 01-01-2013 t/m                                                                        | 659228                | 1e kwartaal 2013 M                                                                                                    |                                                    | 01-01-2013                                                                               | 31-03-2013                                             | € 3,40  | € 0,00      |
| 600255854               | ,         | , van, Simone    | 14602 Co                                                                                                   | otributie van 01-01-2013 t/m                                                                                     | 659163                | 1e kwartaal 2013 Si                                                                                                    | oij                                                | 01-01-2013                                                                               | 31-03-2013                                             | € 0,40  | € 0,00      |
| 600255887               |           | urg, Renee       | 14602 Co                                                                                                   | -03-2013<br>Intributie van 01-01-2013 t/m                                                                        | 659229                | 1e kwartaal 2013 Re                                                                                                    |                                                    | 01-01-2013                                                                               | 31-03-2013                                             | € 3,40  | € 0,00      |
| 600263609               |           | nhuizen, Stefar  | 14602 Co                                                                                                   | -03-2013<br>Intributie van 01-01-2013 t/m                                                                        | 659218                | 1e kwartaal 2013 St                                                                                                    | Jizen                                              | 01-01-2013                                                                               | 31-03-2013                                             | € 0,40  | € 0,00      |
| 600263719               |           | Daniel           | 14602 Co                                                                                                   | -03-2013<br>Intributie van 01-01-2013 t/m                                                                        | 659196                | 1e kwartaal 2013 Da                                                                                                    |                                                    | 01-01-2013                                                                               | 31-03-2013                                             | € 3,40  | € 0,00      |
|                         |           |                  | 31                                                                                                    | -03-2013.<br>Intributie van 01-01-2013 t/m                                                                       | 1 tot 100 van 2366    |                                                                                                    |                                                    |                                                                                          |                                                        |         |             |

Om te controleren of een debiteur alle kwartalen heeft betaald, gebruiken we het filter (in dit voorbeeld het filter Naam).

| Contributie fac         | turen           |               |                                              |            |                                 |            |                    |          |             |
|-------------------------|-----------------|---------------|----------------------------------------------|------------|---------------------------------|------------|--------------------|----------|-------------|
|                         |                 |               |                                              |            |                                 |            |                    |          |             |
|                         | beekmans, jesse |               |                                              |            |                                 |            |                    |          |             |
| *Lidnummer <sup>1</sup> | 6Naam           | Trans.grp.nr. | © Transactiegroep                            | *Factuurnr | ©mschrijving                    | ♦Vanaf     | <b>◎Tot en met</b> |          | «Al betaald |
| 600852835               | Beekmans, Jesse | 14602         | Contributie van 01-01-2013 t/m<br>31-03-2013 | 659165     | 1e kwartaal 2013 Jesse Beekmans | 01-01-2013 | 31-03-2013         | € ମ,40   | € 0,00      |
| 600852835               | Beekmans, Jesse | 13943         | Contributie van 01-10-2012 t/m<br>31-12-2012 | 614114     | 4e kwartaal 2012 Jesse Beekmans | 01-10-2012 | 31-12-2012         | € ∜ 1,40 | €3,40       |
| 600852835               | Beekmans, Jesse | 13460         | Contributie van 01-07-2012 t/m<br>30-09-2012 | 582391     | 3e kwartaal 2012 Jesse Beekmans | 01-07-2012 | 30-09-2012         | €10,00   | €2 1,00     |
| 600852835               | Beekmans, Jesse | 12790         | Contributie van 01-04-2012 t/m<br>30-08-2012 | 535141     | 2e kwartaal 2012 Jesse Beekmans | 01-04-2012 | 30-06-2012         | €100     | €1 (00      |
| 600852835               | Beekmans, Jesse | 11347         | Contributie van 01-01-2012 t/m<br>31-03-2012 | 476471     | 1e kwartaal 2012 Jesse Beekmans | 01-01-2012 | 31-03-2012         | €10,00   | €1 ,00      |
| 600852835               | Beekmans, Jesse | 10334         | Contributie van 01-10-2011 t/m<br>31-12-2011 | 284298     | 4e kwartaal 2011 Jesse Beekmans | 01-10-2011 | 31-12-2011         | €:),00   | € 10,00     |

In dit overzicht kun je van elk lid zien hoeveel de contributie bedraagt op **dit** moment! Zo kun je als penningmeester snel zien of de contributierun de gewenste factuurbedragen genereert.

Let op! Deze controle moet <u>net voorafgaand</u> aan de Contributie berekenen worden uitgevoerd. Als je dit een dag later doet, kan de situatie en dus de berekening anders uitpakken! Zie FS\_HL\_DEEL2 hoofdstuk 222 GROEPSCONTRIBUTIE ALGORITME

| START<br>Financiën  Accommodaties  Overzichten                                         |                                                                         |                                                                                                    |                                                                                   |  |  |
|----------------------------------------------------------------------------------------|-------------------------------------------------------------------------|----------------------------------------------------------------------------------------------------|-----------------------------------------------------------------------------------|--|--|
| Scouting Garcia Moreno<br>• Facturen voor ons<br>• Op groepsrekening<br>• Gemachtigden | Factuurbeheer<br>• Facturen<br>• Transactiegroepen<br>• Debiteuren      | Incassobeheer<br>Incasso's<br>Ontvangen<br>machtigingen                                                                                                    | Groepscontributie  Contributie berekener Contributiefacturen Contributie overzich |  |  |
| Bankrekeningen                                                                         | <ul> <li>Termijnen</li> <li>Transacties</li> <li>Grootboeken</li> </ul> | <ul> <li>Incassolacturen zonder<br/>machtiging</li> <li>Incasso contracten</li> <li>Afgegeven machtigingen</li> <li>Leden zonder<br/>machtiging</li> </ul> | Contributiesoorten     Ingestelde     contributiesoorten                          |  |  |

| ontributiesoorter                                                         | n   organisatie   speleenheden | leden   ingestelde contributies | oorten   te berekenen c | ontributie   contributie b | erekenen   contributiefacturen |                 |
|---------------------------------------------------------------------------|--------------------------------|---------------------------------|-------------------------|----------------------------|--------------------------------|-----------------|
| Overzicht van de contributie, zoals deze voor elk lid berekend zou worden |                                |                                 |                         |                            |                                |                 |
| Lidnr. <sup>1</sup>                                                       | ≑Naam                          | ≑Omschrijving                   | *Bedrag                 | *Betalingstype             | ≑Speleenheid                   | <b>≑Functie</b> |
| 166100374                                                                 | Hoefnagels, Hilde              | Geen contributie                | € 0,00                  | eigen overschrijving       | Hakuna Matata Welpen           | leid(st)er      |
| 166100429                                                                 | Visser, Laura                  | Geen contributie                | € 0,00                  | eigen overschrijving       | Takoda Welpen                  | leid(st)er      |
| 166100506                                                                 | Hogen, van den, Ellen          | Geen contributie                | € 0,00                  | eigen overschrijving       | Scouts                         | leid(st)er      |
| 166100517                                                                 | Hogen, van den, Hanneke        | Geen contributie                | € 0,00                  | eigen overschrijving       | Hakuna Matata Welpen           | leid(st)er      |
| 166100528                                                                 | Kort, de, Jeannette            | Geen contributie                | € 0,00                  | eigen overschrijving       | Plusscouts                     | lid             |
| 166100539                                                                 | Kort, de, Annemarie            | Geen contributie                | € 0,00                  | eigen overschrijving       | Explorers                      | teamleid(st)er  |
| 166100583                                                                 | Beers, van, Cindy              | Geen contributie                | € 0,00                  | eigen overschrijving       | Takoda Welpen                  | leid(st)er      |
| 166100792                                                                 | Visser, Arno                   | Geen contributie                | € 0,00                  | eigen overschrijving       | Bevers                         | teamleid(st)er  |
| 166100902                                                                 | Maas, Gian                     | Geen contributie                | € 0,00                  | eigen overschrijving       | Scouts                         | teamleid(st)er  |
| 166100979                                                                 | Verhoeven, Charles             | Geen contributie                | € 0,00                  | eigen overschrijving       | Explorers                      | leid(st)er      |
| 166101034                                                                 | Grinsven, van, Mitchel         | Geen contributie                | € 0,00                  | eigen overschrijving       | Scouts                         | leid(st)er      |
| 166101045                                                                 | Visser, Sandra                 | Geen contributie                | € 0,00                  | eigen overschrijving       | Scouts                         | leid(st)er      |
| 166101265                                                                 | Vijverberg, Casper             | Geen contributie                | € 0,00                  | eigen overschrijving       | Takoda Welpen                  | leid(st)er      |
| 166101540                                                                 | Grinsven, van, Ricky           | Geen contributie                | € 0,00                  | factuur                    | Ondersteuningsgroep            | gegevensbeheerd |
|                                                                           |                                |                                 | 50.00                   |                            |                                |                 |

| Overzicht            | van de contributie, zo | oals deze voor elk lid berek | end zou worde  | n                     |              |                 |
|----------------------|------------------------|------------------------------|----------------|-----------------------|--------------|-----------------|
| *Lidnr. <sup>1</sup> | ≑Naam                  | ≑Omschrijving                | <b>≑Bedrag</b> | <b>≑Betalingstype</b> | ≑Speleenheid | <b>≑Functie</b> |
| 166102398            | Beurden, van, Kim      | kwartaal contributie         | € 30,40        | incasso               | Explorers    | jeugdlid        |
| 166102464            | Leur, van de, Maureen  | kwartaal contributie         | € ),40         | incasso               | Explorers    | jeugdlid        |
| 166102618            | Groot, de, Dirk        | kwartaal contributie         | € ),40         | incasso               | Explorers    | jeugdlid        |
| 166102651            | Klerx, Gabi            | kwartaal contributie         | € ),40         | incasso               | Explorers    | jeugdlid        |
| 166102662            | Klerx, Maaike          | kwartaal contributie         | € ),40         | incasso               | Explorers    | jeugdlid        |
| 166102695            | Muskens, Pim           | kwartaal contributie         | € ),40         | incasso               | Explorers    | jeugdlid        |
| 600007067            | Muskens, Teun          | kwartaal contributie         | € ),40         | incasso               | Scouts       | jeugdlid        |
| 600255843            | Stopetie, Marieke      | kwartaal contributie         | € ),40         | incasso               | Explorers    | jeugdlid        |
| 600255854            | Acquoij, van, Simone   | kwartaal contributie         | € ),40         | incasso               | Explorers    | jeugdlid        |
| 600255887            | Teklenburg, Renee      | kwartaal contributie         | € ),40         | incasso               | Explorers    | jeugdlid        |
| 600263609            | Nieuwenhuizen, Stefan  | kwartaal contributie         | € ),40         | incasso               | Explorers    | jeugdlid        |
| 600263719            | Jansen, Daniel         | kwartaal contributie         | € ),40         | incasso               | Explorers    | jeugdlid        |
| 600266436            | Broek, van den, Olaf   | kwartaal contributie         | € ),40         | incasso               | Scouts       | jeugdlid        |
| 600266491            | Klerx, Suzanne         | kwartaal contributie 3e kind | € 5,20         | incasso               | Scouts       | jeugdlid        |
| 600274774            | Jansen Ruben           | kwartaal contributie         | € 140          | incesso               | Explorers    | ieuadlid        |

▲ (Incasso filter)

#### **104.4 CONTRIBUTIESOORTEN**

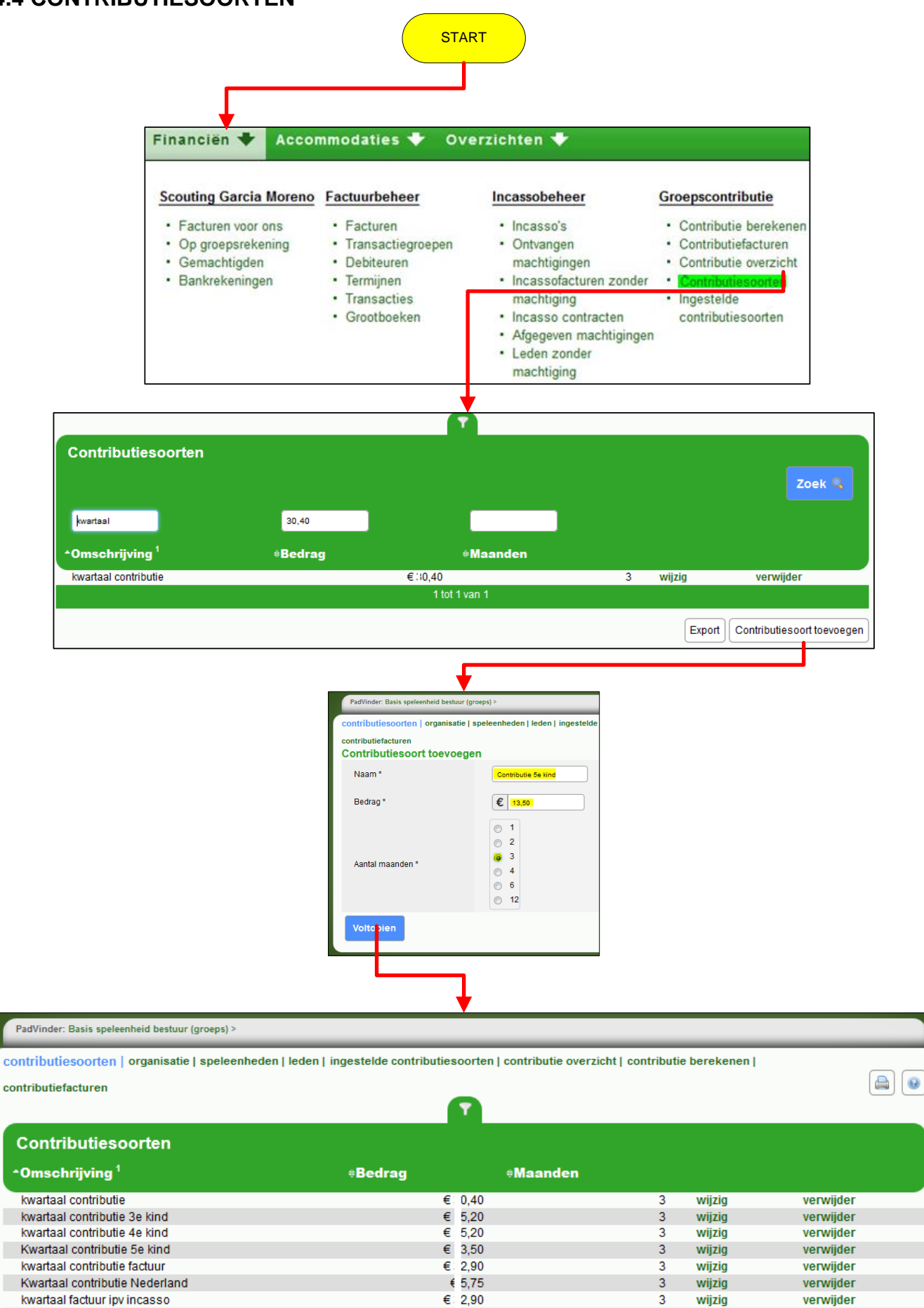

1 tot 7 van 7

Export Contributies oort to evoegen

| Contributiesoorten |                                          |         |  |  |  |
|--------------------|------------------------------------------|---------|--|--|--|
| Oms                | chrijving î                              |         |  |  |  |
| Α                  | Welpen-<br>Scouts-<br>Explorers-<br>Stam | € 35,00 |  |  |  |
| Β                  | Bevers<br>Plusscouts                     | € 20,00 |  |  |  |
| С                  | Bestuur<br>Leiding<br>Ondersteuningsteam | € 0,00  |  |  |  |

| Contribu                                                      | ıtiesoor                                                      | ten                    |
|---------------------------------------------------------------|---------------------------------------------------------------|------------------------|
| organisatie                                                   | speleenheden                                                  | leden                  |
|                                                               | Bevers                                                        | Anne<br>€20,00         |
|                                                               |                                                               | John<br>C              |
|                                                               | B Bevers € 20,00                                              | Pim<br><b>C</b> € 0,00 |
|                                                               |                                                               |                        |
|                                                               | Stam                                                          | Wim<br>€ 35,00         |
|                                                               | A <sup>Welpen-</sup><br>Scouts-<br>Explorers-<br>Stam € 35,00 | <b>Pim</b><br>€ 35,00  |
|                                                               |                                                               |                        |
|                                                               | Bestuur                                                       | Hilde<br>€0,00         |
|                                                               | C Bestuur<br>Leiding<br>Ondersteunings<br>team € 0,00         | <b>Erwin</b><br>€ 0,00 |
|                                                               | Explorer                                                      | <b>Joep</b><br>€35,00  |
| A <sup>Welpen-</sup><br>Scouts-<br>Explorers-<br>Stam € 35,00 |                                                               | Gerry<br>C € 0,00      |
|                                                               |                                                               |                        |

#### **104.5 INGESTELDE CONTRIBUTIESOORTEN**

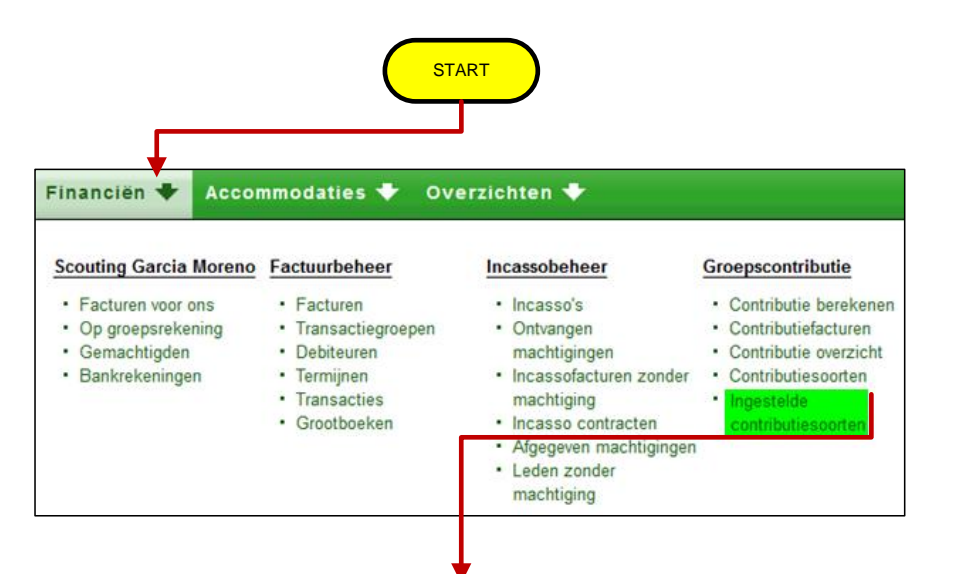

|                                                      |                                                                                        |                                                                                                    |                                                                                                    |                                                            |                                                                                                    | 90                                                                            |
|------------------------------------------------------|----------------------------------------------------------------------------------------|----------------------------------------------------------------------------------------------------|----------------------------------------------------------------------------------------------------|------------------------------------------------------------|----------------------------------------------------------------------------------------------------|-------------------------------------------------------------------------------|
|                                                      |                                                                                        |                                                                                                    |                                                                                                    |                                                            |                                                                                                    |                                                                               |
| Contributie van de or                                | ganisatie                                                                              |                                                                                                    |                                                                                                    |                                                            |                                                                                                    |                                                                               |
| Org.nr. <sup>1</sup>                                 | ¢Naam                                                                                  |                                                                                                    | ©mschrijving                                                                                                    | *Maanden                                                   | *Bedrag                                                                                                |                                                                               |
| 100                                                  | 31 Scouting Garcia                                                                     | Moreno                                                                                                    | kwartaal contributie                                                                                                    | 3                                                          | e                                                                                                    | €:0,4                                                                         |
|                                                      |                                                                                        |                                                                                                    | 1 tot 1 van 1                                                                                                    |                                                            |                                                                                                    |                                                                               |
|                                                      |                                                                                        |                                                                                                    |                                                                                                    |                                                            |                                                                                                    |                                                                               |
|                                                      |                                                                                        |                                                                                                    |                                                                                                    |                                                            |                                                                                                    |                                                                               |
|                                                      |                                                                                        |                                                                                                    |                                                                                                    |                                                            |                                                                                                    |                                                                               |
|                                                      |                                                                                        |                                                                                                    | _                                                                                                    |                                                            |                                                                                                    |                                                                               |
|                                                      |                                                                                        |                                                                                                    |                                                                                                    |                                                            |                                                                                                    |                                                                               |
|                                                      |                                                                                        |                                                                                                    | •                                                                                                    |                                                            |                                                                                                    |                                                                               |
| Contributie per spele                                | enheid                                                                                 |                                                                                                    | •                                                                                                    |                                                            |                                                                                                    |                                                                               |
| Contributie per spele                                | enheid                                                                                 | =Naam                                                                                                    | ≜0machriivinn                                                                                                    | - Maanden                                                  | ≑Redran                                                                                                |                                                                               |
| Contributie per spele<br>Speleenheidnr. <sup>1</sup> | enheid                                                                                 | ≑Naam                                                                                                    | +Omschrijving                                                                                                    | €Maanden                                                   | +Bedrag                                                                                                |                                                                               |
| Contributie per spele<br>Speleenheidnr. <sup>1</sup> | enheid<br>108194                                                                       | •Naam<br>Bevers                                                                                                    | e <b>Omschrijving</b><br>kvarisal contribute                                                                                                    | ≎Maanden<br>3                                              | ≎Bedrag                                                                                                | €:2),4                                                                        |
| Contributie per spele<br>Speleenheidnr. <sup>1</sup> | <b>enheid</b><br>108194<br>108198                                                      | ≑Naam<br>Bevers<br>Socuts                                                                                                    | ÷ <b>Omschrijving</b><br>kwartaal contributie<br>kwartaal contributie                                                                                                    | €Maanden<br>3<br>3                                         | ≑Bedrag<br>€                                                                                           | € 0,4<br>€ 0,4                                                                |
| Contributie per spele<br>Speleenheidnr. <sup>1</sup> | enheid<br>108194<br>108198<br>108200                                                   | €Naam<br>Bevers<br>Socuts<br>Explorers                                                                                                  | +Omschrijving<br>kvartaal contribute<br>kvartaal contribute<br>kvartaal contribute                                                                                                    | eMaanden<br>3<br>3<br>3                                    | +Bedrag<br>C                                                                                           | €00,4<br>€00,4<br>€00,4                                                       |
| Contributie per spele<br>Speleenheidnr. <sup>1</sup> | enheid<br>108194<br>108198<br>108200<br>108202                                         | ≑Nsam<br>Bevers<br>Scouts<br>Explorers<br>Destuur (Stichting)                                                                           | +Omschrijving<br>kwartaal contributie<br>kwartaal contributie<br>kwartaal contributie<br>Geen contributie                                                                                                    | +Maanden<br>3<br>3<br>3<br>12                              | +Bedrag<br>e<br>e                                                                                      | € 20,4<br>€ 30,4<br>€ 30,4<br>€ 30,4                                          |
| Contributie per spele<br>Speleenheidnr. <sup>1</sup> | enheid<br>108194<br>108198<br>108202<br>118623                                         | •Natim<br>Beven<br>Souts<br>Exploren<br>Destuu ((Sishing)<br>Destuu ((Sishing)                                                          | ¢Omschrijving<br>kvartaal contributie<br>kvartaal contributie<br>kvartaal contributie<br>Geen contributie<br>Geen contributie                                                                                | +Maanden<br>3<br>3<br>3<br>12<br>12                        | ÷Bedrag<br>€<br>€                                                                                      | € € 0,4<br>€ 5 ),4<br>€ 0,0<br>€ 0,0                                          |
| Contributie per spele<br>Speleenheidnr. <sup>1</sup> | enheid<br>108194<br>108198<br>108200<br>108202<br>118623<br>12042                      | ÷Nsam<br>Beyes<br>Socuts<br>Explores<br>Destiur (Sichting)<br>Destur (groeps)<br>Hakuna Matat Wejen                                     | +Omschrijving<br>Iverateal contribute<br>Iverateal contribute<br>Iverateal contribute<br>Geen contribute<br>Geen contribute<br>Iverateal contribute                                                          | +Maanden<br>3<br>3<br>3<br>12<br>12<br>3                   | +Bedrag<br>C<br>C                                                                                      | € 0,4<br>€ 0,4<br>€ 0,4<br>€ 0,0<br>€ 0,0<br>€ 0,0                            |
| Contributie per spele<br>Speleenheidnr. <sup>1</sup> | enheid<br>108194<br>108198<br>108200<br>108202<br>118623<br>120843                     | •Natim<br>Beven<br>Souts<br>Exploren<br>Destuur (Glishting)<br>Destuur (Glishting)<br>Haluna Matata Welgen<br>Taloda Welgen             | Comschrijving<br>kvartaal contributie<br>kvartaal contributie<br>kvartaal contributie<br>Geen contributie<br>Geen contributie<br>kvartaal contributie<br>kvartaal contributie                                | +Maanden<br>3<br>3<br>12<br>12<br>3<br>3                   | +Bedrag<br>C<br>C<br>C<br>C<br>C<br>C<br>C<br>C<br>C<br>C<br>C<br>C<br>C<br>C<br>C<br>C<br>C<br>C<br>C | € 50,4<br>€ 50,4<br>€ 0,0<br>€ 0,0<br>€ 0,0<br>€ 50,4                         |
| Contributie per spele<br>Speleenheidnr. <sup>1</sup> | enheid<br>108194<br>108200<br>108202<br>118623<br>120842<br>120843<br>120843<br>122221 | ♦Nsam<br>Beves<br>Soute<br>Explores<br>Destur (Stichting)<br>Destur (groeps)<br>Haura Matai Wejen<br>Tatod Wejen<br>Rovesout Jongerenta | Conschrijving     Weataal contributie     kwartaal contributie     kwartaal contributie     Geen contributie     Geen contributie     kwartaal contributie     kwartaal contributie     kwartaal contributie | <b>*Maanden</b><br>3<br>3<br>12<br>12<br>12<br>3<br>3<br>3 | ÷Bedrag<br>€<br>C                                                                                      | € 0,4<br>€ 0,4<br>€ 0,4<br>€ 0,0<br>€ 0,0<br>€ 0,4<br>€ 0,4<br>€ 0,4<br>€ 0,4 |

| Contralleur         |                |                                  |                                 |                         |                       |                                |          |                |
|---------------------|----------------|----------------------------------|---------------------------------|-------------------------|-----------------------|--------------------------------|----------|----------------|
| Contributi          | ie per functie | e van een persoon                |                                 |                         |                       |                                |          |                |
| Lidnr. <sup>1</sup> | ≑Lid           |                                  | ≑Functie                        | *speleenheid            | #Betalingstype        | #Omschrijving                  | *Maanden | <b>#Bedrag</b> |
| 166100374           | Hilde          |                                  | leid(st)er                      | Hakuna Matata Welpen    | eigen overschrijving  | Geen contributie               | 12       | € C,0          |
| 166100429           | Laura          |                                  | leld(st)er                      | Takoda Welpen           | elgen overschrijving  | Geen contributie               | 12       | e) (0          |
| 166100506           | Ellen          |                                  | leid(st)er                      | Scouts                  | eigen overschrij/ving | Geen contributie               | 12       | €1,0           |
| 166100517           | Hann           | en                               | leid(st)er                      | Hakuna Matata Welpen    | eigen overschrijving  | Geen contributie               | 12       | e) (0          |
| 166100528           | Jean           |                                  | lid                             | Plusscouts              | eigen overschrijving  | Geen contributie               | 12       | €),0           |
| 166100539           | Anne           |                                  | teamleld(st)er                  | Explorers               | elgen overschrijving  | Geen contributie               | 12       | €),0           |
| 166100539           | Anne           |                                  | leid(st)er                      | Explorers               | eigen overschrijving  | Geen contributie               | 12       | C) (3          |
| 166100583           | Cind           |                                  | leid(st)er                      | Takoda Welpen           | eigen overschrijving  | Geen contributie               | 12       | €),0           |
| 166100792           | Arno           |                                  | teamleid(st)er                  | Bevers                  | eigen overschrijving  | Geen contributie               | 12       | E) (0          |
| 166100792           | Arno           |                                  | leid(st)er                      | Bevers                  | eigen overschrijving  | Geen contributie               | 12       | 0, ( <b>3</b>  |
| 166100902           | Glan           |                                  | teamleid(st)er                  | Scouts                  | eigen overschrijving  | Geen contributie               | 12       | €1,0           |
| 166100979           | Char           |                                  | leid(st)er                      | Explorers               | eigen overschrijving  | Geen contributie               | 12       | (), (B         |
| 166101034           | Mitot          |                                  | leid(st)er                      | Scouts                  | eigen overschrijving  | Geen contributie               | 12       | E1,0           |
| 166101034           | Mitch          |                                  | leugdild                        | Roverscouts Jongerentak | eigen overschrijving  | Geen contributie               | 12       | €1,0           |
| 166101045           | Sand           |                                  | leid(st)er                      | Scouts                  | eigen overschrijving  | Geen contributie               | 12       | E) (0          |
| 166101045           | Sand           |                                  | Jeugdlid                        | Roverscouts Jongerentak | eigen overschrijving  | Geen contributie               | 12       | 0, (B          |
| 166101265           | Casp           |                                  | leid(st)er                      | Takoda Welpen           | eigen overschrijving  | Geen contributie               | 12       | €1,0           |
| 166101738           | Leo I          |                                  | gegevensbeheerder               | Donateurs               | eigen overschrijving  | Geen contributie               | 12       | E) (0          |
| 166101749           | Ron            |                                  | leid(st)er                      | Takoda Welpen           | eigen overschrilving  | Geen contributie               | 12       | <li>€1.0</li>  |
| 166101749           | Roni           |                                  | leugdild                        | Roverscouts Jongerentak | eigen overschrijving  | Geen contributie               | 12       | €1,0           |
| 166101749           | Ron            |                                  | stamcorrespondent (= jeugdild!) | Roverscouts Jongerentak | eigen overschrijving  | Geen contributie               | 12       | E) (0          |
| 166101760           | Koen           |                                  | leugdlid                        | Roverscouts Jongerentak | eigen overschrilving  | Geen contributie               | 12       | <li>€1.0</li>  |
| 166102112           | Gern           |                                  | leid(st)er                      | Bevers                  | eigen overschrijving  | Geen contributie               | 12       | E1.0           |
| 166102277           | Susa           |                                  | leid(st)er                      | Bevers                  | eigen overschrijving  | Geen contributie               | 12       | E1.0           |
| 166102376           | Peter          |                                  | teamleid(st)er                  | Hakuna Matata Welpen    | eigen overschrilving  | Geen contributie               | 12       | <li>E 0.0</li> |
| 166102376           | Peter          |                                  | gegevensbeheerder               | Hakuna Matata Welpen    | eigen overschrijving  | Geen contributie               | 12       | E) 0           |
| 166102387           | Willa          |                                  | leid(st)er                      | Explorers               | eigen overschrijving  | Geen contributie               | 12       | ei.0           |
| 166102475           | Mark           |                                  | leugdlid                        | Explorers               | eigen overschrilving  | Geen contributie               | 12       | <li>E) 0</li>  |
| 500509757           | Toby           |                                  | leid(st)er                      | Bevers                  | elgen overschrilving  | Geen contributie               | 12       | €1.0           |
| 500509757           | Toby           |                                  | voorzitter/coörd.               | Plusscouts              | eigen overschrijving  | Geen contributie               | 12       | E1.0           |
| 600266491           | Suza           |                                  | jeugdild                        | Scouts                  | Incasso               | kwartaal contributie 3e kind   | 3        | € 1: ,2        |
| 601178160           | Anou           |                                  | leuadlid                        | Roverscouts Jongerentak | Incasso               | Kwartaal contributie Nederland | 3        | €:.75          |
| 601469066           | Juuli          |                                  | leugdlid                        | Bevers                  | Incasso               | kwartaal contributie 3e kind   | 3        | € 1: 2         |
| 601591078           | Mark           | nk 's Hertogenbosch en Omstreken | donateur                        | Donateurs               | factuur               | Donatie Rabobank               | 12       | € 10 ,0        |
| 601821297           | Basiv          | -                                | jeugdild                        | Takoda Welpen           | factuur               | kwartaal factuur ipv incasso   | 3        | €3.9           |
| 601912619           | Daar           |                                  | leugdlid                        | Takoda Weinen           | Incasan               | kwartaal contributie 3e kind   | 3        | E 11. 21       |

## 105 LANDELIJKE CONTRIBUTIE 105.1 WEGWIJZER VOOR DE BEREKENING EN INNING VAN DE LANDELIJKE - EN REGIONALE CONTRIBUTIE

Voor de landelijke - en regionale contributieheffing is informatie te vinden en te wijzigen op <u>https://sol.scouting.nl</u>.

Kijk, na het inloggen, rechtsboven in het scherm of de rol van penningmeester is aangegeven. Als je meerdere functies hebt, zorg er dan voor dat je de rol van penningmeester hebt. Deze kan je rechtsboven in het scherm achter je naam selecteren.

Na het inloggen kies dan voor:

- Menu-item Financiën
- Submenu-item Landelijke contributie (onder submenukop Landelijk contributie)

Er verschijnt dan een scherm met informatie over

de contributieheffing.

|                                                                                                    |                                                                                                    | START                                                                                                    |                                                                                                    |                                                                                 |
|----------------------------------------------------------------------------------------------------|----------------------------------------------------------------------------------------------------|----------------------------------------------------------------------------------------------------|----------------------------------------------------------------------------------------------------|---------------------------------------------------------------------------------|
| Financiën 🕈 Accor                                                                                                    | nmodaties 🕈 🛛                                                                                                    | Overzichten 🕈                                                                                                    |                                                                                                    |                                                                                 |
| Scouting Garcia Moreno<br>• Facturen voor ons<br>• Op groepsrekening<br>• Gemachtigden<br>• Bankrekeningen                 | Factuurbeheer<br>• Facturen<br>• Transactiegroeper<br>• Debiteuren<br>• Termijnen<br>• Transacties<br>• Grootboeken | Incassobeheer<br>Incasso's<br>Ontvargen<br>macht gingen<br>Incass ofacturen zonder<br>macht ging<br>Incass o contracten<br>Afgeg ven machtiginge<br>Leden zonder<br>macht ging                                                                                                    | Groepscontributie<br>Contributie berekenen<br>Contributie overzicht<br>or<br>Contributie overzicht<br>Ingestelde<br>contributiesoorten<br>en             | Landelijke contributie                                                          |
| PadVinder: Instellingen land.<br>Contributie betaald door<br>Organisatie<br>instellingen   factuur<br>Instellingen voor he | contribute 2013 > Instellin<br>Scouting Garcia More<br>Iokale groepen, Nieuwku                                      | gen land.oontributie 2012<br>no in het jaar 2012<br>djk<br>r 2012                                                                                                    |                                                                                                    |                                                                                 |
| Bankgegevens<br>Betaalwijze<br>Betaiingstermijn                                                                            | Reker<br>Incai<br>In één<br>Toelik<br>- 1 tei<br>- de p<br>word<br>Toelik<br>- per<br>- per<br>Viljzig<br>Down      | ning 5461063 t.n.v. STG SC Garcia Mo<br>sso<br>i termijn<br>chting betalingstermijn:<br>mijn dan is korting van toepassing<br>r termijnem: dan geen korting<br>enningmeester kan dit eik jaar zelf wijz<br>in<br>chting betaalwijze:<br>factuur / eigen overboeking: dan worde<br>incasso: dan geen administratie-koster<br>gen van betaalwijze: via de landeilijke ad<br>load hier het machtigingsformulier. Do | rreno<br>tigen voordat de facturen omstree<br>n administratiekosten per overboo<br>n<br>iministratie, email naar: adminis<br>ownload machtigingsformulie | eks 1 april aangemaakt<br>eking in rekening gebracht<br>tratie@scouting.ni<br>r |
| Wisselen van jaar<br>Kles jaar<br>Kies                                                                                     | 20                                                                                                    | 12                                                                                                    |                                                                                                    |                                                                                 |

\_

Check of in de titel van het scherm het juiste jaar staat ingesteld. Is dat niet het geval selecteer dan het juiste jaar bij 'Wissel van jaar'.

## Bij 'Instellingen' staat het volgende:

1. Bankgegevens

De bankrekening die gebruikt wordt om de landelijk contributie te innen indien er een incasso machtiging aan Scouting Nederland afgegeven is. Als er meerdere bankrekeningen zijn kun je er een kiezen. Bankrekeningen aanmaken of wijzigen doe je via menu Financiën – Bankrekeningen

2. Betaalwijze

De wijze waarop de landelijke contributie geïnd wordt, de betaalwijze kan alleen door de landelijke penningmeester gewijzigd worden:

- a. incasso: het bedrag wordt door Scouting Nederland van bovenstaande rekening afgeschreven via automatische incasso;
- b. eigen overschrijving: de penningmeester van de organisatie maakt het bedrag zelf over naar de rekening van Scouting Nederland. Bij deze betaalwijze worden administratiekosten in rekening gebracht.

## 3. Betalingstermijn

Je kunt hier zelf aangeven of je organisatieonderdeel betaalt

- a. in één keer (met een kortingspercentage) Het bedrag wordt op 1 april van de rekening van het organisatieonderdeel afgeschreven of de penningmeester maakt het bedrag omstreeks 1 paril over naar de rekening van Scouting Nederland.
- b. of in drie termijnen
  - 1 april : betalen of innen van eerste termijn, 50%
  - 1 juli : betalen of innen van tweede termijn, 25%
  - 1 oktober : betalen of innen van derde en laatste termijn, 25%

De voorkeur die in het voorgaande jaar is aangegeven door het organisatieonderdeel m.b.t. het betalen per automatische incasso of per eigen overschrijving, wordt overgenomen in het navolgende jaar. **Indien je hier iets aan wilt veranderen** dan dient dit schriftelijk te gebeuren. Stuur dit briefje ondertekend naar Scouting Nederland, t.a.v. afdeling Administratie, Postbus 210, 3830 AE Leusden. Het machtigingsformulier kun je ook downloaden via het pagina menu 'instellingen'. Maak je nog geen gebruik en wil je alsnog gebruik maken van de automatische incasso, dan dien je de machtiging ingevuld en ondertekend vóór 15 maart aan Scouting Nederland (t.a.v. afdeling Administratie) te retourneren.

## Let op:

Vergeet niet op knop "Wijzigingen opslaan" te klikken, wanneer je een voorkeur veranderd hebt. Het wijzigen van een voorkeur is mogelijk tot het moment waarop de facturen door de landelijke, en eventueel regionale, penningmeester zijn aangemaakt. Vanaf 30 maart zijn wijzigingen niet meer mogelijk. Bij 'factuur' staat het volgende:

De specificatie van de landelijke contributiefactuur (en indien de regio de regiocontributie via Scouting Nederland laat innen ook de specificatie van de regiocontributie factuur).

- Gemiddeld aantal jeugdleden: aan het eind van elke maand wordt het aantal contributieplichtige jeugdleden geregistreerd. Voor de contributieberekening wordt een gemiddelde genomen van de aantallen in het jaar voorafgaand aan het contributiejaar.
- Gemiddeld aantal kaderleden: idem jeugdleden.
- Bedrag per jeugdlid landelijk: dit is het bedrag dat in de landelijke raad is vastgesteld.
- Bedrag per jeugdlid regionaal: dit is het bedrag dat in de regionale raad is vastgesteld.
- Bedrag per kaderlid landelijk: dit is het bedrag dat in de landelijke raad is vastgesteld.
- Bedrag per kaderlid regionaal: dit is het bedrag dat in de regionale raad is vastgesteld.
- Bedrag contributie: totaalbedrag landelijke contributie: het aantal kaderleden + jeugdleden x het landelijke bedrag.
- Bedrag contributie minus korting: totaalbedrag land. contributie minus 3% betalingskorting.
- Bedrag contributie regio: totaalbedrag regiocontributie: het aantal kaderleden x regiobedrag kaderleden + het aantal jeugdleden x regiobedrag jeugdleden.
- Bedrag contributie regio minus korting: totaalbedrag regiocontributie minus 3% betalingskorting.
- Extra kosten bij factuur landelijk (per termijn): indien niet betaald wordt per incasso, dan zijn dit de extra kosten (€ 25,=), die bij het contributiebedrag worden opgeteld.
- Totaal te betalen bedrag: het bedrag dat in totaal voor het contributiejaar betaald moet worden.
- Knop 'Download landelijke contributie factuur' En als er ook regio contributie geïnd wordt door Scouting Nederland ook een download knop voor de regio contributie factuur.

OPMERKING: deze knoppen zijn alleen aanwezig nadat de facturen omstreeks 1 april aangemaakt zijn door de landelijke penningmeester.

#### **105.2 LANDELIJKE CONTRIBUTIE**

Als penningmeester van een organisatie die contributie af moet dragen aan de landelijke vereniging Scouting Nederland, krijg je aan het begin van een kalenderjaar een brief van de landelijke penningmeester over de landelijke contributieafdracht.

Als penningmeester van een regio krijg je aan het begin van een kalenderjaar een brief van de landelijke penningmeester over het innen van de regiocontributie door het Landelijk Service Centrum. Brief zie hoofdstuk104.4

| nancien 🔶 Accon                                                                                           | nmodaties 🕈 🛛 Ove                                                                                                    | erzichten 🕈                                                                                                    |                                                                                                    |                                                   |
|----------------------------------------------------------------------------------------------------|----------------------------------------------------------------------------------------------------|----------------------------------------------------------------------------------------------------|----------------------------------------------------------------------------------------------------|---------------------------------------------------|
| Couting Garcia Moreno<br>• Facturen voor ons<br>• Op groepsrekening<br>• Gemachtigden<br>• Bankrekeningen | Factuurbeheer<br>• Facturen<br>• Transactiegroepen<br>• Debiteuren<br>• Termijnen<br>• Transacties<br>• Grootboeken                                                                                   | Incassobeheer  Incasso's Ontvangen machtig ngen Incasso acturen zonder machtig ng Incasso contracten Afgegeven machtigingen Leden zonder machtig ng                                 | Groepscontributie<br>Contributie berekenen<br>Contributiefacturen<br>Contributie overzicht<br>Contributiesoorten<br>Ingestelde<br>contributiesoorten | Landelijke contribu<br>• Installwood<br>• Factuur |
| PadVinder: Instellingen land.cor<br>Contributie betaald door<br>Organisatie<br>Istellingen   factuur      | atributie 2013<br>Scouting Garcia Moreno in<br>lokale groepen, Nieuwkuijk                                                                                                    | hetjaar 2013                                                                                                    | Wisselen                                                                                                    | van jaar                                          |
| Bankgegevens                                                                                              | Rekening 54610                                                                                                    | 63 t.n.v. STG SC Garcia Moreno                                                                                                    |                                                                                                    |                                                   |
| Betaalwijze<br>Betalingstermijn                                                                           | incasso<br>In één termijn<br><b>Toelichting betal</b><br>- 1 termijn dan is<br>- meer termijnen:<br>- de penningmee<br>worden<br><b>Toelichting betae</b><br>- per factuur / eig<br>- per incasso: da | ingstermijn:<br>korling van toepassing<br>dan geen korling<br>ster kan dit elk jaar zelf wijzigen vo<br>niwijze:<br>en overboeking: dan worden admin<br>n geen administratie-kosten | ordat de facturen omstreeks 1<br>nistratiekosten per overboekin                                                                                      | l april aangemaakt<br>g in rekening gebracht      |
|                                                                                                    | Wijzigen van beta<br>Download hier he                                                                                                    | alwijze: via de landelijke administr<br>et machtigingsformulier: Download                                                                                                    | ratie, email naar: administrati<br>I machtigingsformulier                                                                                            | e@scouting.nl                                     |

### 105.3 HANDLEIDING INNING EN DOORBETALING REGIOCONTRIBUTIE DOOR HET LANDELIJKE SERVICE CENTRUM

Voor elke regio zijn er twee mogelijkheden van contributie-inning:

- a. de regio laat de contributie innen door het landelijk service centrum;
- b. de regio int de contributie op een andere wijze.

Voor alle regio's staat de manier van contributie heffen nu op status van voorgaande jaar zoals je die hebt aangegeven. Wil je deze gegevens wijzigen dan dien je dit voor 1 februari op de website aan te geven.

## Inloggen

Eerst dien je in te loggen. Heb je nog geen inlogaccount, dan kan je die online aanvragen. Je krijgt dan een bevestigingsmail in je mailbox. Lees die eerst svp, daarna kun je inloggen.

### Menu-keuze

Als je meerdere functies hebt, zorg er dan voor dat je de rol van penningmeester van de regio hebt. Deze kan je rechtsboven in het scherm selecteren en activeren door op de knop 'wissel rol' te klikken.

Na het inloggen kies dan voor:

- Menu-item Financiën
- Menu-item Landelijke contributie

Er verschijnen dan enkele submenu's:

| Wisselen van jaar |      |                           |
|-------------------|------|---------------------------|
| Kies jaar         | 2014 |                           |
| Kies              |      | Aanmelden voor nieuw jaar |

Belangrijk is allereerst om het juiste contributiejaar te kiezen rechtsboven in het scherm. Als je een ander jaar wilt kiezen, vergeet dan niet op de knop 'Ga naar jaar' te drukken, nadat je het juiste jaar hebt geselecteerd.

Als het huidige jaar nog niet in de lijst bij 'kies jaar' verschijnt, moet je op de knop 'Aanmelden voor nieuw jaar' klikken.

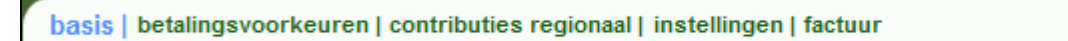

In *menu item* basis, kun je aangeven welke optie voor jouw regio van toepassing is. Klik op manier van contributie heffen van jouw voorkeur en kies wijzigingen opslaan.

**Optie a:** er verschijnt een scherm waarop je de contributiebedragen voor een jeugdlid en een kaderlid kunt invullen. Dat zijn de bedragen die in de regioraad zijn vastgesteld. Voor zover van toepassing is in dit bedrag ook een aandeel voor een steunpunt berekend. Een steunpunt kan niet zelf via Scouts Online de contributie innen.

De betalingstermijnen, kortingspercentage en extra bedrag zijn landelijk vastgesteld en door de landelijke administratie ingevoerd. Deze gegevens zijn dus niet te wijzigen. De gegevens van bankrekening kun je wijzigen onder de *menu item* 'bankrekeningen' van 'mijn groep' (zie **hoofdstuk101.4 bankrekeningen**). Na het opslaan van de gegevens, zal de landelijke administratie de contributie innen en de geïnde bedragen overmaken op de rekening, die genoemd staat in het scherm. Er verschijnt dan een *menu item* 'contributies regionaal'.

**Optie b:** heb je voor deze manier gekozen, dan kun je eventueel nog gebruik maken van het overzicht aantallen leden. Dit zijn de basisgegevens voor de berekening van de landelijke contributie. Je kunt deze gegevens selecteren, kopiëren en plakken in Excel om daar berekeningen mee te doen.

#### Submenu betalingsvoorkeuren

basis | betalingsvoorkeuren | contributies regionaal | instellingen | factuur

In dit *menu item* betalingsvoorkeuren kun je zien hoe de contributie is berekend voor de groepen van je regio. Je kunt een groep zoeken op nummer, naam of plaats. Ook kun je door niets in te vullen en op zoek te klikken alle groepen in je regio op je scherm zien. Als je op een groepsnummer klikt, krijg je van de betreffende groep de contributiegegevens te zien.

| asis   betalingsvoorke | uren   contributies regionaal   instellingen   factu | Jur 🔒 🤇                  |
|------------------------|------------------------------------------------------|--------------------------|
| kies een debite        | uren organisatie                                     | 4 <b>0</b>               |
| riaats                 | •Naam                                                |                          |
| Drunen                 | Scouting Dr. Akkermansgroep                          | 1656                     |
| Kaatsheuvel            | Mgr Bekkersgroep                                     | 1664                     |
| Kaatsheuvel            | Scouting Martin Luther King                          | 1659                     |
| LEUSDEN                | regio De Langstraat                                  | 4726                     |
| LEUSDEN                | st.jansgroep                                         | 1657                     |
| Loon op Zand           | Pastoor Simonsgroep                                  | 1660                     |
| Nieuwkuijk             | Scouting Garcia Moreno                               | 1661                     |
| Sprang-Capelle         | St sc Jan de Rooij                                   | 1662                     |
| Vliimen                | Maurice Flacard                                      | 1665                     |
| Waalwijk               | Andreas Zijlmansgroep                                | 1663                     |
| Waalwijk               | scoutinggroep ST Vicktor                             | 1658                     |
|                        | 1 tot 11 van 11                                      |                          |
|                        |                                                      |                          |
|                        |                                                      | Aanmelden voor nieuw jaa |

Menu item contributies regionaal (te zien als gekozen is voor optie a.)

basis | betalingsvoorkeuren | contributies regionaal | instellingen | factuur

In *menu item* contributies regionaal, zijn alle facturen te zien, die aangemaakt zijn voor alle groepen in jouw regio op basis van:

- de gegevens, die de penningmeesters van de groepen hebben ingevuld in de *menu item* betalingsvoorkeur;
- en de gegevens, die je zelf hebt ingevuld in *menu item* basis;
- het gemiddeld aantal jeugd- en kaderleden.

Zie voor de berekening hiervan de brief aan alle (groeps)penningmeesters. Op deze aantallen wordt de contributie berekend.

| Bruto contributie                   | Het totaal te innen bedrag                                                            |
|-------------------------------------|---------------------------------------------------------------------------------------|
| Korting                             | 3% Korting i.v.m. betaling in één termijn (1 april)                                   |
| Netto contributie<br>(door groepen) | Het totaalbedrag dat tot op dat moment door de groepen voor<br>de regio is voldaan    |
| Al betaald<br>(SN aan regio)        | Het totaalbedrag dat door het landelijk servicecentrum is<br>doorbetaald aan de regio |
| Nog te betalen                      | Het nog te betalen bedrag aan de regio (totaal gestort minus<br>totaal betaald)       |

#### Wat gaat er nu gebeuren:

De contributieheffing vindt zoals elk jaar op vaste momenten plaats:

- 1 april : gehele bedrag of eerste termijn
- 1 juli : tweede termijn

1 oktober : derde termijn

Voor de eerste inning kun je nog tot 15 maart de voorkeuren en bankrekeninggegevens aanpassen. In je de contributie via de landelijke organisatie, dan zie je vanzelf de bijschrijvingen op je rekening. Je krijgt hierover na iedere betaling per e-mail bericht. In je zelf de contributie, dan kun je nadat de landelijke contributievorderingen zijn aangemaakt gebruik maken van de gemiddelde leden aantallen.

Zijn er vragen over de bediening van de website, dan kun je die in eerste instantie stellen aan de Helpdesk, via de HELP-knop of mail rechtstreeks naar helpdesk@scouting.nl. Zijn er vragen over contributieafdracht, dan kun je een e-mail sturen naar administratie@scouting.nl of een briefje sturen naar Scouting Nederland, t.a.v. afdeling Administratie, Postbus 210, 3830 AE Leusden.

#### 105.4 FACTUUR

Omdat veel regio's de regio contributie innen via het Landelijk Service Centrum is dit een factuurvoorbeeld van een groep waarop ook de regiocontributie zichtbaar is. Wordt de regionale contributie niet via het Landelijk Service Centrum geïnd, dan ontbreekt deze natuurlijk.

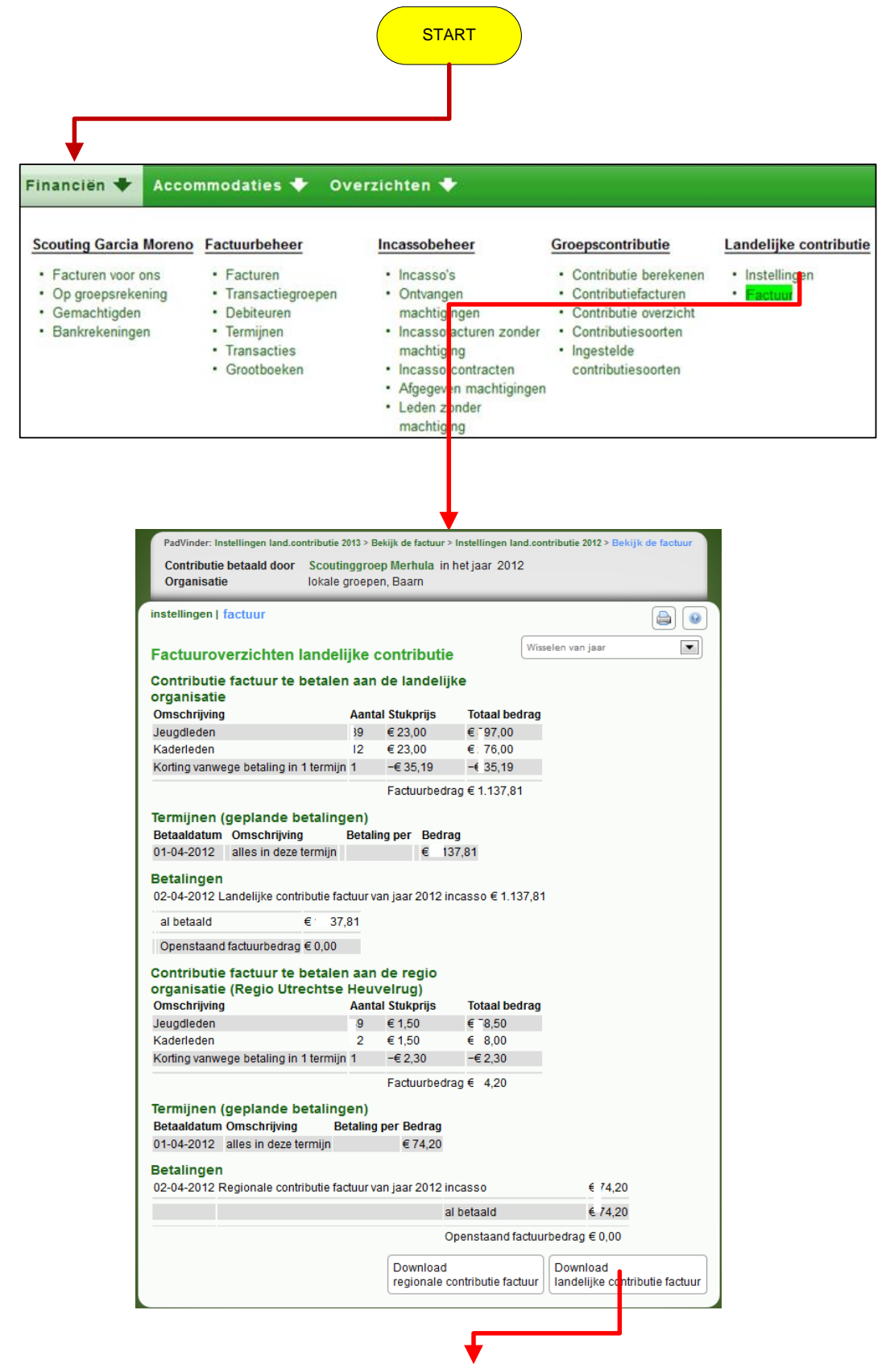

## **105.5 LANDELIJKE CONTRIBUTIEFACTUUR**

|                                   |                                                     | <b>↓</b>                   |             |              |
|-----------------------------------|-----------------------------------------------------|----------------------------|-------------|--------------|
| Scouting                          |                                                     |                            |             |              |
| Aan Scouti                        | nggroep Merhula                                     |                            |             |              |
| Doormania<br>3742PC Ba            | an 22<br>aarn                                       |                            |             |              |
| Van                               | Scouting Nederland<br>Postbus 210<br>3830AE Leusden |                            |             |              |
| Betreft                           | Landelijke contributie factuur va                   | n iaar 2012                |             |              |
| Factuurnummer                     | 12606/527887/2115                                   | .,                         |             |              |
| Ons kenmerk                       | 527887                                              |                            |             |              |
| Betalingswijze                    | incasso                                             |                            |             |              |
| Datum                             | 13-02-2013                                          |                            |             |              |
| Rekening                          | 5464943, Scouting Merhula                           |                            |             |              |
| Specificaties                     |                                                     |                            |             |              |
| Beschrijving                      |                                                     | Prijs per stuk             | Aantal      | Totaalbedrag |
| Jeugdleden                        |                                                     | € 23,00                    | 19          | € 197,00     |
| Kaderleden                        |                                                     | € 23,00                    | 2           | € :76,00     |
| Korting vanwege betaling          | ng in 1 termijn                                     | € -35,19                   | 1           | € 35,19      |
| Totaal                            |                                                     |                            |             | € 137,81     |
| Betalingen                        |                                                     |                            |             |              |
| Omschrijving                      |                                                     | Betaling per               | Betaaldatum | Bedrag       |
| Landelijke contributie fa<br>2012 | actuur van jaar                                     | incasso                    | 02-04-2012  | € 37,81      |
| Totaal voldaan                    |                                                     |                            |             | € 137.81     |
| Openstaand bedrag                 |                                                     |                            |             | € 0,00       |
| Wordt voldaan per auto            | matische incasso van rekening 54649                 | 43 t.n.v. Scouting Merhula | te Baarn    |              |

### **105.6 REGIONALE CONTRIBUTIEFACTUUR**

Aan het begin van het kalenderjaar ontvangt de regiopenningmeester een brief van Scouting Nederland, team Administratie. Hieronder staat een voorbeeld van brief 2013

Datum: Betreft: Contributie 2013 Ref.:

Geachte penningmeester,

Met deze e-mail willen wij u informeren over de inning van de regiocontributie voor het jaar 2013.

Het Landelijk servicecentrum biedt als extra service om samen met het innen van de Landelijke contributie ook de regiocontributie te innen. Aan deze extra service zijn geen kosten verbonden voor de regio.

Indien u van deze service gebruik wilt maken, dient u dit aan te geven op <u>https://sol.scouting.nl</u> Hiervoor vindt u bijgaand een handleiding. Doet u dit vóór 1 februari a.s.

- de methode van inning van de regio contributie wordt overgenomen van het vorige jaar

- de bedragen moeten per jaar ingevoerd worden.

Graag een bericht naar onderstaand e-mailadres of u wel of geen gebruik wilt maken van deze service.

De contributie wordt geïnd van de groepen in de betreffende regio zoals ze staan geregistreerd in het ledenregistratiesysteem Scouts online.

Vragen over de hoogte en samenstelling van de regiocontributie zullen worden doorverwezen naar de betreffende regiopenningmeester. De inning verloopt volgens de regels die gelden voor de landelijke contributie. De regio blijft altijd eindverantwoordelijk voor het innen van de regiocontributie.

Wij vertrouwen u met deze informatie van dienst te zijn geweest, mochten er nog vragen zijn dan kunt u contact opnemen met het team administratie per mail: administratie@scouting.nl

Met vriendelijke groet,

Scouting Nederland,

Team Administratie.

## **105.7 INSTELLINGEN VAN DE REGIOCONTRIBUTIE DOOR REGIOPENNINGMEESTER**

|                                                                                                    | START                                                                                                    |
|----------------------------------------------------------------------------------------------------|----------------------------------------------------------------------------------------------------|
| Financiën 🔸 Accommodaties 🔸 C                                                                                                    | )verzichten 🔸                                                                                                    |
| Scouting Garcia Moreno       Factuurbeheer         • Facturen voor ons       • Facturen         • Op groepsrekening       • Transactiegroepen         • Gemachtigden       • Debiteuren         • Bankrekeningen       • Termijnen         • Grootboeken       • Grootboeken | Incassobeheer     Groepscontributie     Landelijke contributie       • Incasso's     • Contributie berekenen     • Instellinger       • Ontvang in     • Contributie overzicht     • Factuur       • Incasso cutren zonder<br>machtig ge     • Contributiesoorten     • Factuur       • Incasso contracten     • Ingestelde     • Ingestelde       • Incasso contracten     • Afgegew n machtigingen     • contributiesoorten       • Afgegew n machtigingen     • Leden z nder<br>machtig ig     • contributiesoorten |
| PadVinder: Basisgegevens van het jaar<br>Gegevens voor contributie-inning o<br>Organisatie                                                                                                    | door regio De Langstraat in het jaar 2013<br>regio, LEUSDEN                                                                                                    |
| basis   betalingsvoorkeuren   contrit<br>Contributie inning van de r<br>2013                                                                                                    | outies regionaal   instellingen   factuur                                                                                                    |
| Innen via de landelijke<br>administratie *                                                                                                    | <ul><li>Ja</li><li>Nee</li></ul>                                                                                                    |
| Bedrag per jeugdlid *                                                                                                    | € 1,50                                                                                                    |
| Bedrag per kaderlid *                                                                                                    | € 1,50                                                                                                    |
| Bankgegevens *                                                                                                    | Rekening f                                                                                                    |
| Het gemiddeld aantal<br>jeugdleden                                                                                                    |                                                                                                    |
| Het gemiddeld aantal<br>kaderleden                                                                                                    | - 0                                                                                                    |
| Brutobedrag te ontvangen<br>contributie                                                                                                    | €:= 19,50                                                                                                    |
| Overzicht overdrachten                                                                                                    |                                                                                                    |
| Netto totaal te innen                                                                                                    | € 0,00                                                                                                    |
| Reeds overgemaakt                                                                                                    | € 0,00                                                                                                    |
| Al overgemaakt door het land                                                                                                    | € 0,00                                                                                                    |
| Nog over te maken door het land                                                                                                    | € 0,00                                                                                                    |
| Wijzigingen opslaan                                                                                                    | Aanmelden voor nieuw jaar                                                                                                    |
|                                                                                                    |                                                                                                    |
| Wisselen van jaar                                                                                                    |                                                                                                    |
| Kies jaar                                                                                                    | 2014                                                                                                    |
| Kies                                                                                                    | Aanmelden voor nieuw jaar                                                                                                    |

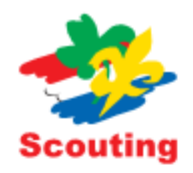

## Aan Scoutinggroep Merhula

Doormanlaan 22 3742PC Baarn

| Van            | Scouting Nederland                          |
|----------------|---------------------------------------------|
|                | Postbus 210                                 |
|                | 3830AE Leusden                              |
| Betreft        | Regionale contributie factuur van jaar 2012 |
| Factuurnummer  | /527888/2115                                |
| Ons kenmerk    | 527888                                      |
| Betalingswijze | incasso                                     |
| Datum          | 13-02-2013                                  |
| Rekening       | 5464943, Scouting Merhula                   |
|                |                                             |

#### Specificaties

| Beschrijving                                   | Prijs per stuk | Aantal      | Totaalbedrag |
|------------------------------------------------|----------------|-------------|--------------|
| Jeugdleden                                     | € 1,50         | 9           | € ~8,50      |
| Kaderleden                                     | € 1,50         | 2           | € 8,00       |
| Korting vanwege betaling in 1 termijn          | € -2,30        | 1           | € 2,30       |
| Totaal                                         |                |             | € '4,20      |
| Betalingen                                     |                |             |              |
| Omschrijving                                   | Betaling per   | Betaaldatum | Bedrag       |
| Regionale contributie factuur van jaar<br>2012 | incasso        | 02-04-2012  | € 4,20       |
| Totaal voldaan                                 |                |             | € '4,20      |
| Openstaand bedrag                              |                |             | € 0,00       |
|                                                |                |             |              |

Wordt voldaan per automatische incasso van rekening 5464943 t.n.v. Scouting Merhula te Baarn

## **196 HELPDESK EEN VRAAG STELLEN DOE JE ZO**

#### Log in (als penningmeester) van een **groepsbestuur** op SOL. In het eerste scherm zie je onderstaande regel (groen gemarkeerd)

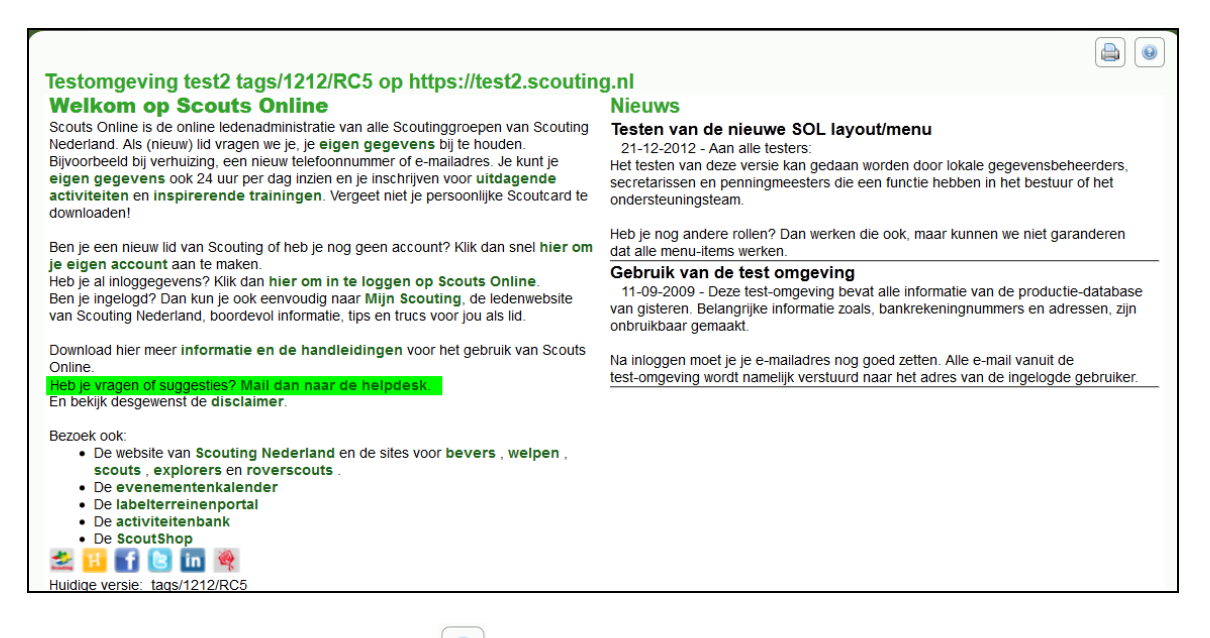

Of druk rechtsboven op help () en klik op onderstand scherm op de tekst: Jouw vraag/opmerking per e-mail voorleggen aan de helpdesk.

| Heb je nog vragen, dan<br>• klik hier voor handle<br>• een groepsgenoot v<br>• kijk in de FAQ-lijst                                                                                                    | n <mark>kun je het volgende doen:</mark><br>idingen en tips.<br>rragen om hulp                                              |  |
|----------------------------------------------------------------------------------------------------|----------------------------------------------------------------------------------------------------|--|
| <ul> <li>Verder zijn er nog twee lijsten met de verbeteringen die zijn aangebracht in Scouts Online:</li> <li>de lijst met verbeteringen van afgelopen maand</li> <li>de lijst met verbeteringen van alle versies</li> </ul> |                                                                                                    |  |
| Je kunt ook:                                                                                                    |                                                                                                    |  |
| <ul> <li>jouw vraag/opmerk</li> <li>do boledook oop tij</li> </ul>                                                                                                    | <mark>(ing per e-mail voorleggen aan de helpdesk</mark><br>delijke fundie, geven in jeuw ergenigetig, zodet deze ken helpen |  |
| Helpdesk een uj                                                                                                    | jenjke functie geven in jouw organisatie, zodat deze kan neipen                                                             |  |
| Ad Dokkor                                                                                                    | maak tiidaliik poppingmoostor                                                                                               |  |
| Au Derkei                                                                                                    | maak ujuelijk penningmeester                                                                                                |  |
| Arno Bottema                                                                                                    | maak tijdelijk penningmeester                                                                                               |  |
| Arnold Joosten                                                                                                    | maak tiideliik nenningmeester                                                                                               |  |

Omschrijf je opmerkingen of vragen zo nauwkeurig mogelijk in het volgende scherm.

| Reactie formulier                       | adia maaeliik dit formulier in.                                                                                                    |
|-----------------------------------------|----------------------------------------------------------------------------------------------------|
| Jouw naam *                             | Leo Mutsaers                                                                                                    |
| Jouw e-mailadres *                      | 2 1                                                                                                    |
| Met welke rol ben/was je<br>ingelogd? * | penningmeester Scouting Garcia Moreno (bestuur (groeps))                                                                                                    |
| Welk onderdeel betreft het *            | debiteurenadministratie                                                                                                    |
| De melding betreft *                    | Andere zaken                                                                                                    |
| Prioriteit *                            | Middel                                                                                                    |
| Jouw opmerkingen of vragen *            | Ik heb 1e kwartaal 2013 contributierun uitgevoerd en verwacht 95 facturen.<br>Slechts 91 facturen zijn er aangemaakt.<br>het betreft<br>org 1661 en transactiegroep 74389<br>De volgende leden hebben geen factuur 1e kwartaal 2013<br>Jan Janssen, Piet v Gool, Debby de Boer en Henriette van Poppel<br>Wat ging hier fout?<br>Gr Leo |
| Stuur e-mail                            |                                                                                                    |

# Nadat je dit formulier verzonden hebt, krijg je een bevestiging.

|                                                                                                    |         | 0     |  |
|----------------------------------------------------------------------------------------------------|---------|-------|--|
| Je opmerkingen/vragen zijn verzonden.<br>Jouw bericht is naar de helpdesk gestuurd. Je zult zo spoedig mogelijk een antwoord krijgen. De helpdesk wordt door vrijwilligers van team Inter | met bem | ensd. |  |
|                                                                                                    |         |       |  |
|                                                                                                    |         |       |  |
|                                                                                                    |         |       |  |

De helpdesk ziet als eerste de volgende ticketnummers (lees e-mails) met onderwerp regels:

| 013013110000852 | Offline Message from Maos: Wanneer ik op een formulier voor een weeken[] |
|-----------------|--------------------------------------------------------------------------|
| 013013110000754 | Mail van Wim Schelling (ledenadministratie)                              |
| 013013110000727 | Mail van Leo Mutsaers (debiteurenadministratie)                          |
| 013013110000674 | selectie                                                                 |
| 013013110000451 | FW: Training ScoutsOnline                                                |
| 013013010000201 | Mail van Joris Stroobach (ledenadministratie)                            |
| 013012310000224 | aanvraag selectie Praktijkbegeleiders                                    |

Na openen van gemarkeerde ticket (e-mail) ziet de helpdesk het volgende:

Ik heb 1<sup>e</sup> kwartaal 2013 contributierun uitgevoerd en verwacht 95 facturen. Slechts 91 facturen zijn aangemaakt. Het betreft org 1661 en transactiegroep 74389 De volgende leden hebben geen factuur 1<sup>e</sup> kwartaal 2013 Jan Janssen, Piet van Gool, Debbie de Boer en Henriette van Poppel Wat ging hier fout?

Module: debiteurenadministratie Onderdeel: Andere zaken Prioriteit: Middel

Rol informatie

-----

lidnummer: 166101738

Omdat de helpdesk bemenst wordt door verschillende helpdeskmedewerkers met verschillende specialismen, is het makkelijker voor de helpdesk als je het reactieformulier zo volledig mogelijk invult. Hierdoor ziet de helpdeskmedewerker direct dat het in dit geval om financiën gaat (debiteurenadministratie). Als de helpdeskmedewerker deze mail opent wordt deze tekst (hier boven) zichtbaar. De blauw gemerkte woorden zijn belangrijk om te vermelden.

Onze helpdesk gebruikt het programma OTRS.

**OTRS** staat voor **Open source Ticket Request System** en is een administratief mailprogramma. OTRS wordt doorgaans gebruikt om vragen, maar ook bijvoorbeeld klachten, orders en tips van klanten af te handelen en te ordenen, op onze helpdesk. Met het *ticket* of ticketnummer wordt verwezen naar de complete mailwisseling, inclusief eventuele interne notities.

Voor klanten / leden ziet het er uit als een e-mailwisseling, bij ons noemen we je e-mail een **ticket**. Elk ticket heeft een nummer in dit geval het oranje nummer.

013013110000727 Mail van Leo Mutsaers (debiteurenadministratie)

## **197 HELPDESK VRAAG MET BIJLAGE STUREN**

Een nadeel van het reactieformulier is dat je geen bijlage kunt toevoegen. Heb je als penningmeester (of andere functie) een vraag en wil je een bijlage toevoegen:

mail dan naar de helpdesk via <u>helpdesk@scouting.nl</u> Maar.....

Voordat je de vraag stelt, willen we weten wie je bent, van welke groep, hoe je bent ingelogd, welke leden( debiteuren) het betreft etc. Vermeld dan in de e-mail:

- 1. Hoe je bent ingelogd b.v. als Penningmeester van groepsbestuur.
- 2. Wat is **organisatie nummer** en of hoe heet je groep. Hoe vind je het organisatienummer?

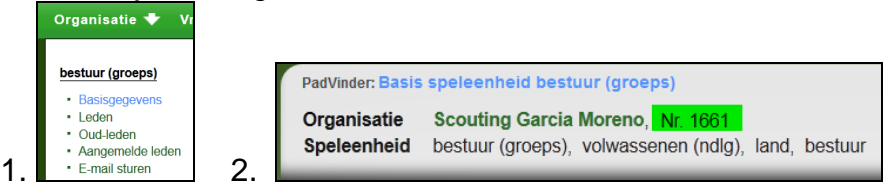

- 3. Welke debiteuren betreft het?
- 4. Welk transactiegroep het betreft.
- 5. Welke facturen het betreft.
- 6. Heb je een **screenshot (beeldschermafdruk) als bijlage**? Beschijf dan hoe deze is verkregen.
- 7. Heb je problemen met contributie berekenen?
  - a. Stuur dan in de bijlage de contrubutieberichten mee.
  - b. Stuur in de bijlage het controle bestand
  - c. Heb je a en b niet,dan kunnen we evt. naar je PAIN bestand vragen.
     De helpdesk zal dan vragen om het PAIN bestand te mailen naar een persoonlijke emailadres van de helpdeskmedewerker (dit i.v.m. bankgegevens, dus privacy).

| 1 november 2009                                       | 42        |
|-------------------------------------------------------|-----------|
| administratieve applicatie                            | 5         |
| al betaald                                            | 56        |
| alle ontvangen machtigingen                           | 42        |
| bankrekeningen                                        | 14        |
| beeldschermafdruk                                     | 66        |
| betalingen verwijderen                                | 17        |
| bic                                                   | 26        |
| bic-code                                              | 15        |
| bruto contributie                                     | 56        |
| consistenter                                          | 5         |
| contributie                                           | 45        |
| contributie herekenen                                 | 45        |
| contributio facturen                                  | 16        |
| contributio avorzicht                                 | 40        |
| contributior un procoduro                             | 41        |
| contributiosoorton                                    | 40        |
| araditaur                                             | 40        |
|                                                       | 22        |
|                                                       | 20        |
| debiteuren een email sturen                           | 17        |
| debiteurenadministratie                               | 65        |
| doorlopende machtiging                                | 42        |
| eigen machtiging mag maximaal 4883kb                  | 33        |
| eigen lege pdf machtiging                             | 33        |
| eigen logo                                            | 35        |
| eigen machtiging maken                                | 33        |
| eigen machtigingsformulier                            | 36        |
| e-mail adres van de penningmeester                    | 15        |
| europese sepa-gebied                                  | 40        |
| experts financieel module                             | 6         |
| facturen aan maken voor meerdere leden tegelijkertijd | 17        |
| facturen afboeken                                     | 17        |
| facturen die handmatig                                | 17        |
| facturen downloaden.                                  | 17        |
| facturen en ontvangsten                               | 25        |
| facturen van de contributie                           | 17        |
| facturen vanuit de evenementen                        | 17        |
| facturen vanuit het verhuursvsteem                    | 17        |
| facturen voor ons                                     | 11        |
| factuur                                               | 58        |
| factuur toevoegen                                     | 17        |
| factuur: menu item acties                             | 18        |
| factuur: menu item betalingen/termiinen               | 17        |
| factuur: monu itom croditour                          | 11/<br>10 |
| factuur: manu itam dabitaur                           | 10        |
| factuur. menu item factuuren esifienties              | 10        |
|                                                       | 11        |
| actuur. menu item aigemeen                            | 1/        |
|                                                       | 16        |
| Tactuurdeneer: menu item incasso's                    | 29        |
| tilter opties                                         | 9         |
| flowcharts                                            | 6         |
| gearchiveerde transactiegroepen                       | 19        |
| geblokkeerde facturen                                 | 25        |

| gemachtigden                              | .13     |
|-------------------------------------------|---------|
| gewenste factuurbedragen                  | .47     |
| groepsbestuur                             | .63     |
| groepsbiidrages voor een grote activiteit | .17     |
| groepsrekening                            | .12     |
| grootboek te beheren                      | 25      |
| grootboeken                               | 25      |
| heln                                      | 9       |
| helndesk                                  | 66      |
| helpdesk een vraag stellen                | 63      |
| helpdesk een vraag stellen doe je zo      | 6       |
| helpdesk vraag met hijlage sturen         | 66      |
| helpdesk vidag met bijlage storen         | 65      |
| hoofdmanu                                 | 00<br>8 |
| huisetiil                                 | 0       |
| 11UISSUJI                                 |         |
| IDdl1                                     | .20     |
| incassant id                              | .40     |
|                                           | .21     |
| incasso opdrachten                        | .29     |
|                                           | 42      |
| ingestelde contributiesoorten             | .49     |
| inning van de regiocontributie            | .60     |
| jouw groep                                | .11     |
| kampgeld                                  | .17     |
| knoppenbalk8                              | 3, 9    |
| korting                                   | 56      |
| landelijk service centrum                 | 54      |
| landelijke contributie                    | 54      |
| landelijke penningmeester                 | 54      |
| leden zonder machtiging                   | 43      |
| lege machtigingen downloaden              | .32     |
| machtiging in te trekken                  | .42     |
| machtiging toe te voegen                  | .42     |
| machtigingsformulier kunt maken           | .35     |
| machtigingskenmerk                        | .42     |
| medewerkers helpdesk                      | 6       |
| menu item 'bankrekeningen                 | .55     |
| menu item 'contributies regionaal         | 56      |
| menu item basis                           | 56      |
| menu item betalingsvoorkeur               | 56      |
| menu item, contributies regionaal         | 56      |
| menu item bankrekeningen                  | 20      |
| menu item basis                           | 55      |
| menu item debitourenkeart                 | 20      |
| menu item facturan                        | 16      |
| menu item facturen                        | 20      |
| menu item inegaga'a                       | 20      |
| menu item incasso s                       | .29     |
| neviaetie megeliikheden                   | C       |
| navigalie mogelijkneden                   | ŏ       |
|                                           | 00      |
| niet gearchiveerde incasso facturen       | .27     |
| niet gebiokkeerd zijn                     | .22     |
| nieuwe incasso bestand maken              | 29      |
| omzetten naar een iban-nummer             | 26      |
| ondertekeningsdatum                       | .42     |

| ondertekeningsdatum                          | 42   |
|----------------------------------------------|------|
| open source ticket request system            | 65   |
| opzoeken iban-nummer                         | 15   |
| organisatie nummer                           | 66   |
| otrs                                         | 65   |
| overzicht van termijnen                      | 22   |
| pagina menu                                  | 8    |
| pain                                         | 28   |
| payment initiation                           | 28   |
| penningmeester van een regio                 | 54   |
| reactieformulier                             | 66   |
| registratie iban en bic                      | 15   |
| registreren in sol                           | 39   |
| rollenlijst                                  | 9    |
| scouts online                                | 5    |
| screenshot                                   | 66   |
| sdd                                          | 40   |
| sjablonen                                    | 36   |
| smartphone                                   | 5    |
| snelmenu                                     | 8    |
| standaard knop                               | 8, 9 |
| statutaire naam                              | 40   |
| stc                                          | 40   |
| submenu                                      | 8    |
| submenu betalingsvoorkeuren                  | 56   |
| submenu grootboeken                          | 25   |
| submenu termijnen                            | 22   |
| submenu transacties                          | 24   |
| succesfactoren                               | 5    |
| tabletgebruikers                             | 5    |
| te berekenen contributie                     | 47   |
| termijnen                                    | 22   |
| ticket                                       | 65   |
| ticket                                       | 65   |
| ticketnummer                                 | 65   |
| toon/verberg filter                          | 9    |
| transactiegroepen                            | 19   |
| transacties                                  | 24   |
| uploaden van jouw machtigingsformulier       | 36   |
| verkoop van eigen kledij                     | 17   |
| vervaldatum voor de machtiging               | 13   |
| webtechnieken                                | 5    |
| word document maken met daarin het formulier | 36   |

| <br> |
|------|
|      |
|      |
|      |
|      |
|      |
|      |
|      |
|      |
|      |
|      |
|      |
|      |
|      |
|      |
|      |
|      |
|      |
|      |
|      |
|      |